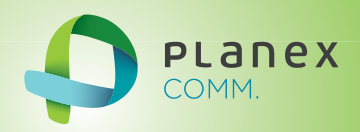

# SWE-0216G3

# User? & Manual

User's Manual Version : SWE-0216G3\_Manual\_V1

#### FCC Warning

This device has been tested and found to comply with limits for a Class-A digital device, pursuant to Part 2 and 15 of FCC Rules. These limits are designed to provide reasonable protection against harmful interference when the equipment is operated in a commercial environment. This equipment generates and radiates radio frequency energy and, if not installed and used in accordance with the user's manual, it may cause interference in which case users will be required to correct interference at their own expenses.

#### **CE** Warning

This is a Class-A product. In a domestic environment, this product may cause radio interference in which case the user may be required to take adequate measures.

# Contents

| 0. I | ntrodu  | ction                   | . 1 |
|------|---------|-------------------------|-----|
| 0.1  | . Pac   | ekage Contents          | . 1 |
| 0.2  | . Fea   | itures                  | . 1 |
| 1. I | nstalla | tion                    | . 3 |
| 1.1. | . Set   | up to switch            | . 3 |
| 1.2  | . Use   | er Log in               | . 3 |
| 1.3  | . Sys   | tem Info                | . 5 |
| 2. V | Veb Ma  | anagement               | . 6 |
| 2.1  | . Sys   | stem                    | . 6 |
| 2    | .1.1.   | System Management       | . 6 |
| 2    | .1.2.   | IPv4 Setup              | . 7 |
| 2    | 1.3.    | IPv6 System settings    | . 8 |
| 2    | 2.1.4.  | IPv6 Neighbor Setting   | . 9 |
| 2    | .1.5.   | IP Access List          | 10  |
| 2    | 2.1.6.  | Administration          | 11  |
| 2    | 2.1.7.  | User Interface          | 13  |
| 2    | .1.8.   | System Time             | 14  |
| 2    | .1.9.   | SSL Settings            | 16  |
| 2    | 2.1.10. | DHCP Auto Configuration | 17  |
| 2    | .1.11.  | System Log Setting      | 18  |
| 2.2. | . Phy   | vsical Interface        | 19  |
| 2.3  | . Bri   | dge                     | 21  |
| 2    | .3.1.   | Spanning Tree           | 21  |
| 2    | .3.2.   | Trunk Config            | 28  |
| 2    | .3.3.   | Mirroring               | 31  |
| 2    | .3.4.   | Loopback Detection      | 32  |
| 2    | .3.5.   | Static Unicast          | 33  |
| 2    | .3.6.   | Static Multicast        | 34  |
| 2    | .3.7.   | IGMP Snooping           | 35  |
| 2    | .3.8.   | Bandwidth Control       | 38  |
| 2    | .3.9.   | VLAN                    | 41  |
| 2    | 2.3.10. | GVRP                    | 47  |
| 2    | .3.11.  | QoS                     | 50  |
| 2.4  | . SN    | MP                      | 55  |

| 2.4.1.   | Engine ID                  | . 55 |
|----------|----------------------------|------|
| 2.4.2.   | View Table                 | . 56 |
| 2.4.3.   | Group Access Table         | . 57 |
| 2.4.4.   | SNMP User/Group            | . 58 |
| 2.4.5.   | Community Table            | . 59 |
| 2.4.6.   | Trap Management            | . 60 |
| 2.5. Acc | cess Control Config        | . 61 |
| 2.5.1.   | Policy Settings            | . 61 |
| 2.5.2.   | Rate Control Settings      | . 65 |
| 2.5.3.   | Policy Database            | . 66 |
| 2.6. RM  | ION                        | . 67 |
| 2.6.1.   | Global Settings            | . 67 |
| 2.6.2.   | Statistics                 | . 68 |
| 2.6.3.   | History                    | . 69 |
| 2.6.4.   | Alarms                     | . 70 |
| 2.6.5.   | Event                      | . 71 |
| 2.7. Voi | ce VLAN                    | . 72 |
| 2.7.1.   | Voice VLAN Settings        | . 72 |
| 2.7.2.   | Voice VLAN OUI Settings    | . 74 |
| 2.8. Sec | curity                     | . 75 |
| 2.8.1.   | Port Access Control        | . 75 |
| 2.8.2.   | Dial-in User               | . 76 |
| 2.8.3.   | RADIUS                     | . 77 |
| 2.8.4.   | TACACS+                    | . 78 |
| 2.8.5.   | Destination MAC Filter     | . 79 |
| 2.8.6.   | Denial of Service          | . 80 |
| 2.9. Pov | wer Over Ethernet          | . 81 |
| 2.10. I  | OHCP Snooping              | . 83 |
| 2.10.1.  | General Settings           | . 83 |
| 2.10.2.  | VLAN Settings              | . 84 |
| 2.10.3.  | Trusted Interfaces         | . 85 |
| 2.10.4.  | Binding Database           | . 86 |
| 2.11. I  | LDP                        | . 87 |
| 2.11.1.  | LLDP Global Settings       | . 87 |
| 2.11.2.  | LLDP Neighbors information | . 89 |
| 2.12. S  | Statistic Chart            | . 90 |

| 2.12.1.      | Traffic Comparison            |     |
|--------------|-------------------------------|-----|
| 2.12.2.      | Error Group                   |     |
| 2.13. То     | ool                           |     |
| 2.13.1.      | Firmware Upgrade              |     |
| 2.13.2.      | Config File Upload/Download   |     |
| 2.13.3.      | Cable Diagnostics             |     |
| 2.13.4.      | IEEE802.3az EEE               |     |
| 2.13.5.      | Reboot                        |     |
| 2.13.6.      | Ping                          |     |
| 2.14. Sa     | ave Settings to Flash         |     |
| 3. Specifica | ation                         |     |
| 4. Troubles  | shooting                      | 103 |
| • Canno      | ot connect http://192.168.0.1 |     |
| • PoE Pl     | D is not working well         | 103 |
|              |                               |     |

## 0. Introduction

In this User Manual, it will not only tell you how to install and connect your network system but configure and monitor the SWE-0216G3 through the web by (RJ-45) serial interface and Ethernet ports step-by-step. Many explanations in detail of hardware and software functions are shown as well as the examples of the operation for web-based interface.

#### 0.1. Package Contents

Before you start to install this switch, please verify your package that contains the following items:

- Giga Ethernet Switch
- Power cord
- Safety Warranty
- Rack-mount Kit

If any of these items is found missing or damaged, please contact your local supplier for replacement

#### 0.2. Features

- All RJ-45 port support Power over Ethernet(up to 30.8W/port)
- Web Smart features provide better manageability, security, QoS, and performance
- 802.3az Energy Efficient Ethernet standard
- Dual speed SFPs for FE or Giga bit fiber uplink
- s-Flow supports
- Easy-Port-Configuration for ease of setup in the IP Phone, IP Camera or Wireless environment

#### Front Panel

| Short Graphit Layer 2 Web Smart PoE Switch                                                                                                    | 1 8 8 7               |                       |  |
|----------------------------------------------------------------------------------------------------|-----------------------|-----------------------|--|
|                                                                                                    |                       | <b></b>               |  |
|                                                                                                    |                       |                       |  |
| Image: state         Image: state         Image: state< | المرحله بعلم بعلم بعل | المرحلة وعلم والمراجع |  |

| Reset Button                             |                                                         |  |
|------------------------------------------|---------------------------------------------------------|--|
| click                                    | Reboot and Restore default configuration                |  |
| Power                                    |                                                         |  |
| aroon                                    | The switch is receiving AC input power and is operating |  |
| green                                    | normally.                                               |  |
| off The switch is not receiving AC power |                                                         |  |

| PoE MAX |                                                     |  |
|---------|-----------------------------------------------------|--|
| red     | Over the maximum PoE power, the switch can deliver. |  |
| off     | Not reach maximum PoE power total.                  |  |

| RJ-45Port |                                                           |  |
|-----------|-----------------------------------------------------------|--|
| Link/Act  |                                                           |  |
| green     | GbE connection is available, Flashing mean busy.          |  |
| amber     | FE or 10Mbps connection is available, Flashing mean busy. |  |
| off       | No connection is available.                               |  |
| PoE       |                                                           |  |
| green     | PoE power is being supplied to the PD normally.           |  |
| amber     | r Over the maximum PoE power, the switch can deliver.     |  |
| off       | No PoE power is supplied.                                 |  |

| SFP Port                                                  |                                                 |  |
|-----------------------------------------------------------|-------------------------------------------------|--|
| Link/Act                                                  |                                                 |  |
| green                                                     | Gb connection is available, Flashing mean busy. |  |
| amber 10/100 connection is available, Flashing mean busy. |                                                 |  |
| off No connection is available.                           |                                                 |  |

Maximum PoE power, it can deliver is limited under 180W.It cat connect up to 5 IEEE802.3at Cat.4 PD devices or 12 IEEE802.3af Cat.0 PD devices.

#### 1. Installation

This chapter instructs you how to configure and manage the SWE-0216G3 through the web user interface. With this facility, you can easily access and monitor through any one port of the switch all the status of the switch, including MIBs status, each port activity, Spanning tree status, port aggregation status, multicast traffic, VLAN and priority status, even illegal access record and so on.

#### 1.1. Setup to switch

The switch performance is greatly affected where to install. When you install the switch, please consider the following points:

- Fairly cool and dry place.
- Free from noise(e.g. electromagnetic field generators, vibration, dust, heat, wet, or direct sunlight expositing)
- Make about 10cm space with rear side and top for heat spreading
- When you install switch to rack, free from another racking weight.
- When you install switch on a level surface, attach rubber feet to bottom of the switch. So rubber feet avoid case were scratched.

When you connect switch, please connect the switch to outlet first. Seconds connect PC with LAN cable.

#### 1.2. User Log in

The default values of the SWE-0216G3is listed in the table below:

| IP Address      | 192.168.0.1   |
|-----------------|---------------|
| Subnet Mask     | 255.255.255.0 |
| Default Gateway | 192.168.0.254 |
| Username        | admin         |
| Password        | admin         |

After the SWE-0216G3 has been finished physical install, you can browse it. For instance, type http://192.168.0.1 in the address row in a browser, it will show the following screen and ask you inputting username and password in order to login and access authentication.

The default username is "admin", and password is "admin". For the first time to use, please enter the default username and password, and then click the <Login> button. The login process now is completed. In this login menu, you

have to input the complete username and password respectively, the SWE-0216G3 will not give you a shortcut to username automatically. This looks inconvenient, but safer.

|                             |               |          |       |  | <u> </u>     |
|-----------------------------|---------------|----------|-------|--|--------------|
| (←) → @ http://192.168.0.1/ | P + → 🥖 Login | ×        |       |  | <b>↑</b> ★ ☆ |
|                             |               |          |       |  |              |
|                             |               |          |       |  |              |
|                             |               |          |       |  |              |
|                             |               |          |       |  |              |
|                             |               | Login    |       |  |              |
|                             |               | User     |       |  |              |
|                             |               | Password |       |  |              |
|                             |               |          | LOGIN |  |              |
|                             |               |          | LOOIN |  |              |
|                             |               |          |       |  |              |
|                             |               |          |       |  |              |
|                             |               |          |       |  |              |
|                             |               |          |       |  |              |
|                             |               |          |       |  |              |
|                             |               |          |       |  |              |
|                             |               |          |       |  |              |
|                             |               |          |       |  |              |
|                             |               |          |       |  |              |
|                             |               |          |       |  |              |
|                             |               |          |       |  |              |
|                             |               |          |       |  |              |
|                             |               |          |       |  |              |
|                             |               |          |       |  |              |
|                             |               |          |       |  |              |
|                             |               |          |       |  |              |
|                             |               |          |       |  |              |
|                             |               |          |       |  |              |

#### NOTE:

When you login the Switch WEB to manager. You must first type the Username of the admin. Password was blank, so when you type after the end Username, please press enter. Management page to enter WEB.

When you login SWE-0216G3 series switch Web UI management, you can use both ipv4 login to manage

To optimize the display effect, we recommend you use Microsoft IE 6.0 above, Netscape V7.1 above or FireFox V1.00 above and have the resolution 1024x768. The switch supported neutral web browser interface.

#### NOTE:

AS SWE-0216G3 the function enable DHCP, so If you do not have DHCP server to provide IP addresses to the switch, the Switch default IP 192.168.0.1

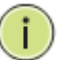

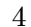

# 1.3. System Info

After you login, the switch shows you the system information. This page is default and tells you the basic information of the system; you will know the software version used, MAC address, IPv4/v6 info and so on. This is helpful while malfunctioning.

#### 2. Web Management

In the first all settings were not saved before click "Save Setting to Flash" in the left side menu. If you setup any configuration before click "Save setting to Flash", all configuration were destroy when reset the switch or power lost.

#### 2.1. System

2.1.1. System Management

This section explains how to assign a name, location, and contact information for the switch. This information helps in identifying each specific switch among other switches in the same local area network. Entering this information is optional.

- 1. Log into your switch management page.
- 2. Click System, and click on System management.

| → Ø http://192.168.0.1/                                                                                                    | の 🗸 🖒 💋 Planex Switc | h ×                                  | <b>☆</b> ★3 |
|----------------------------------------------------------------------------------------------------|----------------------|--------------------------------------|-------------|
|                                                                                                    | 16                   | Port Gigabit Layer 2 Web Smart PoE S | witch       |
|                                                                                                    |                      |                                      |             |
| SWE-0216G3                                                                                                    | ∧ Management         |                                      |             |
| SWE-0216G3                                                                                                    | Management           |                                      |             |
| System                                                                                                    | System Description:  | SWE-0216G3                           |             |
| System Management                                                                                                    | System Object ID:    | 1.3.6.1.4.1.4537.201                 |             |
| IPv6 System Settings                                                                                                    | System Name:         |                                      |             |
| IPv6 Neighbor Settings                                                                                                    | System Location:     |                                      |             |
| Administration                                                                                                    | System Contact:      |                                      |             |
| System Time     System Time     System Time     System Log Settings     OHCP Auto Configuration     System Log Settings     OHCP Auto Configuration     System Log Settings     OHCP Auto Config     Access Control Config     Access Control Config     Access Control Config     OHCP Success     OHCP Success     OHCP Success     OHCP Success     OHCP Success     Statistic Chart     Suc Saturgs to Flash | ~                    |                                      | Apply       |

3. 5 setting is shown.

| System description | [Fixed]Model name                      |
|--------------------|----------------------------------------|
| System Object ID   | [Fixed]SNMP MIB ID                     |
| System Name        | [Variable]Switch name(0-16 letter)     |
| System location    | [Variable]Switch location(0-32letters) |
| System Contact     | [Variable]Switch contact(0-32letters)  |

Review the settings. When you have completed making changes, click Apply to save the settings.

#### 2.1.2. IPv4 Setup

This section explains how to setup switch IPv4 address. Mostly, IP address is change to your existing network to access management page from your network

- 1. Log into your switch management page.
- 2. Click System, and click on IPv4 Setup.

| → Ø http://192.168.0.1/                                                                                                    | , P マ C 🥖 Planex Switch | ×                                        | <b>↑</b> ★ |
|----------------------------------------------------------------------------------------------------|-------------------------|------------------------------------------|------------|
|                                                                                                    | 16Pc                    | ort Gigabit Layer 2 Web Smart PoE Switch |            |
|                                                                                                    |                         |                                          |            |
| SWE-0216G3                                                                                                    | IPv4 Setup              |                                          |            |
| SWE-0216G3                                                                                                    | IPv4 Setup              |                                          |            |
| Switch Info                                                                                                    | System MAC Address:     | 00:22:CF:EE:5A:BD                        |            |
| System Management                                                                                                    | System IP Address:      | 192 . 168 . 0 . 1                        |            |
| IPv6 System Settings                                                                                                    | System Subnet Mask:     | 255 . 255 . 255 . 0                      |            |
| IPv6 Neighbor Settings                                                                                                    | System Default Gateway: |                                          |            |
| Administration                                                                                                    | System IP Mode:         | Static V                                 |            |
| System Time     System Time     St Settings     Office Auto Configuration     System Log Settings     Provised Interface     Asker Settings     Asker Settings     Asker Settings     Asker Settings     Office VLAN     Security     Office VLAN     Office Settings     Office Settings     Office Settings     Office Settings     Office Settings     Office Settings     Office Settings     Office Settings     Office Settings     Office Settings     Settings     Office Settings     Office Settings     Office Settings     Settings     Settings     Office Settings     Office Settings     Office Settings     Office Settings     Office     Save Settings to Flash | ×                       |                                          | Apply      |

3. 5 setting is shown.

| System MAC Address     | [Fixed]switch MAC address                 |
|------------------------|-------------------------------------------|
| System IP Address      | [Variable]Input IP each octet.( 4 octets) |
| System Subnet mask     | [Variable]Input same subnet (4 octets)    |
| System Default Gateway | [Variable]Gateway IP Address (4 octets)   |
| System IP Mode         | [Selection]DHCP/Static selection.         |

Review the settings. When you have completed making changes, click Apply to save the settings

NOTE: "DHCP" is selected in "System IP Mode", Your switch IP is decided by DHCP server in same network. If no DHCP server is available, the switch IP address fixed "192.168.0.1" and IP Mode setting turn into "Static".

# 2.1.3. IPv6 System settings

This section explains how to setup IPv6 address. This IPv6 address is used for in-band connectivity only, not effect port address learning, switching, routing.

- 1. Log into your switch management page.
- 2. Click System, and click on IPv6 System Settings.

|                                                                                                    | 16Port G                              | igabit Layer 2 Web Smart | PoE Switch        |       |
|----------------------------------------------------------------------------------------------------|---------------------------------------|--------------------------|-------------------|-------|
|                                                                                                    |                                       |                          |                   |       |
|                                                                                                    |                                       |                          |                   |       |
|                                                                                                    |                                       |                          |                   |       |
| SWE-0216G3                                                                                                    | IPv6 System Settings                  |                          |                   |       |
| SWE-0216G3                                                                                                    | IPv6 System Settings                  |                          |                   |       |
| Switch Info                                                                                                    | IPv6 State:                           | Disabled V               |                   |       |
| System Management                                                                                                    | DHCPv6 Client                         | Disabled V               |                   |       |
| IPv6 System Settings                                                                                                    | IPv6 Unicast Address / Prefix Length: |                          | (e.g.:3710::1/64) |       |
| IPv6 Neighbor Settings                                                                                                    | IPv6 Static Gateway:                  |                          | (e.g.:3710::9)    |       |
|                                                                                                    | IPv6 Dynamic Gateway:                 |                          |                   |       |
| User Interface                                                                                                    | · · · · · · · · · · · · · · · · · · · |                          |                   |       |
| SSL Settings                                                                                                    |                                       |                          |                   | Apply |
| DHCP Auto Configuration                                                                                                    | NS Retransmit Time Settings           |                          |                   |       |
| Physical Interface                                                                                                    | NS Retransmit Time:                   | 1 sec (1-3600)           |                   |       |
| E Contraction of the second second se |                                       |                          |                   |       |
| Access Control Config                                                                                                    |                                       |                          |                   | Apply |
| E INTERNATION                                                                                                    | Link Local Address Settings           | D' II IN                 |                   |       |
| e 💼 Security                                                                                                    | Automatic Link Local Address          | Disabled V               |                   |       |
| Power Over Ethernet                                                                                                    | Link Local Address / Prefix length    |                          | (e.g.:FE80::6/10) |       |
|                                                                                                    |                                       |                          |                   | Apply |
| E I Statistic Chart                                                                                                    |                                       |                          |                   |       |
| Save Settings to Flash                                                                                                    | ~                                     |                          |                   |       |

3. 8 setting is shown.

| IPv6 System Settings   |                                                   |
|------------------------|---------------------------------------------------|
| IPv6 State             | [Selection]Enabled / Disabled selection           |
| DHCPv6 Client          | [Selection] Enabled / Disabled selection          |
| IPv6 Unicast Address / | [Variable]Input unicast IPv6 address and subnet   |
| Prefix Length          | mask with length after "/"                        |
| IPv6 Static Gateway    | [Variable]Input gateway IPv6 address              |
| IPv6 Dynamic Gateway   | [Fixed].When IPv6 DHCP enable, Gateway address is |
|                        | shown from DHCPv6 configuration.                  |

| NS Retransmit Time Settings |                                                     |  |
|-----------------------------|-----------------------------------------------------|--|
| NS Retransmit Time          | [Variable]Input cycle time of Neighbor Solicitation |  |
|                             | packet of ICMPv6                                    |  |

| Link Local Address Settings |                                         |  |
|-----------------------------|-----------------------------------------|--|
| Automatic Link Local        | [Selection]Enabled / Disabled selection |  |
| Address                     |                                         |  |

| Link Local Address / Prefix | [Variable]Input link local IPv6 address and subnet |
|-----------------------------|----------------------------------------------------|
| length                      | mask with length after "/"                         |

Review the settings. When you have completed making changes, click Apply to save the settings

#### 2.1.4. IPv6 Neighbor Setting

This section explains how to setup IPv6 Neighbor setting. You could modify IPv6 supported neighboring devices.

- 1. Log into your switch management page.
- 2. Click System, and click on IPv6 Neighbor Settings

| ← ⇒ Ø http://192.168.0.1/        | り - C @ Planex Switch >> | < No.                     |                   | <b>↑</b> ★ ☆ |
|----------------------------------|--------------------------|---------------------------|-------------------|--------------|
|                                  | 16Port Gigal             | bit Layer 2 Web Smart PoE | Switch            |              |
|                                  |                          |                           |                   |              |
| SWE-0216G3                       | IPv6 Neighbor Settings   |                           |                   |              |
| SWE-0216G3                       | IPv6 Neighbor Settings   |                           |                   |              |
| System                           | Link Layer MAC Address   |                           | * (XX:XX:XX:XX:XX | XX)          |
| IPv6 System Settings             |                          |                           |                   | Add          |
| Administration                   | IPv6 Neighbor Settings   |                           |                   |              |
| User Interface                   | Neighbor IPv6 Address    | Link Layer MAC Address    | State             | Action       |
| SSL Settings                     | *                        | *                         | All 🗸             | Find Delete  |
| System Log Settings              | Page 0/0 First Page      | Previous Page Next Page   | Last Page Page    | GO           |
| Bridge                           |                          |                           |                   |              |
| Access Control Config            |                          |                           |                   |              |
| ⊞                                |                          |                           |                   |              |
| Security     Power Over Ethernet |                          |                           |                   |              |
| DHCP Snooping                    |                          |                           |                   |              |
| E Chart                          |                          |                           |                   |              |
| Tools     Save Settings to Flash |                          |                           |                   |              |
|                                  |                          |                           |                   |              |
|                                  |                          |                           |                   |              |

3. 2 setting is shown.

| IPv6 Neighbor Address  |                                                   |  |
|------------------------|---------------------------------------------------|--|
| Neighbor IPv6 Address  | [Variable]Input Neighbor IPv6 address.            |  |
| Link Layer MAC Address | [Variable]Input MAC address, paired Neighbor IPv6 |  |
|                        | address                                           |  |

Review the settings. When you have completed making changes, click Add to save the settings

4. IPv6 Neighbor Setting List is shown.

You can search with IPv6 address, MAC address, or State. And you can delete IPv6 Neighbor entry directory. After search, each entry shows Delete button, and delete entry one by one.

#### 2.1.5. IP Access List

This section explains how to limit management page with IP address in white list way.

- 1. Log into your switch management page.
- 2. Click System, and click on IP Access List

| (→) 🤗 http://192.168.0.1/                                 | の - C 🎑 Planex Switch  | ×                                   | <u>+</u> + |
|-----------------------------------------------------------|------------------------|-------------------------------------|------------|
|                                                           | 16P                    | ort Gigabit Layer 2 Web Smart PoE S | Switch     |
|                                                           |                        |                                     |            |
| SWE-0216G3                                                | IP Access List         |                                     | ^          |
| SWE-0216G3                                                | IP Access List         |                                     |            |
| ⊖ Ø System                                                | IP Restriction Status: | Disabled V                          |            |
| System Management     IPv4 Setup     IPv6 System Settings |                        |                                     | Apply      |
| IPv6 Neighbor Settings                                    | IP Address Settings    |                                     |            |
| Administration                                            | IP Address:            |                                     | Pv4        |
| System Time                                               |                        | 0                                   | IPv6       |
| SSL Settings                                              |                        |                                     | Add        |
| System Log Settings                                       | IP Access List table   |                                     | Delete All |
| Bridge                                                    | Index                  | Accessible IP                       | Action     |
| SNMP     Access Control Config                            |                        | < < IP List is empty > >            |            |
| E MON                                                     |                        |                                     |            |
| E Courity                                                 |                        |                                     |            |
| Power Over Ethernet     DHCP Snooping                     |                        |                                     |            |
| E ILDP     Statistic Chart                                |                        |                                     |            |
| Tools     Save Settings to Fleeb                          | ~                      |                                     | ~          |
| Save Settings to Flash                                    |                        |                                     |            |
|                                                           |                        |                                     |            |

3. 1 setting is shown.

| IP Access List        |                                         |
|-----------------------|-----------------------------------------|
| IP Restriction Status | [Selection]Enabled / Disabled selection |

Review the settings. When you have completed making changes, click Apply to save the settings

4. 1setting is shown

| IP address settings |                                               |
|---------------------|-----------------------------------------------|
| IP Address          | [Variable]Input accessible IP address.(max 10 |
|                     | entry)                                        |

Review the settings. When you have completed making changes, click Apply to save the settings

5. Management page accessible IP List is shown.

You can delete with entry with push Delete button, and delete all entries with pushing Delete all button.

#### 2.1.6. Administration

(i

This section explains how to change the administrator password and create other administrative user accounts for access to the switch management page.

**NOTE:** Index1 default admin user cannot be change user name and delete.

- 1. Log into your switch management page.
- 2. Click System, and click on Administration

| → 🦉 http://192.168.0.1/        | 5 <del>-</del> Q | Planex Switch | ×                 |                      | <u>, – – –</u><br>↑ ≯ |
|--------------------------------|------------------|---------------|-------------------|----------------------|-----------------------|
|                                |                  | 16Port        | Gigabit Layer 2 V | Web Smart PoE Switch |                       |
|                                |                  |               |                   |                      |                       |
| SWE-0216G3                     | ∧ Administ       | tration       |                   |                      | ~                     |
| SWE-0216G3                     | Administrat      | tion Settings |                   |                      |                       |
| ⊒ System                       | User Name:       |               | (Maximum le       | ngth is 12)          |                       |
| System Management              | Password:        |               | (Maximum le       | ngth is 12)          |                       |
| IPv6 System Settings           | Confirm Passw    | ord:          |                   |                      |                       |
| IP Access List                 |                  |               |                   |                      | Add                   |
| User Interface                 | Administrat      | tion table    |                   |                      |                       |
| SSL Settings                   | Ind              | ex            | User Name         | Password             | Action                |
| System Log Settings            | 1                |               | admin             | *****                | Modify                |
| Physical Interface             |                  |               |                   |                      |                       |
| SNMP     Access Control Config |                  |               |                   |                      |                       |
| RMON                           |                  |               |                   |                      |                       |
|                                |                  |               |                   |                      |                       |
| Power Over Ethernet            |                  |               |                   |                      |                       |
|                                |                  |               |                   |                      |                       |
| Statistic Chart     Tools      |                  |               |                   |                      |                       |
| Sove Settings to Elach         | v                |               |                   |                      | ~                     |

3. 3 setting is shown.

| Administration Settings |                                         |
|-------------------------|-----------------------------------------|
| User Name               | [Variable]Input user name of additional |
|                         | account.(1-12 alphanumeric letter)      |
| Password                | [Variable]Input password of additional  |
|                         | account.(1-12 alphanumeric letter)      |
| Confirm Password        | Input password again.                   |

Review the settings. When you have completed making changes, click Add to save the settings

4. Administration table is shown.

You can delete additional user. And change another password.

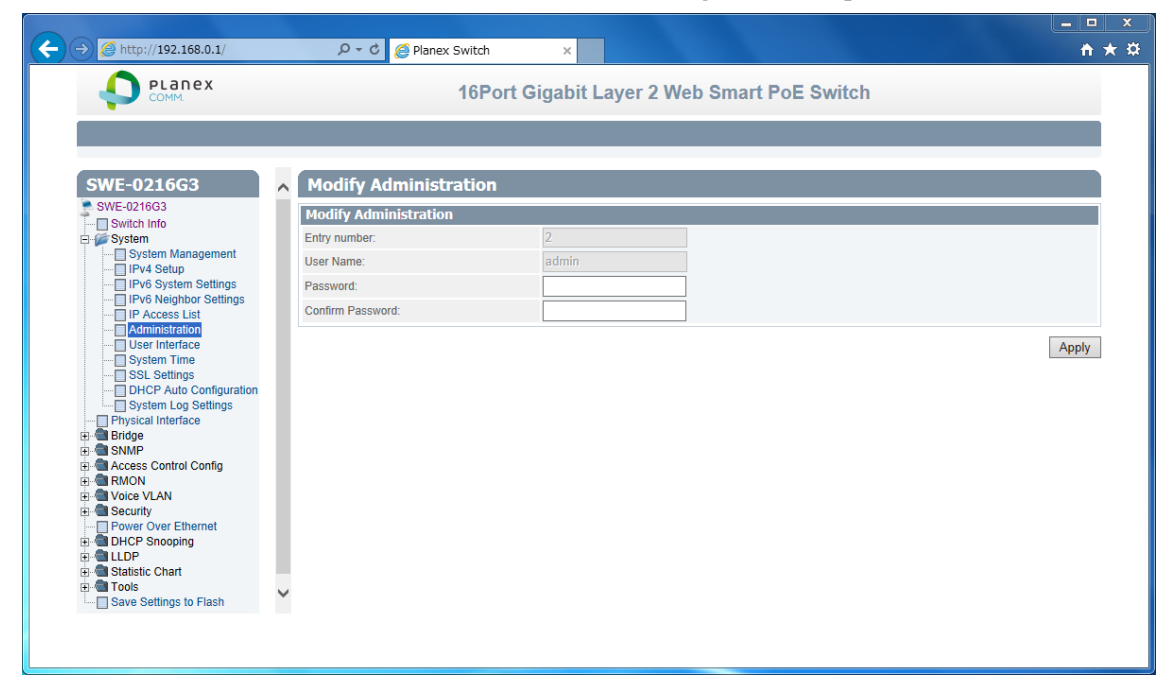

Review the settings. When you have completed making changes, click Apply to save the settings

#### 2.1.7. User Interface

This section explains how to enable SNMP on the switch and modify the switch management page idle timeout settings

- 1. Log into your switch management page.
- 2. Click System, and click on User Interface

| → Ø http://192.168.0.1/                                                                                                    | り - C 🏉 Planex Switch                               | ×                                                                                | <b>↑</b> ★ ¤ |
|----------------------------------------------------------------------------------------------------|-----------------------------------------------------|----------------------------------------------------------------------------------|--------------|
|                                                                                                    | 16Por                                               | t Gigabit Layer 2 Web Smart PoE Switch                                           |              |
| SWE-0216G3                                                                                                    | User Interface                                      |                                                                                  |              |
| Switch Info                                                                                                    | Status Settings<br>SNMP Agent<br>Web Server Status: | Enabled V<br>Enabled                                                             |              |
| IPv6 System Settings     IPv6 Neighbor Settings     IPv6 Neighbor Settings     IP Access List     Administration                                                                                                    | Timeout Settings                                    |                                                                                  | Apply        |
| User Interface System Time SSL Settings DHCP Auto Configuration                                                                                                    | Web Idle Timeout:<br>Group Interval:                | 10         Min. (3-60)           120         Sec. (0 or 120-1225, 0 is Disabled) |              |
| System Log Settings  Physical Interface  Solution  Solution  Solu |                                                     |                                                                                  | Apply        |
| RMON     RMON     Security     Ovice VLAN     Security     Over Over Ethernet     OHCP Snooping                                                                                                    |                                                     |                                                                                  |              |
| B                                                                                                    | ,                                                   |                                                                                  |              |
| http://192.168.0.1/iss/ipv6cfg.html?Gambit=                                                                                                    | -idddjdfdgdddcdcdcdkdbdkdjdedkdbgegng               | jgogkdbge                                                                        |              |

3. 2 settings are shown.

| Status Settings   |                                              |
|-------------------|----------------------------------------------|
| SNMP Agent        | [Selection]Enabled / Disabled selection.     |
| Web Server Status | [Fixed]Display current web management status |

Review the settings. When you have completed making changes, click Apply to save the settings

4. 2 settings are shown

| Timeout Settings |                                                |
|------------------|------------------------------------------------|
| Web Idle Timeout | [Variable]Input auto logout time(3-60min)      |
| Group Interval   | [Variable]Input SNMP search interval(0:disable |
|                  | 120-1225sec)                                   |

Review the settings. When you have completed making changes, click Apply to save the settings

# 2.1.8. System Time

This section explains how to setup switch clock. It used for system logging.

- 1. Log into your switch management page.
- 2. Click System, and click on System Time

|                                       | - |                                |                                                |   |
|---------------------------------------|---|--------------------------------|------------------------------------------------|---|
|                                       |   | 16Port                         | Gigabit Layer 2 Web Smart PoE Switch           |   |
|                                       | - |                                |                                                |   |
|                                       |   |                                |                                                |   |
| SWE-0216G3                            | ~ | System Time                    |                                                | ^ |
| SWE-0216G3                            |   | Current Time Settings          |                                                |   |
| Switch Info                           |   | Clock Mode:                    | Local Time                                     |   |
| System Management                     |   | Current Time:                  | 1 Jan 2009 00:00:35                            |   |
| IPv6 System Settings                  |   | Time Zone:                     |                                                |   |
| IPV6 Neighbor Settings                |   | Date/Time Settings             |                                                |   |
| Administration     User Interface     |   | Clock Mode:                    | Local Time V                                   |   |
| System Time                           |   |                                |                                                |   |
| DHCP Auto Configuration               |   | Local time Settings            |                                                |   |
| System Log Settings                   |   | Date Settings:                 | 2009 / 1 / 1 (YYYY:MM:DD)                      |   |
| E Bridge                              |   | Time Settings:                 | 00 : 35 (HH:MM:SS)                             |   |
| E Control Config                      |   | Simple Network Time Protocol ( | NTP) Settings                                  |   |
|                                       |   | ONTO Drivery Ocean             | 0 . 0 . 0 . 0 • IPv4                           |   |
| E Curity                              |   | SNTP Primary Server.           | ○ IPv6                                         |   |
| Power Over Ethernet     DHCP Snooping |   | CNTD Casendary Conver          | 0 . 0 . 0 . 0 • IPv4                           |   |
| LLDP     Statistic Chart              |   | SINTE Secondary Server.        | ○ IPv6                                         |   |
| E Tools                               | ~ | SNTP Poll Interval:            | 1 Min.(1-60)                                   | ~ |
| Save Settings to Flash                |   | Time Zone:                     | (CMT 09:00) Pacific Time (US & Canada) Tiiyana |   |

3. 14 settings are shown.

| Current Time Settings |                                                    |
|-----------------------|----------------------------------------------------|
| Clock Mode            | [Fixed]Current Clock mode is shown which of "Local |
|                       | Time" or "SNTP".                                   |
| Current Time          | [Fixed]Date and Time are shown(Default             |
|                       | 2009-01-01 00:00:00 + uptime shown)                |
| Time Zone             | [Fixed]If this switch is SNTP mode, Time zone that |
|                       | used for SNTP is shown.                            |

| Date/Time Settings |                                        |
|--------------------|----------------------------------------|
| Clock Mode         | [Selection]Local Time / SNTP selection |

| Local Time Settings                 |                                                     |  |
|-------------------------------------|-----------------------------------------------------|--|
| (availed in Clock Mode: Local Time) |                                                     |  |
| Date settings                       | [Variable]Input now date(year, month, day for each  |  |
|                                     | form)                                               |  |
| Time Settings                       | [Variable]Input now time (hour, minute, seconds for |  |
|                                     | each form)                                          |  |

| Simple Network Time protocol(SNTP)Settings |                                                      |  |
|--------------------------------------------|------------------------------------------------------|--|
| (availed in Clock Mode: SNT                | Р)                                                   |  |
| SNTP Primary Server                        | [Variable]Input first source SNTP server IP address. |  |
| SNTP Secondary Server                      | [Variable]Input second source SNTP server IP         |  |
|                                            | address.                                             |  |
| SNTP Poll interval                         | [Variable]Input interval time to synchronize time    |  |
| Time Zone                                  | [Selection] choose time zone where this switch is    |  |
|                                            | located.                                             |  |

| Additional Time parameters |                                                |  |
|----------------------------|------------------------------------------------|--|
| Daylight Saving Time       | [Selection]Enabled / Disabled selection        |  |
| Status                     |                                                |  |
| From                       | [Selection]Select date of starting DST         |  |
| То                         | [Selection]Select date of ending DST           |  |
| DST Offset                 | [Selection]30min / 1hr selection offset length |  |

Review the settings. When you have completed making changes, click Apply to save the settings

#### 2.1.9. SSL Settings

This section explains how to setup access management page on SSL connection. You could access switch secure

- 1. Log into your switch management page.
- 2. Click System, and click on IPv6 Neighbor Settings

| ← → Ø http://192.168.0.1/                                                                                                    | P - C 🏉 Planex Switch ×                     | <b>↑ ★</b> ¤ |
|----------------------------------------------------------------------------------------------------|---------------------------------------------|--------------|
|                                                                                                    | 16Port Gigabit Layer 2 Web Smart PoE Switch |              |
|                                                                                                    |                                             |              |
| SWE-0216G3                                                                                                    | ssi settings                                |              |
| SWE-0216G3     Switch Info     Switch Info     System Management     System Settings     If Pv3 Stytem Settings     If Pv3 Stytem Settings     If Pv6 Stytem Settings     Stytem Time     SSL Settings     DHCP Auto Configuration     System Log Settings     DHCP Auto Config     Stytem Configuration     System Log Settings     DHCP Auto Config     SMMP     Solution Charling     Solution Charling     Solution Charling     Solution Charling     DHCP Snooping     DHCP Snooping     Solution Charl     Solution Charl     Solu | SSL Status:<br>SSL Status:<br>Disabled ▼    | Apply        |
| Tools                                                                                                    | ~                                           | ~            |
|                                                                                                    |                                             |              |

3. 1 setting is shown.

| SSL Settings |                                         |
|--------------|-----------------------------------------|
| SSL Status   | [Selection]Enabled / Disabled selection |

Review the settings. When you have completed making changes, click Apply to save the settings

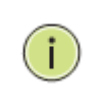

NOTE: When turn on SSL Status, You cannot access ttp://192.168.0.1 (switch IP), but you can access https://192.168.0.1 instead of previous address.

#### 2.1.10. DHCP Auto Configuration

This section explains how to configuration function via DHCP. You can update Config file via DHCP

- 1. Log into your switch management page.
- 2. Click System, and click on DHCP Auto Configuration

| ← → Ø http://192.168.0.1/                                                                                                    |                                                                                                    | <b>↑</b> ★ ¤ |
|----------------------------------------------------------------------------------------------------|----------------------------------------------------------------------------------------------------|--------------|
|                                                                                                    | 16Port Gigabit Layer 2 Web Smart PoE Switch                                                                                                    |              |
| SWE-0216G3<br>SWE-0216G3<br>SWE-0216G3<br>SWE-0216G3<br>System<br>System Management<br>PrV System Settings<br>PrV System Settings<br>PrV System Settings<br>PrV System Time<br>SSL Settings<br>System Time<br>System Time<br>System Log Settings<br>Prysical Interface<br>System Log Settings<br>DHCP Auto Configuration<br>System Log Settings<br>DHCP Auto Configuration<br>System Log Settings<br>DHCP Auto Configuration<br>System Config<br>MMDP | 16Port Gigabit Layer 2 Web Smart PoE Switch         Auto Configuration Settings         DHCP Auto Configuration Settings         Auto Configuration State         Disabled > | Apply        |
|                                                                                                    | ~                                                                                                    |              |
|                                                                                                    |                                                                                                    |              |

3. 1 setting is shown.

| DHCP Auto Configuration |                                         |
|-------------------------|-----------------------------------------|
| Auto Configuration Mode | [Selection]Enabled / Disabled selection |

Review the settings. When you have completed making changes, click Apply to save the settings

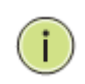

NOTE: You can make configuration file at TOOL>Config File Upload/Download>via HTTP or via TFTP. And put Config file as BOOT file in TFTP server.

## 2.1.11. System Log Setting

This section explains how to configuration function via DHCP. You can update Config file via DHCP

- 1. Log into your switch management page.
- 2. Click System, and click on System Log Setting

| → Ø http://192.168.0.1/                                                                                                    | 🎗 → 🕈 🌈 Planex Switch                                                                | ×                                                                                                    | <b>n</b> ★ |
|----------------------------------------------------------------------------------------------------|--------------------------------------------------------------------------------------|----------------------------------------------------------------------------------------------------|------------|
| PLANEX COMM.                                                                                                    | 16Port                                                                               | Gigabit Layer 2 Web Smart PoE Switch                                                                                     |            |
|                                                                                                    |                                                                                      |                                                                                                    |            |
| SWE-0216G3                                                                                                    | System Log Settings                                                                  |                                                                                                    | ~          |
| SWE-0216G3                                                                                                    | System Log Settings                                                                  |                                                                                                    | 1          |
| ⊡- Switch into                                                                                                    | Time Stamp                                                                           | Enabled V                                                                                                    |            |
| System Management                                                                                                    | Message Buffered Size:                                                               | 50 (1-200)                                                                                                    |            |
| IPv4 Setup                                                                                                    | Syslog Status:                                                                       | Disabled V                                                                                                    |            |
| IPv6 Neighbor Settings     IP Access List     Administration                                                                                                    | Syslog Server IP:                                                                    | 0 . 0 . 0 . 0 . 0 . 0 IPv4                                                                                               |            |
| System Time                                                                                                    | Facility:                                                                            | local0 🗸                                                                                                    |            |
| SSL Settings                                                                                                    | Logging Level:                                                                       | Info 🗸                                                                                                    |            |
| System Log Settings     Physical Interface     Physical Interface     Single     Single     More Source Config     Physical Interface     Single     More VLAN     Source VLAN     Source VLAN     Source VLAN     Source VLAN     Source Source     Statistic Chart     Statistic Chart     Save Settings to Flash | 1 local0/Info Jan 1 00:0<br>2 local0/Info Jan 1 00:0<br>3 local0/Critical Jan 1 00:0 | Apply<br>0:18 Port 16 link up, 100Mbps FULL duplex<br>0:33 Successfully logged as User - admin<br>0:37 System started up | •          |

3. 6 settings are shown.

| System Log Setting   |                                                                                   |
|----------------------|-----------------------------------------------------------------------------------|
| Time Stamp           | [Selection]Enabled / Disabled selection                                           |
| Message Bufferd Size | [Variable]Input how many line logs saved in switch.                               |
|                      | (1-50)                                                                            |
| Syslog Status        | [Selection]Enabled / Disabled selection                                           |
| Syslog Server IP     | [Variable]Input syslog server IP address.                                         |
| Facility             | [Selection]Select syslog server facility # . (You can                             |
|                      | help logging separate another device).                                            |
| Logging Level        | [Selection]Alert/Critical/Warning/Info selection.                                 |
|                      | (message increase Alert <critical<warning<info)< td=""></critical<warning<info)<> |

Review the settings. When you have completed making changes, click Apply to save the settings

# 2.2. Physical Interface

This section explains how to configure interface settings.

- 1. Log into your switch management page.
- 2. Click Physical Interface.

| ~                                       |           |           |             |               |             |             |            |            |           |        |
|-----------------------------------------|-----------|-----------|-------------|---------------|-------------|-------------|------------|------------|-----------|--------|
| →                                       | - م       | C 🥖 Pla   | inex Switch | ×             |             |             |            |            |           | í      |
|                                         |           |           | 16P         | ort Gigabi    | t Laver 2 W | eb Smart    | PoE Swite  | :h         |           |        |
|                                         |           |           |             | j             | ,           |             |            |            |           |        |
|                                         |           |           |             |               |             |             |            |            |           |        |
|                                         | Director  | 1 7       | 6           |               |             |             |            |            |           |        |
| SWE-0210G3                              | Physic    | ai Inter  | race        |               |             |             |            |            |           |        |
| Switch Info                             | Physical  | Interface | Table       |               |             |             |            |            |           |        |
| System     Physical Interface           | Port Trun | k Type    | Link Status | Admin. Status | Mode        | Jumbo       | Flow Ctrl  | EAP        | BPDU      | Action |
| ⊞ · · · · · · · · · · · · · · · · · · · | All -     | -         | -           | Ignore V      | Ignore N    | ✓ Ignore ✓  | Ignore V   | Ignore V   | Ignore V  | Apply  |
| SNMP     Access Control Config          | 1         | 1000TX    | Down        | Enabled 🗸     | Auto        | Enabled V   | Disabled V | Disabled V | Enabled V | Apply  |
| RMON                                    | 2         | 1000TX    | Down        | Enabled 🗸     | Auto        | Enabled     | Disabled V | Disabled 🗸 | Enabled 🗸 | Apply  |
| Orice VLAN                              | 3         | 1000TX    | Down        | Enabled V     | Auto        | Enabled V   | Disabled V | Disabled V | Enabled V | Apply  |
| Power Over Ethernet                     | 4         | 1000TX    | Down        | Enabled V     | Auto        | Enabled V   | Disabled V | Disabled V | Enabled V | Apply  |
| General DHCP Snooping                   | 5         | 1000TX    | Down        | Enabled V     | Auto        | Enabled V   | Disabled V | Disabled V | Enabled V | Apply  |
| E Chart                                 | 6         | 1000TX    | Down        | Enabled V     | Auto        | Enabled V   | Disabled V | Disabled V | Enabled V | Apply  |
| Save Settings to Flash                  | 7         | 1000TX    | Down        | Enabled V     | Auto        | Enabled V   | Disabled V | Disabled V | Enabled V | Apply  |
|                                         | 8         | 1000TX    | Down        | Enabled V     | Auto        | ✓ Enabled ✓ | Disabled V | Disabled V | Enabled V | Apply  |
|                                         | 9         | 1000TX    | Down        | Enabled V     | Auto        | Enabled     | Disabled V | Disabled V | Enabled V | Apply  |
|                                         | 10        | 1000TX    | Down        | Enabled V     | Auto        | Enabled V   | Disabled V | Disabled V | Enabled V | Apply  |
|                                         | 11        | 1000TX    | Down        | Enabled V     | Auto        |             |            |            |           | Apply  |
|                                         | 10        | 1000TX    | Down        |               | Auto        |             |            | Disabled V |           | Annh   |
|                                         | 12        | 10001X    | Down        |               |             |             |            |            |           | Арріу  |
|                                         | 13        | 1000TX    | Down        | Enabled V     | Auto        | Enabled V   | Disabled V | Disabled V | Enabled V | Apply  |

| Physical Interface table |                                                    |  |
|--------------------------|----------------------------------------------------|--|
| Port                     | [Fixed]Port Number                                 |  |
|                          | in combo port:                                     |  |
|                          | (1) copper cable                                   |  |
|                          | (2)100Mbps SFP module                              |  |
|                          | (3)1Gbps SFP module                                |  |
| Trunk                    | [Fixed]Trunk ID Number                             |  |
| Туре                     | [Fixed]Supported Connection Type                   |  |
| Link Status              | [Fixed]Link Online / Offline Status.               |  |
| Admin.Status             | [Selection]Enabled / Disabled selection for block  |  |
|                          | forwarding.                                        |  |
| Mode                     | [Selection]Auto / 1000/Full / 100/Full / 10/Full / |  |
|                          | 100/Half / 10/Half selection.                      |  |
|                          | in combo port:                                     |  |
|                          | (2)100/Full only (3)Auto / 1000/Full               |  |
| Jumbo                    | [Selection]Enabled / Disabled selection for Jumbo  |  |
|                          | packet communication.                              |  |

3. Each port 10 settings are shown.

| Flow Ctrl | [Selection] Enabled / Disabled selection for switch |
|-----------|-----------------------------------------------------|
|           | using pause packet for flow control                 |
| EAP       | [Selection] Enabled / Disabled selection for switch |
|           | allow EAP packet pass-through                       |
| BPDU      | [Selection] Enabled / Disabled selection for switch |
|           | allow BPDU packet pass-through                      |

Review the settings. When you have completed making changes, click Apply to save the settings

#### 2.3. Bridge

This section explains how to make network

#### 2.3.1. Spanning Tree

This section explains how to setup spanning tree. Spanning tree protocol technology help you make network, less loop, more flexible.

2.3.1.1. Protocol Settings

This section explains how to setup protocol parameter.

- 1. Log into your switch management page.
- 2. Click Bridge, clicks Spanning Tree, and Click on Protocol Setting.

| http://192.168.0.1/                                                                                                    | Q - C Ø Planex 9          | witch ×                   |                                  |       |
|----------------------------------------------------------------------------------------------------|---------------------------|---------------------------|----------------------------------|-------|
|                                                                                                    |                           | 16Port Gigabit La         | ver 2 Web Smart PoE Switch       |       |
|                                                                                                    |                           | 5                         | ,                                |       |
|                                                                                                    |                           |                           |                                  |       |
| SWE-0216G3                                                                                                    | Spanning Tree Pro         | otocol Settings           |                                  |       |
| SWE-0216G3                                                                                                    | Spanning Tree Protoco     | l Settings                |                                  |       |
|                                                                                                    | Global STP Status:        | Disabled 🗸                |                                  |       |
| Physical Interface                                                                                                    | Protocol Version:         | RSTP 🗸                    |                                  |       |
| E Spanning Tree                                                                                                    | Bridge Priority:          | 32768 🗸                   |                                  |       |
| Protocol Settings                                                                                                    | Maximum Age:              | 20                        | Sec. (6-40)                      |       |
| MST Settings                                                                                                    | Hello Time:               | 2                         | Sec. (1-10)                      |       |
| MST Port Settings                                                                                                    | Forward Delay:            | 15                        | Sec. (4-30)                      |       |
| Trunk Config                                                                                                    | Transmit Hold Count:      | 6                         | (1-10)                           |       |
| Loopback Detection                                                                                                    | Max Hop Count:            | 20                        | (6-40)                           |       |
| Static Unicast                                                                                                    | Note: Enabling Spanning-T | ree will temporarily caus | e the system to stop responding. |       |
| IGMP Snooping                                                                                                    | Hote: Enabling opaining-r | ree win temperanty caus   | , the system to stop responding. | Apply |
| Bandwidth Control      VLAN                                                                                                    | Root Information          |                           |                                  |       |
| 😟 📵 GVRP                                                                                                    | Root Bridge:              | 00:00:00:00:0             | 0:00:00:00                       |       |
|                                                                                                    | Root Cost:                | 0                         |                                  |       |
| Access Control Config      Book     Book | Root Maximum Age:         | 20                        |                                  |       |
| E Voice VLAN                                                                                                    | Root Forward Delay:       | 15                        |                                  |       |
| Security     Power Over Ethernet                                                                                                    | ✓ Root Port:              | 0                         |                                  | ~     |
|                                                                                                    |                           |                           |                                  |       |

3. 13 settings are shown.

| Spanning Tree Protocol Settings                  |  |  |  |
|--------------------------------------------------|--|--|--|
| [Selection]Enabled / Disabled selection          |  |  |  |
| [Selection]STP / RSTP / MSTP selection           |  |  |  |
| STP:IEEE802.1d                                   |  |  |  |
| RSTP:IEEE802.1w                                  |  |  |  |
| MSTP:IEEE802.1s                                  |  |  |  |
| [Selection]Select 0-61440 priority               |  |  |  |
| 0 : root bridge                                  |  |  |  |
| 32768;default                                    |  |  |  |
| [Variable]Input waiting time for non-BPDU packet |  |  |  |
| coming(6-40)                                     |  |  |  |
|                                                  |  |  |  |

| Hello Time          | [Variable]Input cycle time for submitting BPDU       |
|---------------------|------------------------------------------------------|
|                     | packet when the switch is root bridge.(1-10)         |
| Forward Delay       | [Variable]Input wait time for learning and listening |
|                     | MAC address.(4-30)                                   |
| Transmit Hold Count | [Variable]Input how many BPDU packet send from       |
|                     | switch per second(1-10)                              |
| Max Hop Count       | [Variable]Input how many hop BPDU packet from        |
|                     | root bridge(6-40)                                    |

| Root Information   |                                        |
|--------------------|----------------------------------------|
| Root Bridge        | [Fixed]root bridge ID shown            |
| Root Cost          | [Fixed]cost for root bridge path shown |
| Root Maximum Age   | [Fixed]root bridge settings shown      |
| Root Forward Delay | [Fixed]root bridge settings shown      |
| Root Port          | [Fixed]port to root bridge shown       |

Review the settings. When you have completed making changes, click Apply to save the settings

# 2.3.1.2. Port Setting

This section explains how to setup STP Port parameter.

- 1. Log into your switch management page.
- 2. Click Bridge, clicks Spanning Tree, and Click on Port Setting.

|                                                                                                    |   |      |            | 1        | 6Port G                  | igabit La     | yer 2 W  | leb Sma | rt                  | PoE Sw | ritcl           | h               |                |         |
|----------------------------------------------------------------------------------------------------|---|------|------------|----------|--------------------------|---------------|----------|---------|---------------------|--------|-----------------|-----------------|----------------|---------|
|                                                                                                    |   |      |            |          |                          |               |          |         |                     |        |                 |                 |                |         |
|                                                                                                    |   |      |            |          |                          |               |          |         |                     |        |                 |                 |                |         |
| SWE-0216G3                                                                                                    | ~ | Ро   | rt Setting | s        |                          |               |          |         |                     |        |                 |                 |                | -       |
| SWE-0216G3                                                                                                    | 1 | Por  | t Settings |          |                          |               |          |         |                     |        |                 |                 |                |         |
| Switch info     System     Physical Interface                                                                                                    |   | Port | STP Status | Priority | Admin Cost<br>(0 = Auto) | External Cost | State    | Edge    |                     | P2P    | r               | Restricted Role | Restricted TCN | Migrate |
| Bridge Gridge Gridge <p< td=""><td></td><td>All</td><td>Ignore 🗸</td><td>Ignore 🗸</td><td></td><td></td><td>-</td><td>Ignore</td><td><math>\checkmark</math></td><td>Ignore</td><td>~</td><td>Ignore 🗸</td><td>Ignore 🗸</td><td>Restar</td></p<>                                                                                                    |   | All  | Ignore 🗸   | Ignore 🗸 |                          |               | -        | Ignore  | $\checkmark$        | Ignore | ~               | Ignore 🗸        | Ignore 🗸       | Restar  |
| Protocol Settings                                                                                                    |   | 1    | Enabled 🗸  | 128 🗸    | 0                        | 20000         | Disabled | Auto    | ~                   | Auto   | $\checkmark$    | False 🗸         | False 🗸        | Restar  |
| MST Settings                                                                                                    |   | 2    | Enabled 🗸  | 128 🗸    | 0                        | 20000         | Disabled | Auto    | $\checkmark$        | Auto   | $\checkmark$    | False 🗸         | False 🗸        | Restar  |
| MST Port Settings                                                                                                    |   | 3    | Enabled 🗸  | 128 🗸    | 0                        | 20000         | Disabled | Auto    | $\boldsymbol{\vee}$ | Auto   | $\checkmark$    | False 🗸         | False 🗸        | Restar  |
| Trunk Config                                                                                                    |   | 4    | Enabled 🗸  | 128 🗸    | 0                        | 20000         | Disabled | Auto    | $\mathbf{\vee}$     | Auto   | $\sim$          | False 🗸         | False 🗸        | Restar  |
| Loopback Detection                                                                                                    |   | 5    | Enabled V  | 128 🗸    | 0                        | 20000         | Disabled | Auto    | $\mathbf{\vee}$     | Auto   | ~               | False V         | False 🗸        | Restar  |
| Static Unicast                                                                                                    |   | 6    | Enabled 🗸  | 128 🗸    | 0                        | 20000         | Disabled | Auto    | ~                   | Auto   | $\sim$          | False V         | False 🗸        | Restar  |
| GMP Snooping     Bandwidth Control                                                                                                    |   | 7    | Enabled V  | 128 🗸    | 0                        | 20000         | Disabled | Auto    | $\mathbf{\vee}$     | Auto   | $\checkmark$    | False V         | False 🗸        | Restar  |
|                                                                                                    |   | 8    | Enabled 🗸  | 128 🗸    | 0                        | 20000         | Disabled | Auto    | ~                   | Auto   | ~               | False 🗸         | False 🗸        | Restar  |
| ⊞ ···· B ··· B ·· |   | 9    | Enabled 🗸  | 128 🗸    | 0                        | 20000         | Disabled | Auto    | $\mathbf{\vee}$     | Auto   | $\mathbf{\vee}$ | False V         | False 🗸        | Restar  |
| SNMP     Access Control Config                                                                                                    |   | 10   | Enabled 🗸  | 128 🗸    | 0                        | 20000         | Disabled | Auto    | ~                   | Auto   | $\mathbf{\vee}$ | False 🗸         | False 🗸        | Restar  |
| E RMON                                                                                                    |   | 11   | Enabled V  | 128 🗸    | 0                        | 20000         | Disabled | Auto    | ~                   | Auto   | $\mathbf{\vee}$ | False ∨         | False V        | Restar  |
| Oice VLAN                                                                                                    |   | 40   | E II IN    | 420.54   | 0                        | 20000         | Dischard | A       |                     | Auto   |                 | Calaa Md        | Color Md       | Destad  |

| Port Settings |                                                     |
|---------------|-----------------------------------------------------|
| Port          | [Fixed]port number shown                            |
| STP Status    | [Selection] Enabled / Disabled selection            |
|               | Enable : effect from BPDU packet                    |
|               | Disable : passthrough BPDU packet                   |
| Priority      | [Selection]Select priority in the case of same cost |
|               | path are exists.(0-240, upper port selecting)       |
| Admin Cost    | [Variable]Input path cost if you need setting path  |
|               | cost expressly(0-20000000)                          |
| External Cost | [Fixed]Path Cost shown                              |
|               | 100Mbps : 200000                                    |
|               | 1Gbps : 20000                                       |
| State         | [Fixed]STP tree state shown                         |
|               | Blocking / Listening / Forwarding /Disable          |
| Edge          | [Selection]Select Force True / Force False / Auto   |
|               | Force True: non-bridge node connected               |
|               | Force False: bridge node connected                  |

3. 10 settings are shown.

| P2P             | [Selection] Select Force True / Force False / Auto  |
|-----------------|-----------------------------------------------------|
|                 | Force True: full-duplex rapidly entering forwarding |
|                 | state.                                              |
|                 | Force False: half-duplex operation or non-edge port |
|                 | use                                                 |
| Restricted Role | [Selection]Select True / False                      |
|                 | True : non connected root network                   |
|                 | False: maybe connected root network                 |
| Restricted TCN  | [Selection]Select True / False                      |
|                 | True: DON'T affect Topology Change Notification.    |
|                 | False : affect Topology Change Notification         |

If you want change port accept RSTP or STP BPDU configuration, Click Migrate Review the settings. When you have completed making changes, click Apply to save the settings

#### 2.3.1.3. MST Setting

This section explains how to setup MSTP parameter.

- 1. Log into your switch management page.
- 2. Click Bridge, clicks Spanning Tree, and Click on MST Settings.

| ← → Ø http://192.168.0.1/                                                                                                    | ည + ငံ 💋 Plane      | x Switch ×                |                    | <b>↑</b> ★   |
|----------------------------------------------------------------------------------------------------|---------------------|---------------------------|--------------------|--------------|
|                                                                                                    |                     | 16Port Gigabit Layer 2 We | b Smart PoE Switch |              |
|                                                                                                    |                     |                           |                    |              |
| SWE-0216G3                                                                                                    | ∧ MST Settings      |                           |                    | ~            |
| SWE-0216G3                                                                                                    | MST Configuration I | dentification Settings    |                    |              |
| E System                                                                                                    | Configuration Name: | 0022cfabcdef              |                    |              |
| Physical Interface     Bridge                                                                                                    | Revision Level:     | 0 (0-65535)               |                    |              |
| Spanning Tree                                                                                                    |                     |                           |                    | Apply        |
| MST Settings                                                                                                    | MST Instance Settin | gs                        |                    |              |
| MST Port Settings                                                                                                    | MSTI ID:            | * (1-31)                  |                    |              |
| E Config                                                                                                    | VID List:           |                           | 1-4094)            |              |
| Loopback Detection                                                                                                    | Priority:           | 0 ~                       |                    |              |
| Static Unicast                                                                                                    |                     |                           |                    | Add          |
| Bandwidth Control                                                                                                    | MST Table           |                           |                    |              |
|                                                                                                    | MSTIID              | VID List                  | Priority           | Action       |
| DoS                                                                                                    | CIST                | 1-4094                    | 32768 🗸            | Apply Delete |
| Access Control Config                                                                                                    |                     |                           |                    |              |
| in in iteration in the second second |                     |                           |                    |              |
|                                                                                                    | ~                   |                           |                    | ~            |
| Power Over Ethernet                                                                                                    |                     |                           |                    |              |
|                                                                                                    |                     |                           |                    |              |
|                                                                                                    |                     |                           |                    |              |

3. 2 settings are shown.

| MST Configuration Identifica | tion Setting                                      |
|------------------------------|---------------------------------------------------|
| Configuration Name           | [Variable]Input unique name for Multiple Spanning |
|                              | Tree Instance. Default value setup MAC address    |
| Revision Level               | [Variable]Input same MSTP region value.           |

Review the settings. When you have completed making changes, click Apply to save the settings

4. 3 settings are shown

| MST Instance Settings |                                                   |
|-----------------------|---------------------------------------------------|
| MSTI ID               | [Variable]Input MSTI ID associated with VID List. |
| VID List              | [Variable]Input VID List                          |
| Priority              | [Selection]Select bridge priority                 |
|                       | low number is hi priority                         |

Review the settings. When you have completed making changes, click Add to save the settings

5. MST Table is shown

If change any parameter, click Apply. Delete entry, click Delete.

#### 2.3.1.4. Instance Information

This section explains how to check MSTI.

- 1. Log into your switch management page.
- 2. Click Bridge, clicks Spanning Tree, and Click on Instance Information.

| ( >) @ http://192.168.0.1/                                                                                                    | Q       | 🗝 🖒 🙋 Planex Swi   | tch       | ×                       |                         | 1                 | <b>n</b> ★ |
|----------------------------------------------------------------------------------------------------|---------|--------------------|-----------|-------------------------|-------------------------|-------------------|------------|
|                                                                                                    |         | 10                 | 6Port Gig | gabit Layer 2 Web Smar  | t PoE Switch            |                   |            |
|                                                                                                    |         |                    |           |                         |                         |                   |            |
|                                                                                                    |         |                    |           |                         |                         |                   |            |
| SWE-0216G3                                                                                                    | 🔨 Insta | nce Informati      | on        |                         |                         |                   | ~          |
| SWE-0216G3                                                                                                    | Instanc | e Information      |           |                         |                         |                   | 1          |
|                                                                                                    | MSTI ID | Internal Root Cost | Root Port | Regional Root Bridge    | Designated Bridge       | Instance Priority |            |
| Physical Interface                                                                                                    | CIST    | 0                  | 0         | 80:00:00:22:CF:EE:5A:BD | 80:00:00:22:CF:EE:5A:BD | 32768             |            |
| Port Settings     MST Settings     MST Settings     MST Settings     MST Settings     MST Port Settings     MST Port Settings     MST Port Settings     MST Port Settings     MST Port Settings     MST Port Settings     Static Unicast     Static Militcast     Static Militcast     GVRP     Bandwidt Control     SNMP     Access Control Config     Access Control Config     NiON     Singer Setting     Power Over Ethernet | ~       |                    |           |                         |                         |                   | <          |

3. Current MSTI information table is shown.

# 2.3.1.5. MST Port Setting

This section explains how to check MSTI.

- 1. Log into your switch management page.
- 2. Click Bridge, clicks Spanning Tree, and Click on MST Port Settings

| → 🥖 http://192.168.0.1/                                                                                                    | Ş.       | ට - එ 🏉 Planex | Switch     | ×                  |                               |          |            |            | A      |
|----------------------------------------------------------------------------------------------------|----------|----------------|------------|--------------------|-------------------------------|----------|------------|------------|--------|
|                                                                                                    |          |                | 16Port G   | igabit Layer 2     | Web Smart F                   | oE Swit  | ch         |            |        |
|                                                                                                    |          |                |            |                    |                               |          |            |            |        |
| SWF-0216G3                                                                                                    | A MST    | Port Setting   | 15         |                    |                               |          |            |            |        |
| SWE-0216G3                                                                                                    | MST P    | Port Settings  |            |                    |                               |          |            |            |        |
|                                                                                                    | Select N | MST Port       | 16 🗸       |                    |                               |          |            |            |        |
| Physical Interface                                                                                                    | MST P    | Port Info      |            |                    |                               |          |            |            |        |
| Protocol Settings                                                                                                    | MSTI ID  | ) Designate    | d Bridge   | Internal Path Cost | Admin Path Cost<br>(0 = Auto) | Priority | State      | Role       | Action |
| MST Settings                                                                                                    | CIST     | 80:00:00:22:C  | F:EE:5A:BD | 200000             | 0                             | 128 🗸    | Forwarding | Designated | Apply  |
| Inst Polt Settings     Inst Config     Inst Config     In |          |                |            |                    |                               |          |            |            |        |

3. Current MSTI information table is shown.

#### 2.3.2. Trunk Config

Trunking technology give you make redundancy and high speed network.

#### 2.3.2.1. Trunking

This section explains how to setup Trunking group. You can make up to 8 group trunk path make in this switch

- 1. Log into your switch management page.
- 2. Click Bridge, clicks Trunking Setting, and Click on Trunking.

|                       |                                     |          |        | 16F    | ort   | Gig   | jabi   | t La  | yer     | 2 W    | /eb  | Sm   | art I | PoE | Sw | itch | 1  |               |     |
|-----------------------|-------------------------------------|----------|--------|--------|-------|-------|--------|-------|---------|--------|------|------|-------|-----|----|------|----|---------------|-----|
|                       |                                     |          |        |        |       |       |        |       |         |        |      |      |       |     |    |      |    |               |     |
|                       |                                     |          |        |        |       |       |        |       |         |        |      |      |       |     |    |      |    |               |     |
| SWE-0216G3            | Trunking                            |          |        |        |       |       |        |       |         |        |      |      |       |     |    |      |    |               |     |
| SWE-0216G3            | Trunking Se                         | itinas   |        |        |       |       |        |       |         |        |      |      |       |     |    | _    |    |               |     |
| Switch Info           | Trunk ID 1:                         | 1        | 2      | 3      | 4     | 5     | 6      | 7     | 8       | 9      | 10   | 11   | 12    | 13  | 14 | 15   | 16 |               |     |
| Physical Interface    |                                     |          |        |        |       |       |        |       |         |        |      |      |       |     |    |      |    | Disable 🗸 App | oly |
| E Bridge              | Trunk ID 2:                         | 1        | 2      | 3      | 4     | 5     | 6      | 7     | 8       | 9      | 10   | 11   | 12    | 13  | 14 | 15   | 16 |               |     |
| E frunk Config        |                                     |          |        |        |       |       |        |       |         |        |      |      |       |     |    |      |    | Disable 🗸 App | oly |
| Trunking              | Trunk ID 3:                         | 1        | 2      | 3      | 4     | 5     | 6      | 7     | 8       | 9      | 10   | 11   | 12    | 13  | 14 | 15   | 16 |               |     |
| Port Priority         |                                     |          |        |        |       |       |        |       |         |        |      |      |       |     |    |      |    | Disable 🗸 App | oly |
| Mirroring             | Trunk ID 4:                         | 1        | 2      | 3      | 4     | 5     | 6      | 7     | 8       | 9      | 10   | 11   | 12    | 13  | 14 | 15   | 16 |               |     |
| Loopback Detection    |                                     |          |        |        |       |       |        |       |         |        |      |      |       |     |    |      |    | Disable 🗸 App | oly |
| Static Multicast      | Trunk ID 5:                         | 1        | 2      | 3      | 4     | 5     | 6      | 7     | 8       | 9      | 10   | 11   | 12    | 13  | 14 | 15   | 16 |               |     |
| IGMP Snooping         |                                     |          | _      |        |       | _     | _      |       |         |        |      |      |       |     |    |      |    | Disable 🗸 App | oly |
|                       | Trunk ID 6:                         | 1        | 2      | 3      | 4     | 5     | 6      | 7     | 8       | 9      | 10   | 11   | 12    | 13  | 14 | 15   | 16 |               |     |
| E GVRP                |                                     |          |        |        |       |       |        |       |         |        |      |      |       |     |    |      |    | Disable 🗸 App | oly |
| E SNMP                | Trunk ID 7:                         | 1        | 2      | 3      | 4     | 5     | 6      | 7     | 8       | 9      | 10   | 11   | 12    | 13  | 14 | 15   | 16 |               |     |
| Access Control Config |                                     |          |        |        |       |       |        |       |         |        |      |      |       |     |    |      |    | Disable 🗸 App | oly |
|                       | Trunk ID 8:                         | 1        | 2      | 3      | 4     | 5     | 6      | 7     | 8       | 9      | 10   | 11   | 12    | 13  | 14 | 15   | 16 |               |     |
| 🗉 📾 Security          |                                     |          |        |        |       |       |        |       |         |        |      |      |       |     |    |      |    | Disable 🗸 App | oly |
| Power Over Ethernet   |                                     |          |        |        |       |       |        |       |         |        |      |      |       |     |    |      |    |               |     |
|                       | <ul> <li>Note: Disabling</li> </ul> | g will t | urn of | ff the | funct | ion a | nd ret | urn a | ll valı | ies to | defa | ult. |       |     |    |      |    |               |     |

3. 3 settings are shown

| Trunking Settings |                                                        |
|-------------------|--------------------------------------------------------|
| Trunk ID          | [Fixed] List up 1-8 trunk group id.                    |
| Port List1-16     | [Check Box]Check same trunk group port                 |
| State             | [Selection]Select Active / Passive / Manual / Disable. |

Review the settings. When you have completed making changes, click Add to save the settings

# 2.3.2.2. LACP Group Status

This section explains how to check Trunking group

- 1. Log into your switch management page.
- 2. Click Bridge, clicks Trunking Setting, and Click on LACP Group Status.

| → 🥖 http://192.168.0.1/     | ာ - ငံ 🏉 Planex Swi      | tch ×                           |                   | <b>† *</b> |
|-----------------------------|--------------------------|---------------------------------|-------------------|------------|
|                             | 1                        | 6Port Gigabit Layer 2 Web Smart | PoE Switch        |            |
|                             | _                        |                                 |                   |            |
| SWE-0216G3                  | LACP Group Status        |                                 |                   | ~          |
| SWE-0216G3                  | LACP Group Status        |                                 |                   |            |
|                             | System Priority:         | 32768                           |                   |            |
| Physical Interface          | System ID:               | 00:22:CF:EE:5A:BD               |                   |            |
| E Contraction Spanning Tree | Group: 1                 |                                 |                   |            |
| Trunk Config                | Aggregator               | Active Port List                | Standby Port List |            |
| LACP Group Status           | 1                        |                                 |                   |            |
| Mirroring                   | Group: 2                 |                                 |                   |            |
| Static Unicast              | This group doesn't exist |                                 |                   |            |
| Static Multicast            | Group: 3                 |                                 |                   |            |
| Bandwidth Control           | This group doesn't exist |                                 |                   |            |
|                             | Group: 4                 |                                 |                   |            |
|                             | This group doesn't exist |                                 |                   |            |
| SNMP                        | Group: 5                 |                                 |                   |            |
|                             | This group doesn't exist |                                 |                   |            |
| Voice VLAN                  | Group: 6                 |                                 |                   |            |
| Power Over Ethernet         | This group doesn't exist |                                 |                   |            |
| DHCP Snooping               | Group: 7                 |                                 |                   | ~          |
|                             | This aroun doesn't exist |                                 |                   |            |

Review current status.

#### 2.3.2.3. Port Priority

This section explains how to setup Trunking group. You can make up to 8 group trunk path make in this switch

- 1. Log into your switch management page.
- 2. Click Bridge, clicks Trunking Setting, and Click on Port Priority

|                                  |                                   |                         |                    | π λ |
|----------------------------------|-----------------------------------|-------------------------|--------------------|-----|
| сомм.                            | 16Pc                              | ort Gigabit Layer 2 Web | Smart PoE Switch   |     |
|                                  |                                   |                         |                    |     |
|                                  | _                                 |                         |                    |     |
| SWE-0216G3                       | <ul> <li>Port Priority</li> </ul> |                         |                    | ^   |
| SWE-0216G3                       | Port Priority Status              |                         |                    |     |
|                                  | System Priority:                  | 32768                   |                    |     |
| Physical Interface               | System ID:                        | 00:22:CF:EE:5A:BD       |                    |     |
| 😟 🍓 Spanning Tree                | Port Driority Cottings            |                         |                    |     |
| Trunking                         | Port Priority Settings            |                         | Priority (0-65535) | _   |
| LACP Group Status                | 1                                 |                         | 0                  |     |
| Mirroring                        | 2                                 |                         | 0                  |     |
| Static Unicast                   | 3                                 |                         | 0                  |     |
| Static Multicast                 | 4                                 |                         | 0                  |     |
| 🗈 🚭 Bandwidth Control            | 5                                 |                         | 0                  |     |
| ti                               | 6                                 |                         | 0                  |     |
| E QoS                            | 7                                 |                         | 0                  |     |
| Access Control Config            | 8                                 |                         | 0                  |     |
|                                  | 9                                 |                         | 0                  |     |
| Gecurity     Power Over Ethernet | 10                                |                         | 0                  |     |
| DHCP Snooping                    | ✓ 11                              |                         | 0                  | ~   |
| E CLOP                           | 12                                |                         | 0                  |     |
|                                  |                                   |                         |                    |     |

In same Trunk Group and same priority, lower port is used.

3. Review the settings. When you have completed making changes, click Add to save the settings
## 2.3.3. Mirroring

This section explains how to setup Mirroring. It's used for duplicate or capture packet.

- 1. Log into your switch management page.
- 2. Click Bridge, and clicks mirroring.

| SWF-0216G3                                  | • | Mirro                 | rina      |          |    |   |        |      |   |   |   |    |    |    |    |    |    |       |
|---------------------------------------------|---|-----------------------|-----------|----------|----|---|--------|------|---|---|---|----|----|----|----|----|----|-------|
| SWE-0216G3                                  |   | Mirrori               | na Sott   | inge     |    |   |        |      |   |   |   |    |    |    |    |    |    |       |
| Switch Info<br>System<br>Physical Interface |   | Status:<br>Mirror Tai | aet Port: | ings     |    |   | Disabl | ed 🗸 |   |   |   |    |    |    |    |    |    |       |
| Bridge     Spanning Tree     Trunk Config   |   | Mirrori               | ng Port   | t Settin | gs |   |        |      |   |   |   |    |    |    |    |    |    |       |
| Mirroring<br>Loopback Detection             |   | Ingress P             | ort:      |          |    |   |        |      |   |   |   |    |    |    |    |    |    |       |
| Static Unicast                              |   |                       | 1         | 2        | 3  | 4 | 5      | 6    | 7 | 8 | 9 | 10 | 11 | 12 | 13 | 14 | 15 | 16    |
| E IGMP Snooping                             |   | All                   |           |          |    |   |        |      |   |   |   |    |    |    |    |    |    |       |
| Bandwidth Control                           |   | Egress P              | ort:      |          |    |   |        |      |   |   |   |    |    |    |    |    |    |       |
| 🗄 🍘 GVRP                                    |   |                       | 1         | 2        | 3  | 4 | 5      | 6    | 7 | 8 | 9 | 10 | 11 | 12 | 13 | 14 | 15 | 16    |
|                                             |   | All                   |           |          |    |   |        |      |   |   |   |    |    |    |    |    |    |       |
|                                             |   |                       |           |          |    |   |        |      |   |   |   |    |    |    |    |    |    | Apply |

3. 4 settings are shown

| Mirroring Settings |                                                 |
|--------------------|-------------------------------------------------|
| Status             | [Selection]Enabled / Disabled selection         |
| Mirror Target Port | [Selection]Select output duplicated packet port |

| Mirroring Port Settings |                                             |
|-------------------------|---------------------------------------------|
| Ingress Port            | [Check Box]Check duplicates Rx packet Port. |
| Egress Port             | [Check Box]Check duplicates Tx packet Port. |

## 2.3.4. Loopback Detection

This section explains how to setup Loopback discover and block function. It makes avoid confuse network.

- 1. Log into your switch management page.
- 2. Click Bridge, and click Loopback Detection.

|                                       |                       | 16Port Gigabit Layer 2 Web S                           | mart PoE Switch      |        |
|---------------------------------------|-----------------------|--------------------------------------------------------|----------------------|--------|
|                                       |                       |                                                        |                      |        |
|                                       |                       |                                                        |                      |        |
| SWE-0216G3                            | Loopback De           | tection                                                |                      |        |
| SWE-0216G3                            | Loopback Detect       | ion Settings                                           |                      |        |
| Switch Info                           | State                 | O Enabled   Disabled                                   |                      |        |
| Physical Interface                    | Interval              | 2 sec (1-32767)                                        |                      |        |
| Endge<br>E Spanning Tree              | Recover Time          | 60 sec (0 or 60-100                                    | 0000, 0 is Disabled) |        |
| Trunk Config      Mirroring           | Note: Disable will re | set the setting to default value then turn off the fur | action               |        |
| Loopback Detection                    | Loophack Dotoct       | ion Table                                              | icuon.               | Apply  |
| Static Multicast                      | Port                  | Loopback Detection State                               | Loop Status          | Action |
| GMP Snooping     Bandwidth Control    | All                   |                                                        | -                    | Apply  |
|                                       | 1                     | Disabled V                                             | Normal               | Apply  |
| Dos                                   | 2                     | Disabled ¥                                             | Normal               | Apply  |
| SNMP     Access Control Config        | 3                     | Disabled V                                             | Normal               | Apply  |
| RMON                                  | 4                     | Disabled V                                             | Normal               | Apply  |
| E Security                            | 5                     |                                                        | Normal               | Apply  |
| Power Over Ethernet     DHCP Snooping | 6                     |                                                        | Normal               | Apply  |
| E Chart                               | 7                     |                                                        | Normal               | Apply  |
| E Tools                               | × 8                   | Disabled V                                             | Normal               | Apply  |
|                                       | * 0                   | Disabled V                                             | NOTHAL               | Apply  |

3. 6 settings are shown

| Loopback Detection Settings |                                         |
|-----------------------------|-----------------------------------------|
| Status                      | [Selection]Enabled / Disabled selection |

| Loopback Detection Global S | Settings                                             |
|-----------------------------|------------------------------------------------------|
| Interval                    | [Variable]Input cycle time for sending detection     |
|                             | packet                                               |
| Recover Time                | [Variable]Input cycle time for recover blocking port |

| Loopback Detection Table |                                             |
|--------------------------|---------------------------------------------|
| Port                     | [Fixed]All/1-16 ports are listed up.        |
| Loopback Detection State | [Selection]Enabled / Disabled selection     |
| Loop Status              | [Check Box]Check duplicates Tx packet Port. |

#### 2.3.5. Static Unicast

This section explains how to setup Static Unicast. You can make specific MAC address packet to forward specific port.

- 1. Log into your switch management page.
- 2. Click Bridge, and click Static Unicast.

| ← → Ø http://192.168.0.1/                                                                                 | ターで Ø Planex Switch ×                                                                                                    | <u>+</u> + ☆ |
|----------------------------------------------------------------------------------------------------|----------------------------------------------------------------------------------------------------|--------------|
|                                                                                                    | 16Port Gigabit Layer 2 Web Smart PoE Switch                                                                                                    |              |
| SWE-0216G3<br>SWE-0216G3                                                                                  | Static Unicast Address Table Static Unicast Address Settings Static Unicast Market Settings Static Unicast Market Setting Static Unicast Market Setting Static Unicast Market Setting Static Unicast Market Setting Static Unicast Market Setting Static Unicast Market Setting Static Unicast Market Setting Static Unicast Market Setting Static U |              |
| B- ■ System<br>Physical Interface<br>Bridge<br>Bridge<br>Bridge                                           | 802.1Q VLAN: [14094]<br>MAC Address: []: []: []: []: []: []: []: []: []: []                                                                                                    |              |
| Trunk Config     Mirroring     Loopback Detection                                                         | Port Member Settings Port Member                                                                                                    |              |
| Static Unicast     Static Multicast     IGMP Snooping                                                     | 1         2         3         4         5         6         7         8         9         10         11         12         13         14         15           O         O </th <th>16<br/>〇</th>                                                                                                    | 16<br>〇      |
| Bandwidth Control     Bandwidth Control     Bandwidth Control     Bandwidth Control     Bandwidth Control | 802.10 VLAN (Free entries 256 Total entries 0)                                                                                                    | Apply        |
| Brief Gos<br>Brief SNMP<br>Brief Access Control Config<br>Brief RMON                                      | VLAN Index MAC Address Port Members Acti                                                                                                    | on           |
| Voice VLAN     Security     Power Over Ethernet                                                           | << 802.1Q VLAN Static Unicast Address Table is empty >> Page 0/0 First Page Providus Page Next Page Last Page GO                                                                                                    |              |
| DHCP Snooping     DHCP Snooping     DLDP     Substitu Chart     Drois     Save Settings to Flash          | v                                                                                                    |              |

3. 3 settings are shown

| Static Unicast Address Settin | ngs                                           |
|-------------------------------|-----------------------------------------------|
| 802.1Q VLAN                   | [Variable]Input VLAN ID of source MAC address |
|                               | packet coming.                                |
|                               | Default, all port belongs with VLAN ID 0.     |
| MAC Address                   | [Variable]Input source MAC address            |
| Port Member Settings          | [Selection]Select destination Port.           |

Review the settings. When you have completed making changes, click Apply to save the settings

4. 802.1Q VLAN Table is shown

If change destination port, click Modify. If delete entry, click Delete.

#### 2.3.6. Static Multicast

This section explains how to setup Static Multicast. You can make specific MAC address packet to forward specific multi ports.

- 1. Log into your switch management page.
- 2. Click Bridge, and click Static Multicast.

| → Attp://192.168.0.1/                 | <u>»</u> ۵-۹                    | 🗿 Planex Switch | 1 ×             |             |            |           |        |          |       |     |    |       | <u> </u> |
|---------------------------------------|---------------------------------|-----------------|-----------------|-------------|------------|-----------|--------|----------|-------|-----|----|-------|----------|
| PLanex                                |                                 | 16F             | Port Gigab      | it Layer    | 2 Web      | Smart     | PoE S  | Switcl   | h     |     |    |       |          |
|                                       | _                               |                 |                 |             |            |           |        |          |       |     |    |       |          |
| SWE-0216G3                            | <ul> <li>Static Mult</li> </ul> | icast Addr      | ess Table       |             |            |           |        |          |       |     |    |       |          |
| SWE-0216G3                            | Static Multicas                 | st Address Se   | ttings          |             |            |           |        |          |       |     |    |       |          |
| 🕀 🚵 System                            | 802.1Q VLAN:                    |                 |                 | (1-4094     | 1          |           |        |          |       |     |    |       |          |
| Physical Interface     Bridge         | Group MAC Addres                | SS :            |                 | :           | :          | :         | :      |          | :     |     |    |       |          |
| Spanning Tree     Trunk Config        | Group Member                    | -               |                 |             |            |           |        | _        | _     | _   | _  | _     |          |
| Mirroring                             | aroup Member                    | 2 3             | 4 5             | 6           | 7 8        | 9         | 10     | 11       | 12    | 13  | 14 | 15    | 16       |
| Loopback Detection     Static Unicast | All                             |                 |                 |             |            |           |        |          |       |     |    |       |          |
| Static Multicast                      |                                 |                 |                 |             |            |           |        |          |       |     |    |       |          |
| Bandwidth Control                     |                                 |                 |                 |             |            |           |        |          |       |     |    |       | Apply    |
|                                       | 802.1Q VLAN                     | (Free entrie    | s:256, Total en | tries:0)    |            |           |        |          |       |     |    | De    | lete All |
| E QoS                                 | VLAN ID                         |                 | MAC Add         | ress        |            |           | Gro    | up Memb  | oers  |     |    | Actio | n        |
| SNMP     Access Control Config        |                                 |                 | << 5            | Static mult | icast addr | ess table | is emp | ty >>    |       |     |    |       |          |
| E RMON                                |                                 | Page 0/0        | First Page      | Previous    | Page       | Next Pag  | le     | Last Pag | ge Pa | age | GO |       |          |
|                                       |                                 |                 |                 |             |            |           |        |          |       |     |    |       |          |
| Power Over Ethernet                   |                                 |                 |                 |             |            |           |        |          |       |     |    |       |          |
| E LLDP                                |                                 |                 |                 |             |            |           |        |          |       |     |    |       |          |
| Statistic Chart     Tools             |                                 |                 |                 |             |            |           |        |          |       |     |    |       |          |
| Save Settings to Flash                | •                               |                 |                 |             |            |           |        |          |       |     |    |       |          |
|                                       |                                 |                 |                 |             |            |           |        |          |       |     |    |       |          |

3. 3 settings are shown

| Static Multicast Address Set | tings                                         |
|------------------------------|-----------------------------------------------|
| 802.1Q VLAN                  | [Variable]Input VLAN ID of source MAC address |
|                              | packet coming.                                |
|                              | Default, all port belongs with VLAN ID 0.     |
| MAC Address                  | [Variable]Input source MAC address            |
| Port Member Settings         | [Check Box]Check destination Port.            |
|                              | All : Check all ports                         |

Review the settings. When you have completed making changes, click Apply to save the settings

4. 802.1Q VLAN Table is shown

If change destination port, click Modify. If delete entry, click Delete.

## 2.3.7. IGMP Snooping

IGMP function helps efficiently IPv4 Multicast Network.

2.3.7.1. IGMP Snooping Settings

This section explains how to setup IGMP Snooping. You can make IGMP snoop and IGMP Query setting.

- 1. Log into your switch management page.
- 2. Click Bridge, clicks IGMP Snooping, and click IGMP Snooping Settings.

|                                       | 16                                                     | Port Gigabit L         | ayer 2 Web Smart PoE Sv               | vitch                         |          |
|---------------------------------------|--------------------------------------------------------|------------------------|---------------------------------------|-------------------------------|----------|
|                                       |                                                        |                        |                                       |                               |          |
|                                       |                                                        |                        |                                       |                               |          |
| SWE-0216G3                            | IGMP Snooping Setti                                    | ngs                    |                                       |                               |          |
| SWE-0216G3                            | IGMP Snooping Settings                                 |                        |                                       |                               |          |
| Switch Into     System                | Status:                                                | Disabled V             |                                       |                               |          |
| Physical Interface                    | Age-Out Timer:                                         | 260                    | Sec. (130-153025)                     |                               |          |
| 🗄 💼 Spanning Tree                     | Querier Status:                                        | Disabled V             | •                                     |                               |          |
| Trunk Config                          | Query Interval:                                        | 125                    | Sec. (60-600)                         |                               |          |
| Loopback Detection                    | Max Response Time:                                     | 10                     | Sec. (10-25)                          |                               |          |
| Static Unicast                        | Robustness Variable:                                   | 2                      | Sec. (2-255)                          |                               |          |
| IGMP Snooping                         | Last Member Query Interval:                            | 1                      | Sec. (1-25)                           |                               |          |
| IGMP Shooping Settings                | Router Timeout:                                        | 250                    | Sec. (120-1200)                       |                               |          |
| Bandwidth Control      A              |                                                        |                        |                                       |                               |          |
| ⊞ · 🖿 GVRP                            | Note: The Host Timeout will be<br>+ Max Response Time) | computed automati      | cally in Querier Enabled by (Robustne | ess Variable * Query Interval | and to a |
| ⊞                                     | ROO 10 VI AN EFFOR OPTIC                               | e:256 Total optrioe:   | 0)                                    | A                             | ріу      |
| Access Control Config                 |                                                        | .3.200, Total childes. | o)                                    | Member Porte                  |          |
|                                       | VEANID                                                 | << IGMP Snoc           | pping multicast address table is er   | noty >>                       |          |
| Security                              |                                                        |                        | ping maneust address table is er      | ipty                          |          |
| Power Over Ethernet     DHCP Snooping |                                                        |                        |                                       |                               |          |
| 🗄 🕘 LLDP                              |                                                        |                        |                                       |                               | ~        |

3. 8 settings are shown

| IGMP Snooping Settings |                                                      |  |  |  |  |
|------------------------|------------------------------------------------------|--|--|--|--|
| Status                 | [Selection]Enabled / Disabled selection.             |  |  |  |  |
| Age-Out Timer          | [Variable]Input waiting time after no dynamic MAC    |  |  |  |  |
|                        | address exists.(130-153025)                          |  |  |  |  |
| Querier Status         | [Selection] Enabled / Disabled selection.            |  |  |  |  |
| Query Interval         | [Variable]Input cycle time of sending IGMP           |  |  |  |  |
|                        | query(60-600)                                        |  |  |  |  |
| Max Response Time      | [Variable]Input waiting time after member don't      |  |  |  |  |
|                        | response query                                       |  |  |  |  |
| Robustness Variable    | [Variable]Input avoidance how ignore packet loss.    |  |  |  |  |
| Last Member Query      | [Variable]Input time to high-speed secession         |  |  |  |  |
| Interval               |                                                      |  |  |  |  |
| Router Timeout         | [Variable]Input time to leave after multicast router |  |  |  |  |
|                        | has no multicast group                               |  |  |  |  |

Review the settings. When you have completed making changes, click Apply to save the settings

4. 802.1Q VLAN Table is shown

You can check Multicast group by VLAN ID.

2.3.7.2. IGMP Snooping Router Port

This section explains how to check multicast router port and modify static router port.

- 1. Log into your switch management page.
- 2. Click Bridge, clicks IGMP Snooping, and click IGMP Snooping Router Port.

| ← → Ø http://192.168.0.1/                                                                                                    | <mark>}</mark> 5-۹ | Planex Switch        |                        | U        | + ☆ |
|----------------------------------------------------------------------------------------------------|--------------------|----------------------|------------------------|----------|-----|
|                                                                                                    |                    | 16Port Gigabit Layer | 2 Web Smart PoE Switch |          |     |
|                                                                                                    |                    |                      |                        |          |     |
| SWE-0216G3                                                                                                    | ∧ IGMP Snoo        | ping Router Port     |                        |          | ~   |
| SWE-0216G3                                                                                                    | 802.1Q VLAN        |                      |                        |          |     |
|                                                                                                    | VLAN ID            | Static Router Port   | Dynamic Router Port    | Action   |     |
| Bridge                                                                                                    | 1                  | N/A                  | N/A                    | Modify   |     |
| Bridge     Bridge     Bridge     Brand Tree     Banna Tree     Trunk Config     Mirroring     Loopback Detection     Static Unicast     Static Mulicast     Given Shooping Router F     Bandwidth Control     WLAN     GVRP     Gos     SNMP     Access Control Config     RMON     Vice VLAN     Gecurity     Power Over Ethemet     GMC Shooping     DHCP Snooping     LLDP | ~                  | 11//                 | 1973                   | in our y |     |
|                                                                                                    |                    |                      |                        |          |     |

3. 802.1Q VLAN Table is shown

If you want to change static multicast router port, click Modify.

#### 2.3.8. Bandwidth Control

Bandwidth control helps you limit pps base packet control for DLS, Broadcast, and Multicast. The other way, limit kbps base stream control for Tx & Rx.

2.3.8.1. Storm Control

This section explains how to setup Storm Control. This function helps you from network down by packet non- involuntarily stream

- 1. Log into your switch management page.
- 2. Click Bridge, clicks Bandwidth Control, and click Storm Control.

|                                                |        |                   |              | _             |                         |        |
|------------------------------------------------|--------|-------------------|--------------|---------------|-------------------------|--------|
| http://192.168.0.1/                            | )      | D + C 🙆 Planex Si | vitch ×      |               |                         | f f    |
|                                                |        |                   | 6Port Gigabi | Laver 2 Web S | mart PoE Switch         |        |
| COMM.                                          |        |                   |              |               |                         |        |
|                                                |        |                   |              |               |                         |        |
|                                                |        |                   |              |               |                         |        |
| SWE-0216G3                                     | ∧ Stor | m Control         |              |               |                         | ^      |
| SWE-0216G3                                     | Storn  | Control Settings  |              |               |                         |        |
| Switch Info                                    | Port   | DLF               | Broadcast    | Multicast     | Threshold               | Action |
| Physical Interface                             | All    | Ignore 🗸          | Ignore 🗸     | Ignore 🗸      | 64pps x (1-22194)       | Apply  |
| E Spanning Tree                                | 1      | Disabled V        | Disabled V   | Disabled V    | 64pps x 22194 (1-22194) | Apply  |
| Trunk Config      Mirroring                    | 2      | Disabled V        | Disabled V   | Disabled V    | 64pps x 22194 (1-22194) | Apply  |
| Loopback Detection                             | 3      | Disabled V        | Disabled V   | Disabled V    | 64pps x 22194 (1-22194) | Apply  |
| Static Multicast                               | 4      | Disabled V        | Disabled V   | Disabled V    | 64pps x 22194 (1-22194) | Apply  |
| GMP Snooping     GMP Snooping     GMP Snooping | 5      | Disabled V        | Disabled V   | Disabled V    | 64pps x 22194 (1-22194) | Apply  |
| Storm Control                                  | 6      | Disabled V        | Disabled V   | Disabled V    | 64pps x 22194 (1-22194) | Apply  |
| Egress Rate Limiting                           | 7      | Disabled V        | Disabled V   | Disabled V    | 64pps x 22194 (1-22194) | Apply  |
|                                                | 8      | Disabled V        | Disabled V   | Disabled V    | 64pps x 22194 (1-22194) | Apply  |
| ⊞ ····································         | 9      | Disabled V        | Disabled V   | Disabled V    | 64pps x 22194 (1-22194) | Apply  |
| Access Control Config                          | 10     | Disabled V        | Disabled V   | Disabled V    | 64pps x 22194 (1-22194) | Apply  |
|                                                | 11     | Disabled V        | Disabled V   | Disabled V    | 64pps x 22194 (1-22194) | Apply  |
| Power Over Ethernet                            | 12     | Disabled V        | Disabled V   | Disabled V    | 64pps x 22194 (1-22194) | Apply  |
| E CP Snooping                                  | ▶ 13   | Disabled V        | Disabled V   | Disabled V    | 64pps x 22194 (1-22194) | Apply  |
| T <b>Z</b>                                     |        |                   |              |               |                         |        |

3. 5 settings are shown

| Storm Control Settings |                                                       |
|------------------------|-------------------------------------------------------|
| Port                   | [Fixed]Port number is listed up.                      |
| DLF                    | [Selection] Enabled / Disabled filtering selection.   |
| (Destination Lookup    |                                                       |
| Failure)               |                                                       |
| Broadcast              | [Selection] Enabled / Disabled filtering selection.   |
| Multicast              | [Selection] Enabled / Disabled filtering selection.   |
| Threshold              | [Variable]Input limit late with multiple 64pps(packet |
|                        | per second)                                           |

#### 2.3.8.2. Ingress Rate Limiting

This section explains how to setup Ingress rate Limiting. You can setup port Incoming flow control each port.

- 1. Log into your switch management page.
- 2. Click Bridge, clicks Bandwidth Control, and click Ingress Rate Limiting.

| СОММ.                                          |                    | 16Port Gigabit Layer 2 web Sma | art Poe Switch |        |
|------------------------------------------------|--------------------|--------------------------------|----------------|--------|
|                                                |                    |                                |                |        |
| SWE-021663                                     | Thoress Pat        | te Limiting                    |                |        |
| SWE-0216G3                                     | Ingress Rate L     | imitina Settinas               |                |        |
| Switch Info                                    | Bandwidth = 64kbps | s x rate limit                 |                |        |
| Physical Interface                             | Port               | Bandwidth                      | Status         | Action |
| E Spanning Tree                                | All                | 64kbps x (1-15625)             | Ignore 🗸       | Apply  |
| Trunk Config     Mirroring                     | 1                  | 64kbps x 15625 (1-15625)       | Disabled 🗸     | Apply  |
| Loopback Detection                             | 2                  | 64kbps x 15625 (1-15625)       | Disabled V     | Apply  |
| Static Multicast                               | 3                  | 64kbps x 15625 (1-15625)       | Disabled V     | Apply  |
| GMP Snooping     GMP Snooping     GMP Snooping | 4                  | 64kbps x 15625 (1-15625)       | Disabled V     | Apply  |
| Storm Control                                  | 5                  | 64kbps x 15625 (1-15625)       | Disabled V     | Apply  |
| Egress Rate Limiting                           | 6                  | 64kbps x 15625 (1-15625)       | Disabled V     | Apply  |
| ⊕ ·· 🚭 VLAN<br>⊕ ·· 🚭 GVRP                     | 7                  | 64kbps x 15625 (1-15625)       | Disabled V     | Apply  |
| E QoS                                          | 8                  | 64kbps x 15625 (1-15625)       | Disabled V     | Apply  |
| Access Control Config                          | 9                  | 64kbps x 15625 (1-15625)       | Disabled V     | Apply  |
|                                                | 10                 | 64kbps x 15625 (1-15625)       | Disabled V     | Apply  |
| Gecurity     Power Over Ethernet               | 11                 | 64kbps x 15625 (1-15625)       | Disabled V     | Apply  |
| DHCP Snooping                                  | ✓ 12               | 64kbps x 15625 (1-15625)       | Disabled V     | Apply  |

3. 3 settings are shown

| Storm Control Settings |                                                  |
|------------------------|--------------------------------------------------|
| Port                   | [Fixed]Port number is listed up.                 |
| Bandwidth              | [Variable]Input limit late with multiple 64kbps. |
| Status                 | [Selection] Enabled / Disabled selection.        |

#### 2.3.8.3. Egress Rate Limiting

This section explains how to Ingress rate Limiting. You can setup port Outgoing flow control each port

- 1. Log into your switch management page.
- 2. Click Bridge, clicks Bandwidth Control, and click Egress Rate Limiting.

| Сомм.                            |                                 | 16Port Gigabit Layer 2 web Sma | art POE Switch |        |
|----------------------------------|---------------------------------|--------------------------------|----------------|--------|
|                                  |                                 |                                |                |        |
| SWE-0216G3                       | <ul> <li>Egress Rate</li> </ul> | Limiting                       |                |        |
| SWE-0216G3                       | Egress Rate Lin                 | iting Settings                 |                |        |
| E System                         | Bandwidth = 64kbps              | x rate limit                   |                |        |
| Physical Interface               | Port                            | Bandwidth                      | Status         | Action |
| 😟 ڟ Spanning Tree                | All                             | 64kbps x (1-15625)             | Ignore 🗸       | Apply  |
| Mirroring                        | 1                               | 64kbps x 15625 (1-15625)       | Disabled 🗸     | Apply  |
| Loopback Detection               | 2                               | 64kbps x 15625 (1-15625)       | Disabled V     | Apply  |
| Static Multicast                 | 3                               | 64kbps x 15625 (1-15625)       | Disabled V     | Apply  |
| GMP Snooping     GMP Snooping    | 4                               | 64kbps x 15625 (1-15625)       | Disabled V     | Apply  |
| Storm Control                    | 5                               | 64kbps x 15625 (1-15625)       | Disabled V     | Apply  |
| Egress Rate Limiting             | 6                               | 64kbps x 15625 (1-15625)       | Disabled V     | Apply  |
|                                  | 7                               | 64kbps x 15625 (1-15625)       | Disabled V     | Apply  |
| E QoS                            | 8                               | 64kbps x 15625 (1-15625)       | Disabled V     | Apply  |
| Access Control Config            | 9                               | 64kbps x 15625 (1-15625)       | Disabled V     | Apply  |
|                                  | 10                              | 64kbps x 15625 (1-15625)       | Disabled V     | Apply  |
| Security     Power Over Ethernet | 11                              | 64kbps x 15625 (1-15625)       | Disabled V     | Apply  |
| DHCP Snooping                    | ✓ 12                            | 64kbps x 15625 (1-15625)       | Disabled ¥     | Apply  |

3. 3 settings are shown

| Storm Control Settings |                                                  |
|------------------------|--------------------------------------------------|
| Port                   | [Fixed]Port number is listed up.                 |
| Bandwidth              | [Variable]Input limit late with multiple 64kbps. |
| Status                 | [Selection] Enabled / Disabled selection.        |

## 2.3.9. VLAN

VLAN is used to make separated network in one switch.

2.3.9.1. Tagged VLAN

This section explains how to setup VLAN by tagging

- 1. Log into your switch management page.
- 2. Click Bridge, clicks VLAN, and click Tagged VLAN.

|                                         | ~        |         |         | x Switci |       | ^       |       |        |       |       |     |           |            |    |    |          |           |
|-----------------------------------------|----------|---------|---------|----------|-------|---------|-------|--------|-------|-------|-----|-----------|------------|----|----|----------|-----------|
| Сомм.                                   |          |         |         | 16F      | ort G | Sigabi  | t Lay | er 2 V | Veb S | Smart | PoE | Swite     | ch         |    |    |          |           |
|                                         |          |         |         |          |       |         |       |        |       |       |     |           |            |    |    |          |           |
|                                         |          |         |         |          |       |         |       |        |       |       |     |           |            |    |    |          |           |
| SWE-0216G3                              | Тадде    | d VL    | AN      |          |       |         |       |        |       |       |     |           |            |    |    |          | •         |
| SWE-0216G3                              | Tagged   |         | Setting | 15       |       |         |       |        |       |       |     |           |            |    |    |          |           |
| Switch Info                             | VLAN ID: |         | occun   |          |       |         | (2-40 | 94)    |       |       |     |           |            |    |    |          | _         |
| Physical Interface                      | VLAN Nar | ne:     |         |          |       |         |       | · ·    |       |       | (3  | 2 charact | ers limit) |    |    |          |           |
| E Spanning Tree                         | Managem  | ent VLA | N:      |          |       | Disable | ed 🗸  |        |       |       |     |           |            |    |    |          |           |
| Trunk Config                            |          |         |         |          |       | _       |       |        |       |       |     |           |            |    |    |          | _         |
| Loopback Detection                      | Static T | agged   | 2       | 2        |       | 5       | 6     | 7      | 0     | 0     | 10  | 44        | 42         | 42 | 44 | 45       | 46        |
| Static Unicast                          |          |         | 2       | ,        | 4     |         | 0     | 6      | Ô     | 9     |     | 0         | 12         | 0  | 14 | 0        |           |
| GMP Snooping     Bandwidth Control      |          | 0       | 0       | 0        | 0     | 0       | 0     | 0      | 0     | 0     | 0   | 0         | 0          | 0  | 0  | 0        | 0         |
| VLAN                                    | Static U | ntagg   | ed      |          |       |         |       |        |       |       |     |           |            |    |    |          |           |
| Port Settings                           |          | 1       | 2       | 3        | 4     | 5       | 6     | 7      | 8     | 9     | 10  | 11        | 12         | 13 | 14 | 15       | 16        |
| Forwarding Table Mode                   | All      | 0       | 0       | 0        | 0     | 0       | 0     | 0      | 0     | 0     | 0   | 0         | 0          | 0  | 0  | 0        | 0         |
| Private VLAN                            | Not Me   | nber    |         |          |       |         |       |        |       |       |     |           |            |    |    |          | - H       |
|                                         |          | 1       | 2       | 3        | 4     | 5       | 6     | 7      | 8     | 9     | 10  | 11        | 12         | 13 | 14 | 15       | 16        |
| E · · · · · · · · · · · · · · · · · · · | All      | ۲       | ۲       | ۲        | ۲     | ۲       | ۲     | ۲      | ۲     | ۲     | ۲   | ۲         | ۲          | ۲  | ۲  | ۲        | ۲         |
| Access Control Config                   |          |         |         |          |       |         |       |        |       |       |     |           |            |    |    | Apply    | Clear     |
| E Voice VLAN                            |          |         |         |          |       |         |       |        |       |       |     |           |            |    | F  | Reset to | Default V |
| < >                                     |          |         |         |          |       |         |       |        |       |       |     |           |            |    |    | 1000110  | Donualt - |

3. 6 settings are shown

| Tagged VLAN Settings |                                                                                                    |
|----------------------|----------------------------------------------------------------------------------------------------|
| VLAN ID              | [Variable]Input VLAN ID.(2-4094)                                                                               |
| VLAN Name            | [Variable]Input VLAN nickname.(0-32letter)                                                                     |
| Management VLAN      | [Selection] Enabled / Disabled selection. If you select Enable, you can access management page from this VLAN. |

| Static Tagged   | [Selection]Select port for add-tag when outgoing.    |
|-----------------|------------------------------------------------------|
| Static Untagged | [Selection]Select port for no add-tag when outgoing. |
| Not Member      | [Selection]Select port for not VLAN member.          |

Review the settings. When you have completed making changes, click Apply to save the settings

4. Current VLAN table is shown.

# 2.3.9.2. Port Settings

This section explains how to setup Port Setting of acceptable incoming frame type.

- 1. Log into your switch management page.
- 2. Click Bridge, clicks VLAN, and click Port Setting.

|                                     |              | 16Por | rt Gigabit Layer 2 Web Smai | rt PoE Switch     |        |
|-------------------------------------|--------------|-------|-----------------------------|-------------------|--------|
|                                     |              |       |                             |                   |        |
|                                     |              |       |                             |                   |        |
| SWE-0216G3 🔨                        | Port Set     | tings |                             |                   | ·      |
| SWE-0216G3                          | Port Setting | js    |                             |                   |        |
|                                     | Port         | PVID  | Acceptable Frame Types      | Ingress Filtering | Action |
| Physical Interface                  | All          |       | Ignore V                    | Ignore 🗸          | Apply  |
| Bruge<br>Spanning Tree              | 1            | 1     | All                         | Enabled V         | Apply  |
| Trunk Config                        | 2            | 1     | All                         | Enabled V         | Apply  |
| Loopback Detection                  | 3            | 1     | All                         | Enabled V         | Apply  |
|                                     | 4            | 1     | All                         | Enabled V         | Apply  |
| GMP Snooping      Bandwidth Control | 5            | 1     |                             | Enabled ×         | Apply  |
| ₽ <b>Ø</b> VLAN                     | 6            | 1     |                             | Enabled V         | Apply  |
| Port Settings                       | 7            | 1     |                             | Enabled V         | Apply  |
| Forwarding Table Mode               | 0            | 1     |                             | Enabled +         | Apply  |
| Private VLAN                        | 0            |       |                             | Enabled V         | Арріу  |
| ULAN Current Database               | 9            | 1     |                             | Enabled V         | Арріу  |
| DOS                                 | 10           | 1     | All                         | Enabled V         | Apply  |
| Access Control Config               | 11           | 1     | All                         | Enabled V         | Apply  |
| RMON                                | 12           | 1     | All                         | Enabled V         | Apply  |
| VOICE VEAN                          | 13           | 1     | All 🗸                       | Enabled V         | Apply  |

3. 4 settings are shown

| Port Settings          |                                                  |
|------------------------|--------------------------------------------------|
| Port                   | [Fixed]Port number is listed up.                 |
| PVID                   | [Variable]Input Port VLAN ID.                    |
| Acceptable Frame Types | [Selection] All / Tagged / Untagged and Priority |
|                        | Tagged selection.                                |
| Ingress Filtering      | [Selection]Enabled / Disabled selection          |

2.3.9.3. Forwarding Table Mode

This section explains how to change MAC address learning mode.

- 1. Log into your switch management page.
- 2. Click Bridge, clicks VLAN, and click Forwarding Table Mode.

| → Ø http://192.168.0.1/                  | アーC 愛 Planex Switch ×                       | * |
|------------------------------------------|---------------------------------------------|---|
| PLanex                                   | 16Port Gigabit Layer 2 Web Smart PoE Switch |   |
|                                          |                                             |   |
| SWE-0216G3                               | Forwarding Table Mode                       |   |
| SWE-0216G3                               | Forwarding Table Mode Settings              |   |
| E System                                 | Learning Mode: IVL V                        |   |
| Physical Interface                       | Anniv                                       |   |
| Spanning Tree                            | 7.444                                       |   |
| Mirroring                                |                                             |   |
| Static Unicast                           |                                             |   |
| Static Multicast     GMP Snooping        |                                             |   |
| Bandwidth Control                        |                                             |   |
| Tagged VLAN                              |                                             |   |
| Forwarding Table Mode                    |                                             |   |
| Dynamic Forwarding Tabl     Private VLAN |                                             |   |
| VLAN Current Database                    |                                             |   |
| Des Cos                                  |                                             |   |
| Access Control Config                    |                                             |   |
| E CON                                    |                                             |   |
| < >                                      |                                             |   |
|                                          |                                             |   |
|                                          |                                             |   |

3. 1 setting is shown

| Forwarding Table Mode |                                                      |
|-----------------------|------------------------------------------------------|
| Learning Mode         | [Selection]IVL / SVL selection.                      |
|                       | IVL : Independent VLAN Learning                      |
|                       | MAC address table exist each VLAN. It is selected    |
|                       | edge device connected.                               |
|                       | SVL : Sheared VLAN Learning                          |
|                       | MAC address table exist whole switch. It is selected |
|                       | cross over multi VLAN network.                       |

2.3.9.4. Dynamic Forwarding Table

This section explains how to check current VLAN table.

- 1. Log into your switch management page.
- 2. Click Bridge, clicks VLAN, and click Dynamic Forwarding table.

| PLanex<br>COMM.                                                                                                    | ,0 <del>-</del> (               | Planex Switch          | × Gigabit Layer 2 | Web Smart PoE Swite | ch        | ń         |
|----------------------------------------------------------------------------------------------------|---------------------------------|------------------------|-------------------|---------------------|-----------|-----------|
| SWE-0216G3                                                                                                    | Dynamic                         | : Forwarding Tab       | le                |                     |           |           |
| SWE-021633<br>Switch Info<br>System<br>Physical Interface<br>Bridge                                                                                                    | Dynamic F<br>Port:<br>Dynamic F | prwarding Table Settir | All V Refresh     |                     |           |           |
| Spanning Tree     Trunk Config                                                                                                    | ID                              | VID                    | Port              | MAC Address         | Туре      | VLAN Mode |
| Mirroring                                                                                                    | 1                               | 1                      | 16                | 00-22-CF-11-22-33   | Dynamic   | 802.1Q    |
| Static Unicast     Static Unicast     GMP Snooping     GMP Snooping     Tagged VLAN     GP of Settings     Forwarding Table Mode     Dynamic Forwarding Table Mode     Dynamic Forwarding Table Mode     Dyna |                                 | Page 1/1 First P       | Previous Pag      | e Next Page Last Pa | ge Page C | 30        |

3. 7 settings are shown

| Dynamic Forwarding Table Setting |                                                        |  |  |  |  |
|----------------------------------|--------------------------------------------------------|--|--|--|--|
| Port                             | [Selection] All / 1-16 selection. When you select one, |  |  |  |  |
|                                  | Current Forwarding table is filtered.                  |  |  |  |  |

| Dynamic Forwarding Table |                                   |  |  |  |  |
|--------------------------|-----------------------------------|--|--|--|--|
| ID                       | [Fixed]Entry ID is shown          |  |  |  |  |
| VID                      | [Fixed]VLAN ID is shown           |  |  |  |  |
| Port                     | [Fixed]Port number is shown       |  |  |  |  |
| MAC Address              | [Fixed]Shows MAC address.         |  |  |  |  |
| Туре                     | [Fixed]Dynamic / Static is shown. |  |  |  |  |
| VLAN Mode                | [Fixed]Shows VLAN type.           |  |  |  |  |

Review the settings.

## 2.3.9.5. Private VLAN

This section explains how to Private VLAN. It is used as known as Port-based VLAN.

- 1. Log into your switch management page.
- 2. Click Bridge, clicks VLAN, and click Private VLAN.

| → Attp://192.168.0.1/         | + م         | C 🥖          | Planex | Switch |       | ×      |        |          |       |      |        |      |              |    |    |    | ÷     |
|-------------------------------|-------------|--------------|--------|--------|-------|--------|--------|----------|-------|------|--------|------|--------------|----|----|----|-------|
| PLANEX                        |             |              |        | 16P    | ort G | igabi  | t Lay  | er 2 V   | Veb S | Smar | t PoE  | Swit | ch           |    |    |    |       |
|                               |             |              |        |        |       |        |        |          |       |      |        |      |              |    |    |    |       |
| SWE-0216G3                    | Private     | e VLA        | N      |        |       |        |        |          |       |      |        |      |              |    |    |    | ~     |
| SWE-0216G3                    | Private V   | 'LAN S       | ettina | 5      |       |        |        |          |       |      |        |      |              |    |    |    |       |
| Switch Info                   | State:      |              | 5      |        |       | Enable | oled O | Disabled |       |      |        |      |              |    |    |    |       |
| Eridge                        |             |              |        |        |       |        |        |          |       |      |        |      |              |    |    |    | Apply |
| Trunk Config                  | Port Sele   | ct           |        |        | _     |        |        |          |       |      |        |      |              |    |    |    |       |
| Loopback Detection            | Source Port |              |        | 01 \   | /     |        |        |          |       |      |        |      |              |    |    |    |       |
| Static Unicast                | Forwarding  | Ports:       |        |        |       |        |        |          |       |      |        |      |              |    |    |    |       |
| E GMP Snooping                |             | 1            | 2      | 3      | 4     | 5      | 6      | 7        | 8     | 9    | 10     | 11   | 12           | 13 | 14 | 15 | 16    |
| Bandwidth Control             | Clear       | $\checkmark$ | ✓      | ✓      | ✓     | ✓      | ✓      | ✓        | ✓     | ✓    | ✓      | ✓    | $\checkmark$ | ✓  | ✓  | ✓  | ✓     |
| Tagged VLAN                   |             |              |        |        |       |        |        |          |       |      |        |      |              |    |    |    | Analy |
| Port Settings                 |             |              |        |        |       |        |        |          |       |      |        |      |              |    |    |    | Арріу |
| Dynamic Forwarding Table Mode | Port List   |              |        |        |       |        |        |          |       |      |        |      |              |    |    |    |       |
| Private VLAN                  |             | Port         |        |        |       |        |        |          |       | Po   | rt Map |      |              |    |    |    |       |
| VLAN Current Database         |             | 1            |        |        |       |        |        |          |       | 1    | -16    |      |              |    |    |    |       |
|                               |             | 2            |        |        |       |        |        |          |       | 1    | -16    |      |              |    |    |    |       |
| SNMP                          |             | 3            |        |        |       |        |        |          |       | 1    | -16    |      |              |    |    |    |       |
| Access Control Config         |             | 4            |        |        |       |        |        |          |       | 1    | -16    |      |              |    |    |    |       |
| Voice VLAN                    |             | 5            |        |        |       |        |        |          |       | 1    | -16    |      |              |    |    |    |       |
| $\langle \rangle$             |             | 6            |        |        |       |        |        |          |       | 1    | -16    |      |              |    |    |    | ~     |
|                               |             |              |        |        |       |        |        |          |       |      |        |      |              |    |    |    |       |
|                               |             |              |        |        |       |        |        |          |       |      |        |      |              |    |    |    |       |

3. 3 setting are shown

| Private VLAN Settings |                                         |
|-----------------------|-----------------------------------------|
| State                 | [Selection]Enabled / Disabled selection |

| Port Select      |                                  |
|------------------|----------------------------------|
| Source Port      | [Selection]Packet incoming port. |
| Forwarding Ports | [Check Box]Packet outgoing port  |

2.3.9.6. VLAN Current Database

This section explains how to check VLAN Current Database.

- 1. Log into your switch management page.
- 2. Click Bridge, clicks VLAN, and click VLAN Current Database.

| → Ø http://192.168.0.1/                                                                                                    | 5 <del>-</del> Q | <i> Planex Switch</i> | ×              |              |                | ÷         |
|----------------------------------------------------------------------------------------------------|------------------|-----------------------|----------------|--------------|----------------|-----------|
|                                                                                                    |                  | 16Port Gig            | abit Layer 2 W | eb Smart PoE | Switch         |           |
|                                                                                                    |                  |                       |                |              |                |           |
| SWE-0216G3                                                                                                    | VLAN Cur         | rent Database         |                |              |                |           |
| SWE-0216G3                                                                                                    | 802.1Q Tagg      | ed VLAN               |                |              |                |           |
|                                                                                                    | VLAN ID          | VLAN Name             | VLAN FDB ID    | Member Ports | Untagged Ports | Status    |
| Physical Interface                                                                                                    | 1                | DefaultVLAN           | 1              | 1-16         | 1-16           | permanent |
| Branning Tree     Truck Config     Mirroring     Mirroring     Static Unicast     Static Unicast     Static Unicast     Gord Settings     Forwarding Table Mode     Forwarding Table Mode     Forwarding Table Mode     Gord Settings     Gord Settings     Gord Se | ~                | Page 1/1 First Page   | Previous Page  | Next Page    | Last Page Page | 60        |

3. 3 setting are shown

| 802.1Q Tagged VLAN |                                          |  |  |  |  |
|--------------------|------------------------------------------|--|--|--|--|
| VLAN ID            | [Fixed]Shows VLAN ID                     |  |  |  |  |
| VLAN Name          | [Fixed]Shows VLAN nickname               |  |  |  |  |
| VLAN FDB ID        | [Fixed]Shows VLAN Forwarding Database ID |  |  |  |  |
| Member Ports       | [Fixed]Shows VLAN member port            |  |  |  |  |
| Untagged Ports     | [Fixed]Shows VLAN untagged port.         |  |  |  |  |
| Status             | [Fixed]Shows status.                     |  |  |  |  |

Review the settings

## 2.3.10. GVRP

GVRP technology is share VLAN information and configure automatically.

2.3.10.1. GVRP Global Settings

This section explains how to setup GVRP.

- 1. Log into your switch management page.
- 2. Click Bridge, clicks GVRP, and click GVRP Global Settings.

| ← → Ø http://192.168.0.1/                                                                                                    | P - C Ø Planex Switch ×                     | <u>†</u> ★ ‡ |
|----------------------------------------------------------------------------------------------------|---------------------------------------------|--------------|
| PLANEX<br>COMM.                                                                                                    | 16Port Gigabit Layer 2 Web Smart PoE Switch |              |
|                                                                                                    |                                             |              |
| SWE-0216G3                                                                                                    | ∧ GVRP Global Settings                      |              |
| SWE-0216G3                                                                                                    | GVRP Global Settings                        |              |
| E System                                                                                                    | GVRP Status: Enabled V                      |              |
| Physical Interface     Physical Interface     Bardage     Bardage     Bardage     Trunk Config     Intrroring     Intrroring     Introving     Static Uniticast     Static Multicast     Bandwidth Control     Bardwidth Control     Bardwidth Control     GVRP     GVRP Global Settings     GVRP Global Settings     Time Settings     Bardwidth Control |                                             | Apply        |
| SNMP<br>⊕ Access Control Config<br>⊕ RMON<br>⊕ Voice VLAN<br>⊕ Socurity<br>⊢ Power Over Ethernet<br>⊕ DHCP Snooping<br>⊕ LLDP                                                                                                    | ~                                           |              |
|                                                                                                    |                                             |              |

3. 1 setting is shown

| GVRP Global Settings |                                         |
|----------------------|-----------------------------------------|
| GVRP Status          | [Selection]Enabled / Disabled selection |

#### 2.3.10.2. Port Settings

This section explains how to setup GVRP port Settings.

- 1. Log into your switch management page.
- 2. Click Bridge, clicks GVRP, and click Port Settings.

| →                                |   | 5 <del>-</del> 9, | 🥖 Planex Switch 🛛 🗙 |                              | î î    |
|----------------------------------|---|-------------------|---------------------|------------------------------|--------|
|                                  |   |                   | 16Port Gigabit Lay  | ver 2 Web Smart PoE Switch   |        |
|                                  |   |                   |                     |                              |        |
| SWE-0216G3                       | ^ | GVRP Po           | ort Settings        |                              |        |
| SWE-0216G3                       |   | <b>GVRP Port</b>  | Settings            |                              |        |
|                                  |   | Port              | Dynamic Vlan Status | Restricted VLAN Registration | Action |
| Physical Interface               |   | All               | Ignore 🗸            | Ignore 🗸                     | Apply  |
| Engle Spanning Tree              |   | 1                 | Enabled V           | Disabled V                   | Apply  |
| Trunk Config                     |   | 2                 |                     |                              | Apply  |
| Loopback Detection               |   | 3                 |                     |                              | Apply  |
| Static Unicast                   |   | 4                 | Enabled V           | Disabled V                   | Apply  |
| IGMP Snooping                    |   | 4                 | Ellabled V          | Disabled V                   | Арріу  |
| Bandwidth Control                |   | 5                 | Enabled V           | Disabled V                   | Apply  |
| 🗉 📁 GVRP                         |   | 6                 | Enabled V           | Disabled V                   | Apply  |
| GVRP Global Setting              | s | 7                 | Enabled V           | Disabled V                   | Apply  |
| Time Settings                    |   | 8                 | Enabled V           | Disabled V                   | Apply  |
| E SNMP                           |   | 9                 | Enabled V           | Disabled V                   | Apply  |
| Access Control Config            |   | 10                | Enabled V           | Disabled V                   | Apply  |
|                                  |   | 11                | Enabled V           | Disabled V                   | Apply  |
| Security     Power Over Ethernet |   | 12                |                     |                              | Apply  |
| DHCP Snooping                    | ~ | 13                |                     |                              | Apply  |
|                                  |   |                   |                     |                              |        |

3. 1 setting is shown

| GVRP Port Settings  |                                              |  |  |  |
|---------------------|----------------------------------------------|--|--|--|
| Port                | [Fixed]All / 1-16 selection                  |  |  |  |
| Dynamic Vlan Status | [Selection]Enabled / Disabled GVRP selection |  |  |  |
| Restricted VLAN     | [Selection]Enabled / Disabled following GVRP |  |  |  |
| Registration        | configuration selection                      |  |  |  |

Review the settings. When you have completed making changes, click Apply to save the settings

## 2.3.10.3. Time Settings

This section explains how to setup cycle Join/Leave.

- 1. Log into your switch management page.
- 2. Click Bridge, clicks GVRP, and click Time Settings.

| C nep.,//152.100.0.1/                 | ~      |                                 | ^                                |                                    |                                       |
|---------------------------------------|--------|---------------------------------|----------------------------------|------------------------------------|---------------------------------------|
|                                       |        | 16Port Gig                      | abit Layer 2 Web Smart           | PoE Switch                         |                                       |
|                                       |        |                                 |                                  |                                    |                                       |
|                                       |        |                                 |                                  |                                    |                                       |
| SWE-0216G3                            | GVRP   | Time Settings                   |                                  |                                    | · · · · · · · · · · · · · · · · · · · |
| SWE-0216G3                            | GVRP T | ime Settings                    |                                  |                                    |                                       |
|                                       | Port   | JoinTime<br>(10 ~ 2^30-14) msec | LeaveTime<br>(30 ~ 2^31-18) msec | LeaveAllTime<br>(40 ~ 2^31-8) msec | Action                                |
| Bridge                                | All    |                                 |                                  |                                    | Apply                                 |
| 🗉 ڟ Trunk Config                      | 1      | 200                             | 600                              | 10000                              | Apply                                 |
|                                       | 2      | 200                             | 600                              | 10000                              | Apply                                 |
| Static Unicast                        | 3      | 200                             | 600                              | 10000                              | Apply                                 |
| GMP Snooping                          | 4      | 200                             | 600                              | 10000                              | Apply                                 |
|                                       | 5      | 200                             | 600                              | 10000                              | Apply                                 |
| GVRP Global Settings                  | 6      | 200                             | 600                              | 10000                              | Apply                                 |
| Port Settings                         | 7      | 200                             | 600                              | 10000                              | Apply                                 |
| E QoS                                 | 8      | 200                             | 600                              | 10000                              | Apply                                 |
| Access Control Config                 | 9      | 200                             | 600                              | 10000                              | Apply                                 |
|                                       | 10     | 200                             | 600                              | 10000                              | Apply                                 |
| Security                              | 11     | 200                             | 600                              | 10000                              | Apply                                 |
| Power Over Ethernet     DHCP Snooping | 12     | 200                             | 600                              | 10000                              | Apply                                 |
|                                       | 13     | 200                             | 600                              | 10000                              | Apply                                 |

3. 1 setting is shown

| Time Settings  |                                                     |
|----------------|-----------------------------------------------------|
| Port           | [Fixed]All / 1-16 selection                         |
| Join Time      | [Variable]Input cycle time to PDU packet.           |
| Leave Time     | [Variable]Input waiting time for restore non GARP   |
|                | state.                                              |
| Leave All Time | [Variable]Input cycle time for checking all port in |
|                | VLAN                                                |

## $2.3.11. \ \mathrm{QoS}$

QoS technology help you shape traffic or reorder connection timing.

### 2.3.11.1. CoS

This section explains how to Class of Service.

- 1. Log into your switch management page.
- 2. Click Bridge, clicks QoS, and click CoS.

| → Ø http://192.168.0.1/                                                              | ♀ - ¢ Ø Planex Switch<br>16Port G                                                  | ×                                                                                | <b>↑</b> ★ |
|--------------------------------------------------------------------------------------|------------------------------------------------------------------------------------|----------------------------------------------------------------------------------|------------|
|                                                                                      |                                                                                    |                                                                                  |            |
| SWE-0216G3                                                                           | CoS                                                                                |                                                                                  |            |
| SWE-0216G3                                                                           | CoS                                                                                |                                                                                  |            |
| ⊕ · @ System                                                                         | QoS Status:                                                                        | Enabled V                                                                        |            |
| Physical Interface                                                                   | Traffic Class:                                                                     | Queue                                                                            |            |
| Spanning Tree     Trunk Config                                                       | CoS Table                                                                          |                                                                                  |            |
| Mirroring                                                                            | 0 Low:  Medium:  High:                                                             | Highest : O                                                                      |            |
| Static Unicast                                                                       | 1 Low:  Medium:  High:                                                             | Highest : O                                                                      |            |
| IGMP Snooping                                                                        | 2 Low :      Medium :      High :                                                  | Highest: O                                                                       |            |
| Bandwidth Control      Generation                                                    | 3 Low: O Medium: O High: O                                                         | Highest: O                                                                       |            |
| GVRP                                                                                 | 4 Low :      Medium :      High :                                                  | Highest: O                                                                       |            |
|                                                                                      | 5 Low: O Medium: O High: O                                                         | Highest : O                                                                      |            |
| DSCP                                                                                 | 6 Low :      Medium :      High :                                                  | Highest : O                                                                      |            |
| Scheduling Algorithm                                                                 | 7 Low :      Medium :      High :                                                  | Highest : O                                                                      |            |
| SNMP     Access Control Config     Access Control Config     Voice VLAN     Security | Note: Disable will reset the settings to f<br>Disabling will turn off the function | actory default and turn off the function.<br>n and return all values to default! | Apply      |

3. 2 settings are shown

| CoS           |                                         |
|---------------|-----------------------------------------|
| QoS Status    | [Selection]Enabled / Disabled selection |
| Traffic Class | [Fixed]Current look up Traffic Class.   |

| QoS Table      |                                          |
|----------------|------------------------------------------|
| CoS Value      | [Fixed]0~7 CoS category is listed up     |
| Priority Value | [Selection]Low / Medium / High / Highest |

# 2.3.11.2. Port Priority

This section explains how to setup port base priority.

- 1. Log into your switch management page.
- 2. Click Bridge, clicks QoS, and click Port Priority.

| PLanex                                      | 16P                 | ort Gigabit Laver 2 Web Smart P | oE Switch |   |
|---------------------------------------------|---------------------|---------------------------------|-----------|---|
| COMM.                                       | 101                 | ont engaste Layon 2 mos emarch  |           |   |
|                                             |                     |                                 |           |   |
|                                             |                     |                                 |           |   |
| SWE-0216G3                                  | Port Priority       |                                 |           | ~ |
| SWE-0216G3                                  | Port Priority Table |                                 |           |   |
| Switch Info     Switch Info     Switch Info | Port                | User Priority                   | Action    |   |
| Physical Interface                          | All                 | 0 🗸                             | Apply     |   |
| E Spanning Tree                             | 1                   | 0 ~                             | Apply     |   |
| Trunk Config                                | 2                   |                                 | Apply     |   |
| Loopback Detection                          | 3                   |                                 | Apply     |   |
| Static Multicast                            | 4                   |                                 | Apply     |   |
| GMP Snooping     Bandwidth Control          | 5                   |                                 | Apply     |   |
|                                             | 6                   |                                 | Apply     |   |
| E 20S                                       | 7                   |                                 | Apply     |   |
| CoS                                         | 8                   |                                 | Apply     |   |
| DSCP                                        | 0                   |                                 | Apply     |   |
| IPv6 Traffic Class Priority                 | 10                  |                                 | Арриу     |   |
| SNMP     Access Control Config              | 10                  |                                 | Арру      | _ |
| RMON                                        | 11                  |                                 | Apply     |   |
| Voice VLAN      Security                    | 12                  |                                 | Apply     |   |
| < >                                         | 13                  | 0 ~                             | Apply     | ~ |

3. 2 settings are shown

| Port Priority |                                     |  |  |  |  |
|---------------|-------------------------------------|--|--|--|--|
| Port          | [Fixed]All /1-16 port are listed up |  |  |  |  |
| User Priority | [Selection]0-7 priority selection.  |  |  |  |  |

#### 2.3.11.3.DSCP

This section explains how to setup Differentiated Services Code Point-base traffic settings.

- 1. Log into your switch management page.
- 2. Click Bridge, clicks QoS, and click Port DSCP.

| C PLANEX              |               | 465            | Port Circhi | t Lover 2 M | h Cmart I  | DeE Quitab |         |       |     |
|-----------------------|---------------|----------------|-------------|-------------|------------|------------|---------|-------|-----|
| Сомм.                 |               | 10             | Fort Gigabi | Layer 2 W   | en Smart r | OE SWIICH  |         |       |     |
|                       |               |                |             |             |            |            |         |       |     |
|                       |               |                |             |             |            |            |         |       |     |
| SWE-0216G3            | DSCP Clas     | s Mapping      |             |             |            |            |         |       |     |
| SWE-0216G3            | DSCD Class I  | Iopping Cottin | <i>ac</i>   |             |            |            |         |       | - î |
| Switch Info           | DSCP Class I  | apping Setting | Dicable     |             |            |            |         |       | 11  |
| Physical Interface    | DOCI- Mapping |                | Disable     | au 🔹        |            |            |         |       |     |
| Bridge                |               |                |             |             |            |            |         | Appl  | у   |
|                       | DSCP Class N  | lapping Table  |             |             |            |            |         |       |     |
| Mirroring             | DSCP In       | Queue          | DSCP In     | Queue       | DSCP In    | Queue      | DSCP In | Queue |     |
| Static Unicast        | 0-15          | ~              | 16-31       | $\sim$      | 32-47      | $\sim$     | 48-63   | ~     |     |
| Static Multicast      | 0             | Low 🗸          | 16          | Low 🗸       | 32         | Low 🗸      | 48      | Low 🗸 |     |
| Bandwidth Control     | 1             | Low 🗸          | 17          | Low 🗸       | 33         | Low 🗸      | 49      | Low 🗸 |     |
|                       | 2             | Low 🗸          | 18          | Low 🗸       | 34         | Low 🗸      | 50      | Low 🗸 |     |
| E GVRP<br>E GVRP      | 3             | Low 🗸          | 19          | Low 🗸       | 35         | Low 🗸      | 51      | Low 🗸 |     |
| CoS                   | 4             | Low 🗸          | 20          | Low 🗸       | 36         | Low 🗸      | 52      | Low 🗸 |     |
|                       | 5             | Low 🗸          | 21          | Low 🗸       | 37         | Low 🗸      | 53      | Low 🗸 |     |
| Scheduling Algorithm  | 6             | Low 🗸          | 22          | Low 🗸       | 38         | Low 🗸      | 54      | Low 🗸 |     |
| SNMP                  | 7             | Low 🗸          | 23          | Low 🗸       | 39         | Low 🗸      | 55      | Low 🗸 |     |
| Access Control Config | 8             | Low 🗸          | 24          | Low 🗸       | 40         | Low 🗸      | 56      | Low 🗸 |     |
|                       | 9             | Low 🗸          | 25          | Low 🗸       | 41         | Low 🗸      | 57      | Low 🗸 |     |
|                       | 10            | Low 🗸          | 26          | Low 🗸       | 42         | Low 🗸      | 58      | Low 🗸 |     |
| Security              | 10            |                |             |             |            |            |         |       |     |

3. 2 settings are shown

| DSCP Class Mapping Settings |                                             |  |  |  |
|-----------------------------|---------------------------------------------|--|--|--|
| DSCP in                     | [Fixed]0-63 all DSCP pattern are listed up. |  |  |  |
| Queue                       | [Selection] Low / Medium / High / Highest   |  |  |  |

## $2.3.11.4.\,Scheduling\,Algorithm$

This section explains how to setup packet Scheduling Algorithm.

- 1. Log into your switch management page.
- 2. Click Bridge, clicks QoS, and click Scheduling Algorithm.

| A A A http://102.169.0.1/                                                                                                    |                                             |       |
|----------------------------------------------------------------------------------------------------|---------------------------------------------|-------|
| C 100 100 100 100 100 100 100 100 100 10                                                                                                    |                                             |       |
|                                                                                                    | 16Port Gigabit Layer 2 Web Smart PoE Switch |       |
|                                                                                                    |                                             |       |
| SWE-0216G3                                                                                                    | Scheduling Algorithm                        |       |
| SWE-0216G3                                                                                                    | Scheduling Algorithm Settings               |       |
|                                                                                                    | Scheduling Algorithm Strict Priority        |       |
| Physical Interface     Physical Interface     Stridge     Sanning Tree     Physical Funk Config     Difference     Mirroring     Loopback Detection |                                             | Apply |
| Static Unicast     GMP Snooping     GMP Snooping     GMP Snooping     GMP Snooping     GMP Snooping     GMP Snooping                                |                                             |       |
| Cos Cos Cos Cos Cos Cos Cos Cos Cos Cos                                                                                                    |                                             |       |
| IPv6 Traffic Class Priority SNMP Config                                                                                                    |                                             |       |
| RMON     Voice VLAN     Security                                                                                                    |                                             |       |
| <                                                                                                    |                                             |       |
|                                                                                                    |                                             |       |

3. 1 setting is shown

| Schedule Algorithm Settings | 5                                                      |
|-----------------------------|--------------------------------------------------------|
| Scheduling Algorithm        | [Selection]Strict Priority/Weighted Round Robin        |
|                             | selection.                                             |
|                             | Strict Priority : Until upper priority packet send all |
|                             | out, No lower priority packet going out.               |
|                             | Weight Round Robin :                                   |
|                             | each packet has chance of sending each term.           |
|                             | In one term, The number of times to send packet is     |
|                             | setup following ratio based on a priority              |

2.3.11.5. IPv6 Traffic Class Priority

This section explains how to setup Traffic Class Priority of IPv6.

- 1. Log into your switch management page.
- 2. Click Bridge, clicks QoS, and click IPv6 Traffic Class Priority.

| → Ø http://192.168.0.1/        | P - C Ø Planex Switch ×                                  | <u>↑</u> ★ |
|--------------------------------|----------------------------------------------------------|------------|
|                                | 16Port Gigabit Layer 2 Web Smart PoE Switch              |            |
| SWE-0216G3                     | IPv6 Traffic Class Priority Settings                     |            |
| SWE-0216G3                     | IPv6 Traffic Class Global Settings                       |            |
|                                | State:  C Enabled  Disabled                              |            |
| Physical Interface             |                                                          | Apply      |
| E Config                       | IPv6 Traffic Class Settings                              |            |
| Mirroring                      | IPv6 Traffic Class:                                      |            |
| Static Unicast                 | Class ID: Low                                            |            |
| Static Multicast               |                                                          |            |
| Bandwidth Control              |                                                          | Add        |
|                                | IPv6 Traffic Class Table                                 | Delete All |
| E COS                          | Free Policies : 200                                      |            |
| CoS                            | I OTAL ENTITIES : U IDust Traffic Class Action Action    |            |
| DSCP                           | Profile class Phone Action                               |            |
| Scheduling Algorithm           | << ipvo tranic class table is empty >>                   |            |
| SNMP     Access Control Config | Page 0/0 First Page Previous Page Next Page Last Page GC |            |
| RMON                           |                                                          |            |
| E Security                     | ~                                                        |            |
| X                              |                                                          |            |
|                                |                                                          |            |
|                                |                                                          |            |

3. 3 settings are shown

| IPv6 Traffic Class Priority Se | ttings                                   |
|--------------------------------|------------------------------------------|
| State                          | [Selection]Enabled / Disabled selection. |

| IPv6 Traffic Class Settings |                                           |
|-----------------------------|-------------------------------------------|
| IPv6 Traffic Class          | [Variable]Input IPv6 traffic class(0-255) |
| Class ID                    | [Selection] Low / Medium / High / Highest |

Review the settings. When you have completed making changes, click Apply to save the settings

4. IPv6 Traffic Class Table is shown.

## 2.4. SNMP

SNMP technology is help you sense an obstacle

## 2.4.1. Engine ID

This section explain how to change engine ID

- 1. Log into your switch management page.
- 2. Click SNMP, and click Engine ID.

| ← → Ø http://192.168.0.1/                                                                                                    | 오 - 오 🙋 Planex Switch                                            | ×                      |                  |                | <u> </u>       |
|----------------------------------------------------------------------------------------------------|------------------------------------------------------------------|------------------------|------------------|----------------|----------------|
| PLanex<br>COMM.                                                                                                    | 16Port                                                           | Gigabit Layer 2 Web    | Smart PoE Switch | ı              |                |
| SWE-0216G3<br>SWE-0216G3<br>SWE-0216G3<br>Physical Interface<br>SMMP<br>Physical Interface<br>SMMP<br>SMMP<br>Compared Interface<br>SMMP<br>Compared Interface<br>Compared Interface<br>Compared Interface<br>Compared Interface<br>Compared Interface<br>Compared Interface<br>Compared Interface<br>Compared Interface<br>Compared Interface<br>Compared Interface<br>Compared Interface<br>Compared Interface<br>SMMP User Outpared<br>Compared Interface<br>SMMP User Outpared<br>Compared Interface<br>SMMP User Outpared<br>Compared Interface<br>Statistic Chat<br>Save Settings to Flash | SNMP Engine ID Settings<br>SNMP Engine ID Settings<br>Engine ID: | 800003e8030022cfee5abd |                  | Apply Reset Re | set to Default |

3. 1 setting is shown

| Engine ID Setting |                  |        |      |        |         |
|-------------------|------------------|--------|------|--------|---------|
| Engine ID         | [Variable]Switch | Unique | Name | divide | another |
|                   | switch.          |        |      |        |         |

## 2.4.2. View Table

This section explains how to specific MIB access optimizes and limitation.

- 1. Log into your switch management page.
- 2. Click SNMP, and click Engine ID.

|                          |                       |                   |                     |           |          | - <u>-</u> |
|--------------------------|-----------------------|-------------------|---------------------|-----------|----------|------------|
| 2 nttp://192.168.0.1/    | Press 🖉 Planex Switch | ×                 |                     |           |          | ٦î         |
|                          | 16P                   | ort Gigabit Layer | 2 Web Smart Po      | E Switch  |          |            |
|                          |                       |                   |                     |           |          |            |
|                          |                       |                   |                     |           |          |            |
| SWE-0216G3               | SNMP View Table       |                   |                     |           |          |            |
| SWE-0216G3               | SNMP View Settings    |                   |                     |           |          | î          |
| Switch Info              | View Name:            |                   | * (32 characters li | mit)      |          |            |
| Physical Interface       | Subtree OID:          |                   | *                   |           |          |            |
| SNMP                     | OID Mask:             |                   | *                   |           |          |            |
| ···· Engine ID           | View Type:            | included 🗸        |                     |           |          |            |
| Group Access Table       |                       |                   |                     |           | Add Doso | +          |
| Community Table          | CNMD View Table       |                   |                     |           | Add Nese |            |
| Access Control Config    | View Name             | Subtree OID       | OID Mask            | View Type | Action   |            |
| RMON     Voice VLAN      | ReadWrite             | 1                 | 1                   | Included  | Delete   |            |
| Bewer Over Ethernet      |                       |                   |                     |           |          |            |
| DHCP Snooping            |                       |                   |                     |           |          |            |
| LLDP     Statistic Chart |                       |                   |                     |           |          |            |
| Tools                    |                       |                   |                     |           |          |            |
| Gave Settings to Hash    |                       |                   |                     |           |          |            |
|                          |                       |                   |                     |           |          |            |
|                          |                       |                   |                     |           |          | ~          |
|                          |                       |                   |                     |           |          |            |
|                          |                       |                   |                     |           |          |            |

3. 4 settings are shown

| SNMP View Table |                                                  |
|-----------------|--------------------------------------------------|
| View Name       | [Variable]Switch Unique Name divide another      |
|                 | switch.                                          |
| Subtree OID     | [Variable]Input OID of you want to add           |
| OID Mask        | [Variable]Input OID Mask of limitation of public |
| View Type       | [Selection] included/excluded selection.         |

Review the settings. When you have completed making changes, click Apply to save the settings

4. SNMP View table is shown

#### 2.4.3. Group Access Table

This section explains how to specific MIB access policy.

- 1. Log into your switch management page.
- 2. Click SNMP, and click Group Access table.

| n PLanex               |                   | 16Port       | Gigabit Laver  | 2 Web Sma             | rt PoE Swite   | ch              |           |        |
|------------------------|-------------------|--------------|----------------|-----------------------|----------------|-----------------|-----------|--------|
| СОММ.                  |                   | TOT OIL      | orgabit Eayer  | L Web Onla            | ITT OL OWIG    | 211             |           |        |
|                        |                   |              |                |                       |                |                 |           |        |
|                        |                   |              |                |                       |                |                 |           |        |
| SWE-0216G3             | SNMP Group        | Access Table | е              |                       |                |                 |           |        |
| SWE-0216G3             | SNIMD Crown Acc   | occ Cottings |                |                       |                |                 |           | -1     |
| Switch Info            | SNMP Group Acc    | less setungs |                | t (22 shared          | in an time (A) |                 |           |        |
| Physical Interface     | Group Name.       |              |                | - (32 charac          | ters limit)    |                 |           |        |
| 🗈 🝓 Bridge             | Read View Name:   |              |                | (32 character         | 's limit)      |                 |           |        |
| E SNMP                 | Write View Name:  |              |                | (32 character         | 's limit)      |                 |           |        |
| View Table             | Notify View Name: |              |                | (32 characters limit) |                |                 |           |        |
| Group Access Table     | Security Model:   |              | v1 🗸           |                       |                |                 |           |        |
| Community Table        | Security Level:   |              | NoAuthNoPriv 🗸 |                       |                |                 |           |        |
| Trap Management        |                   |              |                |                       |                |                 |           | 5      |
| RMON                   |                   |              |                |                       |                |                 | Add Reset | -      |
| Voice VLAN             | SNMP Group Acc    | ess Table    |                |                       |                |                 |           |        |
| Power Over Ethernet    | Group Name        | Read View    | Write View     | Notify View           | Security Model | Security Level  | Action    |        |
| DHCP Snooping          | ReadOnly          | ReadWrite    |                | ReadWrite             | v1             | NoAuthNoPriv    | Delete    |        |
| Generation Chart       | ReadOnly          | ReadWrite    |                | ReadWrite             | v2c            | NoAuthNoPriv    | Delete    |        |
| Tools                  | ReadWrite         | ReadWrite    | ReadWrite      | ReadWrite             | v1             | NoAuthNoPriv    | Delete    |        |
| Save Settings to Flash | ReadWrite         | ReadWrite    | ReadWrite      | ReadWrite             | v2c            | NoAuthNoPriv    | Delete    |        |
|                        | readivite         | Readining    | Redutine       | Readyine              | ¥20            | Normali Nor IIV | Delete    |        |
|                        |                   |              |                |                       |                |                 |           |        |
|                        |                   |              |                |                       |                |                 |           | $\sim$ |

3. 6 settings are shown

| SNMP Group Access Setting | S                                                |
|---------------------------|--------------------------------------------------|
| Group Name                | [Variable]Input Group of MIB access.             |
| Read View                 | [Variable]Input object name of view acceptable   |
| Write View                | [Variable] Input object name of write acceptable |
| Notify View               | [Variable] Input object name of trap acceptable  |
| Security Model            | [Selection]v1/v2c/v3 selection,                  |
| Security Level(v3 only)   | [Selection]NoAuthNoPriv/AuthNoPriv/AuthPriv      |
|                           | selection                                        |
|                           | NoAuth : no password access                      |
|                           | NoPriv: no encrypted access                      |

Review the settings. When you have completed making changes, click Apply to save the settings

4. SNMP Group Access Table is shown.

#### 2.4.4. SNMP User/Group

This section explains how to specific MIB access users and groups.

- 1. Log into your switch management page.
- 2. Click SNMP, and click SNMP User/Group.

| SWE-0216G3                       | SNMP User/Grou      | p          |              |                         |               |           |
|----------------------------------|---------------------|------------|--------------|-------------------------|---------------|-----------|
| SWE-0216G3                       | SNMP User/Group Set | tinas      |              |                         |               |           |
| Switch Info                      | User Name:          | [          |              | * (32 characters limit) |               |           |
| Physical Interface               | Group Name:         | ĺ          |              | * (32 characters limit) |               |           |
| E SNMP                           | SNMP Version:       |            | v1 🗸         | _ ·                     | ncrypted      |           |
| Engine ID                        | Auth-Protocol:      |            | MD5 V        | Paceword                |               |           |
| Group Access Table               | Priv-Protocol:      |            | DES Y        | Pace                    |               |           |
| SNMP User/Group                  | 11111100001.        |            | 020 +        | FdSS                    | word.         |           |
| Trap Management                  |                     |            |              |                         |               | Add Reset |
| Access Control Config            | SNMP User/Group Tal | ole        |              |                         |               |           |
|                                  | User Name           | Group Name | SNMP Version | Auth-Protocol           | Priv-Protocol | Action    |
| Security     Dever Over Ethernet | ReadOnly            | ReadOnly   | v1           | None                    | None          | Delete    |
| E DHCP Snooping                  | ReadOnly            | ReadOnly   | v2c          | None                    | None          | Delete    |
| Generation Chart                 | ReadWrite           | ReadWrite  | v1           | None                    | None          |           |
| Tools                            | ReadWrite           | ReadWrite  | v2c          | None                    | None          | Delete    |
| Save Settings to Flash           | Readvince           | Readvince  | V20          | None                    | None          | Delete    |

3. 5 settings are shown

| SNMP User / Group Settings |                                              |  |
|----------------------------|----------------------------------------------|--|
| User Name                  | [Variable]Input add username.                |  |
| Group Name                 | [Variable]Input group of add or belong user  |  |
| SNMP Version               | [Selection]v1 / v2c / v3 selection           |  |
| Encryption(v3)             | [Check Box]enable encrypt and auth method    |  |
| Auth Protocol(encrypted)   | [Variable] MD5/SHA1 selection                |  |
| Password                   | [Variable] Input password for authentication |  |
| Priv Protocol(encrypted)   | [SelectionInput password for encrypt         |  |
| Password(DES)              | [Variable] Input password                    |  |

Review the settings. When you have completed making changes, click Apply to save the settings

4. SNMP User /Group Table is shown.

#### 2.4.5. Community Table

This section explains how to specific MIB access Community Table.

- 1. Log into your switch management page.
- 2. Click SNMP, and click Community Table.

| → @ http://192.168.0.1/                         | Q - C Planex Switch      | ×                                    | ÷ *       |
|-------------------------------------------------|--------------------------|--------------------------------------|-----------|
|                                                 | 16Port G                 | Gigabit Layer 2 Web Smart PoE Switch |           |
|                                                 | _                        |                                      |           |
| SWE-0216G3                                      | SNMP Community Table     |                                      | <u>^</u>  |
| SWE-0216G3                                      | SNMP Community Settings  |                                      |           |
| E ■ System                                      | Community Name:          | * (32 characters limit)              |           |
| Physical Interface                              | User Name (View Policy): | * (32 characters limit)              |           |
| Engine ID                                       |                          |                                      | Add Reset |
| Group Access Table                              | SNMP View Table          |                                      |           |
| SNMP User/Group                                 | Community Name           | User Name(View Policy)               | Action    |
| Trap Management                                 | private                  | ReadWrite                            | Delete    |
| Access Control Config                           | public                   | ReadOnly                             | Delete    |
| Voice VLAN     Security     Power Over Ethernet |                          |                                      |           |
| DHCP Snooping                                   |                          |                                      |           |
| E Statistic Chart                               |                          |                                      |           |
| E Tools                                         |                          |                                      |           |
| Save Settings to Flash                          |                          |                                      |           |
|                                                 |                          |                                      |           |
|                                                 |                          |                                      |           |
|                                                 |                          |                                      | *         |
|                                                 |                          |                                      |           |
|                                                 |                          |                                      |           |

3. 2 settings are shown

| SNMP Community Settings |                                                |
|-------------------------|------------------------------------------------|
| Community Name          | [Variable]Input new Community Name             |
| User Name(View Policy)  | [Variable]Input username in use as View Policy |

Review the settings. When you have completed making changes, click Apply to save the settings

4. SNMP View Table is shown.

#### 2.4.6. Trap Management

This section explains how to specific trap host setting.

- 1. Log into your switch management page.
- 2. Click SNMP, and click Community Table.

| → 🖉 http://192.168.0.1/          | ♀ ヾ ♂ 🖉 Planex Switch     | ×                   |                          | <b>†</b>  |
|----------------------------------|---------------------------|---------------------|--------------------------|-----------|
|                                  | 16P                       | ort Gigabit Layer 2 | Web Smart PoE Switch     |           |
|                                  |                           |                     |                          |           |
|                                  |                           |                     |                          |           |
| SWE-0216G3                       | Trap Management           |                     |                          | ^         |
| SWE-0216G3                       | Trap Management Global Se | ettings             |                          |           |
| E System                         | Trap:                     | Enabled O Disab     | ed                       |           |
| Physical Interface               |                           |                     |                          | Apply     |
| SNMP                             | Add Hoct Table            |                     |                          | тру       |
| View Table                       | Aud Host Table            |                     | • IPv4                   |           |
| SNMP User/Group                  | Host IP Address:          |                     | 0 IPV6                   |           |
| Community Table                  | SNMP Version:             | v1 ~                |                          |           |
| Access Control Config            | Community Name/User Name: |                     | * (32 characters limit)  |           |
|                                  |                           |                     |                          |           |
| Gecurity     Power Over Ethernet |                           |                     |                          | Add Reset |
| DHCP Snooping                    | Trap Management Table     |                     |                          | • 6       |
| Statistic Chart                  | Host Ip Address           | SNMP version        | Community Name/User Name | Action    |
| Tools                            | 192.108.0.11              | VI                  | public                   | Delete    |
|                                  |                           |                     |                          |           |
|                                  |                           |                     |                          |           |
|                                  |                           |                     |                          | $\sim$    |
|                                  |                           |                     |                          |           |
|                                  |                           |                     |                          |           |

3. 1 setting is shown

| SNMP Community Settings |                                       |
|-------------------------|---------------------------------------|
| State                   | [Selection]Enabled/Disabled selection |

Review the settings. When you have completed making changes, click Apply to save the settings

4. 3 settings are shown

| Add Host Table   |                                                 |
|------------------|-------------------------------------------------|
| Host IP Address  | [Selection]Enabled/Disabled selection           |
| SNMP Version     | [Selection]v1 / v2c / v3-NoAuthNoPriv /         |
|                  | v3-NoAuthPriv / v3-AuthPriv selection.          |
| Community Name / | Input Community name or User name for trap user |
| User Name        | belongs.                                        |

Review the settings. When you have completed making changes, click Apply to save the settings

5. Trap Management Table is shown.

# 2.5. Access Control Config

Access Control is help you different way traffic filtering or shaping

2.5.1. Policy Settings

This section explains you how to add filtering entry.

- 1. Log into your switch management page.
- 2. Click Access Control Config, and click Policy Settings.

| ← → Ø http://192.168.0.1/ | P → C Ø Planex Switch ×                                                                          | ^ ^<br>≯★ ♠ |
|---------------------------|--------------------------------------------------------------------------------------------------|-------------|
|                           | 16Port Gigabit Layer 2 Web Smart PoE Switch                                                      |             |
|                           |                                                                                                  |             |
| SWE-0216G3                | Policy Settings                                                                                  | ~           |
| SWE-0216G3                | Policy Type                                                                                      |             |
|                           | Policy type: Add L2+IPv4 Add IPv6                                                                |             |
| Physical Interface        | Policy Table Delete                                                                              | All         |
| Access Control Config     | Free Entries : 200<br>Total Entries : 0                                                          |             |
| Rate Control Settings     | Index Classifier Sequence Deny/Permit CoS DSCP Rate Control Port List Status Action              |             |
| E RMON                    | << Policy table is empty >>                                                                      |             |
| Coice VLAN     Security   | Page 0/0         First Page         Previous Page         Next Page         Last Page         GO |             |
| DHCP Snooping             |                                                                                                  |             |
|                           |                                                                                                  |             |
| Tools                     |                                                                                                  |             |
|                           |                                                                                                  |             |
|                           |                                                                                                  |             |
|                           |                                                                                                  |             |
|                           |                                                                                                  | ~           |
|                           |                                                                                                  |             |
|                           |                                                                                                  |             |

- 3. Add new policy
  - 1. Push AddL2+IPv4

| Сомм.                            | 16Port Gigabit Layer 2 Web Smart Po        | oE Switch                         |
|----------------------------------|--------------------------------------------|-----------------------------------|
|                                  |                                            |                                   |
|                                  |                                            |                                   |
| SWE-0216G3                       | Policy type: Add L2+IPv4 Add IPv6          |                                   |
| SWE-0216G3                       | Policy Index: (1-65535)                    |                                   |
| System     Physical Interface    | Source MAC Address:                        | : Mask Length: (1-48)             |
| E Bridge                         | Destination MAC Address:                   | : Mask Length: (1-48)             |
|                                  | VLAN ID: (1-4094)                          | 802.1p Priority: (0-7)            |
| Policy Settings                  | Ether Type: 0x (0000-FFFF, ex: 0806; 0800) |                                   |
| Policy Database                  | Protocol: (1-255)                          |                                   |
|                                  | IPv4 Source IP Address:                    | Mask Length: (1-32)               |
| Gecurity     Power Over Ethernet | IPv4 Destination IP Address:               | Mask Length: (1-32)               |
| DHCP Snooping                    | DSCP: (0-63)                               |                                   |
| E Statistic Chart                | Source Layer 4 Port: (1-65535)             | Destination Layer 4 Port: (1-655: |
| Save Settings to Flash           | Policy Sequence: (1 - 65535)               |                                   |
|                                  | Policy Action: Permit V                    |                                   |
|                                  | Replaced-CoS:     (0-7)                    | Rate Control Index: (1 - 655      |
|                                  | O Replaced-DSCP: (0-63)                    |                                   |
|                                  | Port List: (e.g. 1,3,5-8)                  | ~                                 |
|                                  | <                                          | >                                 |

23 settings are shown

| Add L2+IPv4             |                                                  |
|-------------------------|--------------------------------------------------|
| Policy Index            | [Variable]Input index number.                    |
| Source MAC Address      | [Variable]Input Source MAC address.              |
| Mask Length             | [Variable]Input Source MAC mask address          |
| Destination MAC Address | [Variable]Input Destination MAC address.         |
| Mask Length             | [Variable]Input Destination MAC mask address     |
| VLAN ID                 | [Variable]Input source VLAN ID                   |
| 802.1p Priority         | [Variable]Input 0-7 number.                      |
| Ether Type              | [Variable]Input Ether Type in hex digit          |
| Protocol                | [Variable]Input protocol(e.g. IP is 5)           |
| IPv4 Source IP Address  | [Variable]Input source IP address                |
| Mask Length             | [Variable]Input source mask address              |
| IPv4 Destination IP     | [Variable]Input destination IP address           |
| Address                 |                                                  |
| Mask Length             | [Variable]Input destination mask address         |
| DSCP                    | [Variable]Input DSCP number.                     |
| Source L4 Port          | [Variable]Input source port number.              |
| Destination L4 Port     | [Variable]Input destination port number.         |
| Policy Sequence         | [Variable]Input process order                    |
| Policy Action           | [Selection]Permit/Deny selection                 |
| Replaced-CoS            | [Variable]Input CoS Value                        |
| Replaced-DSCP           | [Variable]Input DSCP Value                       |
| Rate Control            | [Variable]Input number of Rate Control entry     |
| Port List               | [Variable]Input port number which filter applied |

## 2. Push IPv6

| SWE-0216G3                       | Policy Settings              |                      |                           | ^           |
|----------------------------------|------------------------------|----------------------|---------------------------|-------------|
| SWE-0216G3                       | Policy Type                  |                      |                           |             |
| E System                         | Policy type:                 | Add L2+IPv4 Add IPv6 |                           |             |
| Physical Interface     Bridge    | Policy Index:                | (1-65535)            |                           |             |
| SNMP     Access Control Config   | VLAN ID:                     | (1-4094)             | 802.1p Priority:          | (0-7)       |
| Policy Settings                  | Protocol:                    | (1-255)              | L                         |             |
| Policy Database                  | IPv6 Source IP Address:      |                      | Prefix Length:            | (1-128)     |
| RMON     Voice VLAN              | IPv6 Destination IP Address: |                      | Prefix Length:            | (1-128)     |
| Security     Rower Over Ethernet | IPv6 Traffic Class:          | (0-255)              | L                         |             |
| DHCP Snooping                    | Source Layer 4 Port:         | (1-65535)            | Destination Layer 4 Port: | (1-65535)   |
| E Statistic Chart                | Policy Sequence:             | (1 - 65535)          |                           |             |
| Tools     Save Settings to Flash | Policy Action:               | Permit V             |                           |             |
|                                  | Replaced-CoS:                | (0-7)                | Rate Control Index:       | (1 - 65535) |
|                                  | Port List:                   | (e.g. 1,3,5-8        | 3)                        |             |
|                                  |                              |                      |                           | Add Cancel  |
|                                  | Delicy Table                 |                      |                           | Delate All  |

# 16 settings are shown

| Add IPv6               |                                                  |
|------------------------|--------------------------------------------------|
| Policy Index           | [Variable]Input index number.                    |
| VLAN ID                | [Variable]Input source VLAN ID                   |
| 802.1p Priority        | [Variable]Input 0-7 number.                      |
| Protocol               | [Variable]Input protocol(e.g. IP is 5)           |
| IPv6 Source IP Address | [Variable]Input source IP address                |
| Mask Length            | [Variable]Input source mask address              |
| IPv6 Destination IP    | [Variable]Input destination IP address           |
| Address                |                                                  |
| Mask Length            | [Variable]Input destination mask address         |
| IPv6 Traffic Class     | [Variable]Input IPv6 traffic class number.       |
| Source L4 Port         | [Variable]Input source port number.              |
| Destination L4 Port    | [Variable]Input destination port number.         |
| Policy Sequence        | [Variable]Input process order                    |
| Policy Action          | [Selection]Permit/Deny selection                 |
| Replaced-CoS           | [Variable]Input CoS Value                        |
| Rate Control           | [Variable]Input number of Rate Control entry     |
| Port List              | [Variable]Input port number which filter applied |

# 4. Policy Table is shown

Review the settings. If you want to delete or modify entry, push Delete or Modify button.

#### 2.5.2. Rate Control Settings

This section explains how to add rate limit policy. This policy is used in Policy Settings.

- 1. Log into your switch management page.
- 2. Click Access Control Config, and click Rate Control settings.

| → Ø http://192.168.0.1/                  | ည် 🖉 Planex Switch    | ×                               |              | <b>†</b> 7 |
|------------------------------------------|-----------------------|---------------------------------|--------------|------------|
|                                          | 16Po                  | rt Gigabit Layer 2 Web Smart P  | oE Switch    |            |
|                                          |                       |                                 |              |            |
| SWE-0216G3                               | Rate Control Settings |                                 |              |            |
| SWE-0216G3                               | Rate Control Settings |                                 |              |            |
|                                          | Index:                | (1-65535)                       |              |            |
| Physical Interface                       | Committed Rate:       | 64kbps x (1-15625)              |              |            |
|                                          |                       |                                 |              | Add        |
| Policy Settings                          | Data Control Table    |                                 |              |            |
| Rate Control Settings<br>Policy Database | Free Entries : 240    |                                 |              | Delete All |
|                                          | Total Entries : 0     |                                 |              |            |
| E Security                               | Index                 | Committed Rate                  | Action       |            |
| Power Over Ethernet     DHCP Snooping    |                       | << Rate Control table is empty  |              |            |
| Chart                                    | Page 0/0 First        | st Page Previous Page Next Page | Last Page GO |            |
| Tools     Save Settings to Elach         |                       |                                 |              |            |
| Save Settings to Flash                   |                       |                                 |              |            |
|                                          |                       |                                 |              |            |
|                                          |                       |                                 |              |            |
|                                          |                       |                                 |              |            |
|                                          |                       |                                 |              | ~          |
|                                          |                       |                                 |              |            |
|                                          |                       | dkdbgegngjg                     |              |            |

3. 2 setting are shown

| Rate Control Settings |                                                    |
|-----------------------|----------------------------------------------------|
| Index                 | [Variable]Input index number                       |
| Committed Rate        | [Variable]Input committed speed rate with multiple |
|                       | 64kbps.                                            |

Review the settings. When you have completed making changes, click Add to save the settings

4. Rate Control List is shown

Review the settings. If you want to delete or change entry, push Delete or Apply button.

# 2.5.3. Policy Database

This section explains how to check filter policy for each port

- 1. Log into your switch management page.
- 2. Click Access Control Config, and click Policy Database.

| (←) → Ø http://192.168.0.1/                                    | 오 - ㅎ 🙋 Planex Switch  | ×                                |             | <b>↑</b> ★ ☆ |
|----------------------------------------------------------------|------------------------|----------------------------------|-------------|--------------|
| PLANEX<br>COMM                                                 | 16Pc                   | ort Gigabit Layer 2 Web Smart Po | E Switch    |              |
|                                                                | (31)                   |                                  |             |              |
| SWE-0216G3                                                     | Policy Database        |                                  |             | ^            |
| Switch Info                                                    | Policy Database Select |                                  |             |              |
| System     Physical Interface                                  | Select Port:           | Any V                            |             |              |
| Bridge                                                         | Sort By:               | Index      Sequence              |             |              |
| III · · · IIII SNMP<br>III · · · · · · · · · · · · · · · · · · | Policy Table           |                                  |             |              |
| Policy Settings                                                | Policy Index           | Sequence                         | Policy Info |              |
| Policy Database                                                | 1                      | 1                                | Detail      |              |
|                                                                |                        |                                  |             |              |
| Gecurity     Power Over Ethernet                               |                        |                                  |             |              |
| DHCP Snooping                                                  |                        |                                  |             |              |
|                                                                |                        |                                  |             |              |
| Tools     Save Settings to Flash                               |                        |                                  |             |              |
|                                                                |                        |                                  |             |              |
|                                                                |                        |                                  |             |              |
|                                                                |                        |                                  |             |              |
|                                                                |                        |                                  |             |              |
|                                                                |                        |                                  |             | $\sim$       |
|                                                                |                        |                                  |             |              |
|                                                                |                        |                                  |             |              |
| (L                                                             |                        |                                  |             |              |

3. 2 settings are shown

| Policy Database Select |                                           |
|------------------------|-------------------------------------------|
| Port                   | [Selection]Any / 1-16 port selection      |
| Sort By                | [Selection]List up Index / Sequence order |
|                        | selection                                 |

4. Policy Table is shown

If you want to check more detail, push Detail button.
## 2.6. RMON

RMON technology help you Remote Network Monitoring about link path.

# 2.6.1. Global Settings

This section explains how to enable RMON.

- 1. Log into your switch management page.
- 2. Click RMON, and click Global Settings.

|                                                                                                    |                                                            |                                      | _ <b>_</b> × |
|----------------------------------------------------------------------------------------------------|------------------------------------------------------------|--------------------------------------|--------------|
| (←)                                                                                                    | 오 - ৫ 🖉 Planex Switch                                      | ×                                    | <u></u>      |
|                                                                                                    | 16Port                                                     | Gigabit Layer 2 Web Smart PoE Switch |              |
| SWE-0216G3<br>SWE-0216G3<br>SWE-0216G3<br>SWE-0216G3<br>SWE-0216G3<br>System<br>Physical Interface<br>Single<br>SMMP<br>Coloral Settings<br>SMMP<br>Coloral Settings<br>Statistics<br>Statistics<br>Statistics<br>Statistics<br>Statistics<br>Statistics<br>Statistics<br>Statistics<br>Statistics<br>Statistics<br>Statistics<br>Statistics<br>Statistics<br>Statistics<br>Statistic Chart<br>Color<br>Statistic Chart<br>Statistic Chart<br>Statistic Chart<br>Statistic Chart<br>Statistic Chart<br>Statistic Statistic Statistic<br>Statistic Statistic Statistic<br>Statistic Statistic Statistic Statistic<br>Statistic Statistic Statistic Statistic<br>Statistic Statistic S | RMON Basic Settings<br>RMON Global Settings<br>RMON Status | Disabled V                           | Apply        |
| 3. 1 setting                                                                                                    | g is shown                                                 |                                      |              |

| Policy Database Select |                                         |
|------------------------|-----------------------------------------|
| RMON Status            | [Selection]Enabled / Disabled selection |

## 2.6.2. Statistics

This section explains how to add track point for each port

- 1. Log into your switch management page.
- 2. Click RMON, and click Statistics.

| Provide Hutp://192.168.0.1/     Port Cigabit Layer 2 Web Smart PoE Switch     IdPort Gigabit Layer 2 Web Smart PoE Switch     IdPort Gigabit Layer 2 Web Smart PoE Switch     IdPort Gigabit Layer 2 Web Smart PoE Switch     IdPort Gigabit Layer 2 Web Smart PoE Switch     IdPort Gigabit Layer 2 Web Smart PoE Switch     IdPort Gigabit Layer 2 Web Smart PoE Switch     IdPort Gigabit Layer 2 Web Smart PoE Switch     IdPort Gigabit Layer 2 Web Smart PoE Switch     IdPort Gigabit Layer 2 Web Smart PoE Switch     IdPort Gigabit Layer 2 Web Smart PoE Switch     IdPort Gigabit Layer 2 Web Smart PoE Switch     IdPort Gigabit Layer 2 Web Smart PoE Switch     Idex     IdPort Gigabit Layer 2 Web Smart PoE Switch     Idex     IdPort Gigabit Layer 2 Web Smart PoE Switch     Idex     IdPort Statistics Settings     Idex     Idex     IdPort Statistics Settings     Idex     Idex     Idex     Idex     Idex     Idex     Idex     Idex     Idex     Idex     Idex     Idex     Idex     Port     Idex     Idex     I                                                                                                    |                                                                                                    |         |                       |            |             |                       |                   |        |           |
|----------------------------------------------------------------------------------------------------|----------------------------------------------------------------------------------------------------|---------|-----------------------|------------|-------------|-----------------------|-------------------|--------|-----------|
| SWE-021603   SWE-021603   Swearbal   System   System                                                                                                    | → 🥖 http://192.168.0.1/                                                                                                    | Q       | - C 🥖 Planex Swit     | ch ×       |             |                       |                   |        | <u></u>   |
| SWE-021603     SWE-021603     Switch Info     System     System        System           System <td>n Planex</td> <td></td> <td>16</td> <td>Port Gigab</td> <td>it Lavor 2</td> <td>Web Smart Po</td> <td>E Switch</td> <td></td> <td></td>                                                                                                    | n Planex                                                                                                    |         | 16                    | Port Gigab | it Lavor 2  | Web Smart Po          | E Switch          |        |           |
| SWE-0216G3         SWE-0216G3         System         System         Provision Indrace         System         System <t< td=""><td>Сомм.</td><td></td><td>10</td><td>Fort Organ</td><td>Layer Z</td><td>Web Smart Fo</td><td>E Switch</td><td></td><td></td></t<>                                                                                                    | Сомм.                                                                                                    |         | 10                    | Fort Organ | Layer Z     | Web Smart Fo          | E Switch          |        |           |
| SWE-0216G3   • System   • Physical Interface   • Biolog   • SNUP   • Code Settings   • Statistics   • Statistic Chatt   • Ovice VLAN   • Statistic Chatt   • Statistic Chatter   • Statistic Chatter   • Statistic Chatter   • Statistic Chatter   • Statistic Chatter   • Statistic Chatter   • Statistic Chatter   • Statistic Chatter   • Statistic Chatter   • Statisti                                                                                                    |                                                                                                    |         |                       |            |             |                       |                   |        |           |
| SWE-0216G3   SWE-0216G3   Switch Info   System   Physical Infarce   Statistics   Statistics <                                                                                                    |                                                                                                    |         |                       |            |             |                       |                   |        |           |
| SWE-021603   SWE-021603   SWE-021603   SWE-021603   Physical Infarce   Bindige   Cover   SNMP   Cover   Cilobal Settings   Statistics   Statistics   Statistics   Statistics   Statistics   Statistics   Statistics   Statistics   Statistics   Statistics   Statistics   Statistics   Statistics   Statistics   Statistics   Statistics   Statistic Crait   Statistic Crait   Statistic Crait                                                                                                    | SWE-0216G3                                                                                                    | Ether   | net Statistics S      | Settings   |             |                       |                   |        |           |
| Switch Info   By System   Physical Interace   By Social Statistice   Clobal Settings   Clobal Settings   Owner   Clobal Settings   Clobal Settings   Clobal Settings   Clobal Settings   Clobal Settings   Owner   Clobal Settings   Owner   Clobal Settings   Owner   Clobal Settings   Othory Prover   Power Over Ethernet   Power Over Ethernet   Page 1/1   First Page   Previous Page   Next Page   Page   Clobal Settings to Flash                                                                                                    | SWE-0216G3                                                                                                    | Etherne | et Statistics Setting | 15         |             |                       |                   |        |           |
| Port:                                                                                                    | Switch Info                                                                                                    | Index:  |                       |            | * (1-6553   | 5)                    |                   |        |           |
| Owner: (32 characters limit)     Access Control Control     Control                                                                                                    | Physical Interface                                                                                                    | Port:   |                       |            |             | *                     |                   |        |           |
| Access Control Contig<br>→ Access Control Contig<br>→ Global Settings<br>→ History<br>→ Attristics Table<br>→ History<br>→ Attristics Table<br>→ History<br>→ Attristics Table<br>↓ Voice VLAN<br>⊕ Security<br>→ Power Over Ethernet<br>⊕ Over Over Chernet<br>⊕ Over Over Chernet<br>⊕ Over Ov                   | E SNMP                                                                                                    | Owner:  |                       |            |             | (32 characters limit) |                   |        |           |
| Global Settings         Statistics         Statistics         Add         Reset             Alarms             Alarms             Alarms             Alarms             Alarms             Cobel Statistics             Table             Index       Port       Drop Events       Octets       Packets       Broadcast Packets       Multicast Packets       Owner       Action             Power Over Ethernet       Power Over Ethernet       Page 1/1       First Page       Previous Page       Next Page       Last Page       Page       Go             Page 1/1       First Page       Previous Page       Next Page       Last Page       Page       Go           Save Settings to Flash                                                                                                    | Access Control Config      Grad Config      Grad Con |         |                       |            |             |                       |                   |        |           |
| Index Port       Drop Events       Octets       Packets       Broadcast Packets       Multicast Packets       Owner       Action         Image: Margin and Stress Content and Stress Content and Stre                                                                                                    | Global Settings                                                                                                    |         |                       |            |             |                       |                   |        | Add Reset |
| Index       Port       Drop Events       Octets       Packets       Broadcast Packets       Multicast Packets       Owner       Action         1       16       0       157067       1492       8       32       public       Delete         Power Over Ethernet       0       157067       1492       8       32       public       Delete         Packet Sacurity       Packet Sacurity       Packet Sacurity       Packet Sacurity       Rege       Next Page       Last Page       Page       GO         Call DP       Statistic Chart       Statistic Chart       Packet Sacurity       Previous Page       Next Page       Last Page       Page       GO         Save Settings to Flash       Save Settings to Flash       Sature Sacurity       Sature Sacurity       Satur                                                                                                    | History                                                                                                    | Etherne | et Statistics Table   |            |             |                       |                   |        |           |
| to be wrant by the security and the security and the sec                                                                                                    | Alarms                                                                                                    | Index   | Port Drop Events      | Octets     | Packets     | Broadcast Packets     | Multicast Packets | Owner  | Action    |
| B Security<br>Power Over Ethernet<br>DHCP Snooping<br>Statistic Chart<br>B Statistic Chart<br>B Statistic Chart<br>B Statistic Start<br>B Statistic Start<br>B St | Voice VLAN                                                                                                    | 1       | 16 0                  | 157067     | 1492        | 8                     | 32                | public | Delete    |
| B) B) DHCP Snooping Page I/1 First Page Previous Page Next Page Last Page Page GO<br>B Statistic Chart<br>B ■ Tools<br>Save Settings to Flash                                                                                                    | Power Over Ethernet                                                                                                    |         | Dama 4/4              | 51.10      |             |                       | Dese              |        |           |
| Batalistic Chart<br>∰ Tools<br>└── Save Settings to Flash                                                                                                    | DHCP Snooping                                                                                                    |         | Page 1/1              | First Page | Previous Pa | age Next Page         | Last Page Page    | GO     |           |
| e: ■ Tools<br>└─                                                                                                    | E Statistic Chart                                                                                                    |         |                       |            |             |                       |                   |        |           |
|                                                                                                    | E                                                                                                    |         |                       |            |             |                       |                   |        |           |
|                                                                                                    |                                                                                                    |         |                       |            |             |                       |                   |        |           |
|                                                                                                    |                                                                                                    |         |                       |            |             |                       |                   |        |           |
|                                                                                                    |                                                                                                    |         |                       |            |             |                       |                   |        |           |
|                                                                                                    |                                                                                                    |         |                       |            |             |                       |                   |        |           |
|                                                                                                    |                                                                                                    |         |                       |            |             |                       |                   |        |           |
|                                                                                                    |                                                                                                    |         |                       |            |             |                       |                   |        |           |

3. 3 settings are shown

| Ethernet Statistics Settings |                                         |
|------------------------------|-----------------------------------------|
| Index                        | [Variable]Input track entry number      |
| Port                         | [Variable] Input one port number.(1-16) |
| Owner                        | [Variable]Input entry nickname.         |

Review the settings. When you have completed making changes, click Add to save the settings

4. Ethernet Statistics Table is shown.

#### 2.6.3. History

This section explains how to configure logging parameter.

- 1. Log into your switch management page.
- 2. Click RMON, and click History.

| Attp://192.168.0.1/                     | <del>،</del> م | C 🤗 Pla     | nex Switch ×                          |                         |           |         |            |
|-----------------------------------------|----------------|-------------|---------------------------------------|-------------------------|-----------|---------|------------|
|                                         |                |             | 16Port Gigabit                        | Laver 2 Web Smart Po    | E Switch  |         |            |
| COMM.                                   |                |             | · · · · · · · · · · · · · · · · · · · | ,                       |           |         |            |
|                                         |                |             |                                       |                         |           |         |            |
|                                         |                | _           |                                       |                         |           |         |            |
| SWE-0216G3                              | Histor         | y Contro    | l Settings                            |                         |           |         |            |
| SWE-0216G3                              | History (      | Control Set | ttings                                |                         |           |         |            |
| ⊕ · · · · · · · · · · · · · · · · · · · | Index:         |             |                                       | * (1-65535)             |           |         |            |
| Physical Interface                      | Port:          |             |                                       | *                       |           |         |            |
| E SNMP                                  | Buckets Re     | equested:   |                                       | (1-50)                  |           |         |            |
| Access Control Config                   | Interval:      |             |                                       | (1-3600 secs)           |           |         |            |
| Global Settings                         | Owner:         |             |                                       | (32 characters limit)   |           |         |            |
| Staticstics                             |                |             |                                       |                         |           |         |            |
| Alarms                                  |                |             |                                       |                         |           |         | Add Reset  |
| Event                                   | History (      | Control Tal | ble                                   |                         |           |         | Delete All |
| E Security                              | Index          | Port        | Buckets Requested                     | Buckets Granted         | Interval  | Owner   | Action     |
| Power Over Ethernet                     | 1              | 16          | 1                                     | 1                       | 5         | public  | Delete     |
|                                         |                | Pa          | ne 1/1 First Page                     | Previous Page Next Page | Last Page | Page GO |            |
| Tools                                   |                | 1.0         | go in That age                        | richousi age mexil age  | Lastrage  |         |            |
| Save Settings to Flash                  |                |             |                                       |                         |           |         |            |
|                                         |                |             |                                       |                         |           |         |            |
|                                         |                |             |                                       |                         |           |         |            |
|                                         |                |             |                                       |                         |           |         |            |
|                                         |                |             |                                       |                         |           |         |            |
|                                         |                |             |                                       |                         |           |         |            |
|                                         |                |             |                                       |                         |           |         |            |

3. 5 settings are shown

| History Control Table |                                             |
|-----------------------|---------------------------------------------|
| Index                 | [Variable]Input entry number                |
| Port                  | [Variable]Input one port number.(1-16)      |
| Buckets Requested     | [Variable]Input number of revision history. |
| Interval              | [Variable]Input cycle time for logging      |
| Owner                 | [Variable]Input entry nickname.             |

Review the settings. When you have completed making changes, click Add to save the settings

4. History Control Table is shown.

## 2.6.4. Alarms

This section explains how to configure Alarm threshold

- 1. Log into your switch management page.
- 2. Click RMON, and click Alarms.

|                                      | 105                               |                                                                            |                   |
|--------------------------------------|-----------------------------------|----------------------------------------------------------------------------|-------------------|
| Сомм.                                | 16P0                              | rt Gigabit Layer 2 Web Smart PoE Switch                                    |                   |
|                                      |                                   |                                                                            |                   |
|                                      |                                   |                                                                            |                   |
| SWE-0216G3                           | RMON Alarm Settings               |                                                                            | ^                 |
| SWE-0216G3                           | RMON Alarm Settings               |                                                                            |                   |
| E System                             | Index:                            | * (1-65535)                                                                |                   |
| Physical Interface                   | Interval:                         | (1-2^31-1 secs)                                                            |                   |
| E SNMP                               | Variable:                         | A                                                                          |                   |
| Access Control Config     Green RMON | Sample type:                      | Absolute value V                                                           |                   |
| Global Settings                      | Rising Threshold:                 | * (0-2^31-1)                                                               |                   |
| History                              | Falling Threshold:                | * (0-2^31-1)                                                               |                   |
| Alarms                               | Rising Event Index:               | (1-65535)                                                                  |                   |
|                                      | Falling Event Index:              | (1-65535)                                                                  |                   |
| Gecurity     Power Over Ethernet     | Owner:                            | (32 characters limit)                                                      |                   |
| DHCP Snooping                        |                                   |                                                                            | Add Depat         |
| E Statistic Chart                    |                                   |                                                                            | Adu Reset         |
| Tools     Save Settings to Flash     | RMON Alarm Table                  |                                                                            | Delete All        |
|                                      | Total Entries : 0                 |                                                                            |                   |
|                                      | Index Interval Variable Sample Ty | ype Rising Threshold Falling Threshold Rising Event Index Falling Event In | ndex Owner Action |
|                                      |                                   | << Table is empty >>                                                       |                   |
|                                      | Page 0/0 Firs                     | t Page Previous Page Next Page Last Page Page                              | GO                |

3. 9 settings are shown

| RMON Alarm Table    |                                                  |
|---------------------|--------------------------------------------------|
| Index               | [Variable]Input entry number                     |
| Interval            | [Variable]Input cycle time for logging           |
| Variable            | [Variable]Input variable of RMON MIB object      |
| Sample type         | [Selection]Absolute / Delta Value                |
|                     | Absolute : check current value.                  |
|                     | Delta : check between amount of change from last |
|                     | interval sampling                                |
| Rising threshold    | [Variable]Input value as upper level.            |
| Falling threshold   | [Variable]Input value as lower level.            |
| Rising Event Index  | [Variable]Input index number of Event(2.6.5)     |
| Falling Event Index | [Variable]Input index number of Event(2.6.5)     |
| Owner               | [Variable]Input entry nickname.                  |

Review the settings. When you have completed making changes, click Add to save the settings

4. History Control Table is shown.

### 2.6.5. Event

This section explains how to configure fire event.

- 1. Log into your switch management page.
- 2. Click RMON, and click Alarms.

| SWE-0216G3                            | RMON                          | Event Sett     | ings     |             |                   |                    |            |
|---------------------------------------|-------------------------------|----------------|----------|-------------|-------------------|--------------------|------------|
| Switch Info                           | RMON E                        | ent Settings   |          |             | (55525)           |                    |            |
| System     Physical Interface         | Index:                        |                |          | ^ (1-       | (22 characters    | limit)             |            |
| E Bridge                              | Type:                         |                |          | Nana        | " (32 characters  | mmu)               |            |
| Access Control Config                 | rype:                         |                |          | None        | ×                 |                    |            |
| E FRON                                | Community                     |                |          |             |                   |                    |            |
| Staticstics                           | Owner:                        |                |          |             | (32 characters li | mit)               |            |
| History                               |                               |                |          |             |                   |                    | Add Reset  |
| Event                                 | RMON E                        | vent Table     |          |             |                   |                    | Delete All |
| Oice VLAN     Security                | Free Entries<br>Total Entries | : 255<br>5 : 1 |          |             |                   |                    |            |
| Power Over Ethernet     DHCP Snooping | Index                         | Description    | Туре     | Community   | Owner             | Last Time Sent     | Action     |
| Chart                                 | 1                             | 2222           | Log      | private     | ReadWrite         | 0 days 02h:48m:02s | Delete     |
| Tools                                 |                               | Page 1         | /1 First | Page Previo | us Page Next Pag  | e Last Page G      | 0          |

3. 5 settings are shown

| RMON Event Table |                                                 |
|------------------|-------------------------------------------------|
| Index            | [Variable]Input check entry number              |
| Description      | [Variable]Input timer nickname                  |
| Туре             | [Selection]None / Log /SNMP Trap / Log and Trap |
|                  | selection.                                      |
| Community        | [Variable]Input community for describe trap     |
| Owner            | [Variable]Input entry nickname.                 |

Review the settings. When you have completed making changes, click Add to save the settings

4. History Control Table is shown.

## 2.7. Voice VLAN

Voice VLAN functions help you optimize IP Phone network. It works by using IP phone MAC address, and make Voice VLAN network, change CoS, and add VLAN dynamically.

2.7.1. Voice VLAN Settings

This section explains how to configure Voice VLAN Setting

- 1. Log into your switch management page.
- 2. Click Voice VLAN, and click Voice VLAN Setting.

| C http://102.150.0.1/                 |                     | 0.11                              |                                        |        |     |
|---------------------------------------|---------------------|-----------------------------------|----------------------------------------|--------|-----|
| C Inttp://192.108.0.1/                |                     | ex switch ×                       |                                        |        |     |
|                                       |                     | 16Port Gigabit Layer 2            | Web Smart PoE Switch                   |        |     |
|                                       |                     |                                   |                                        |        |     |
|                                       |                     |                                   |                                        |        |     |
| SWE-0216G3                            | Voice VLAN Set      | tings                             |                                        |        | ~   |
| SWE-0216G3                            | Voice VLAN Status   |                                   |                                        |        |     |
|                                       | Voice VLAN:         | Enabled      Disable              | d                                      |        |     |
| Physical Interface                    |                     | Note: Disabling will turn off the | function and return all values to defa | ult.   |     |
| 🗄 📹 SNMP<br>🕀 📹 Access Control Config | Voice VLAN Global S | Settings                          |                                        |        |     |
| RMON                                  | VLAN ID:            | 50 ~                              |                                        |        |     |
| Voice VLAN                            | Aging Time:         | 1                                 | (1-120 hours)                          |        |     |
| Voice VLAN OUI Settings               | CoS:                | 7 🗸                               |                                        |        |     |
| Power Over Ethernet                   |                     |                                   |                                        | Ap     | ply |
|                                       | Voice VI AN Table   |                                   |                                        |        |     |
| Statistic Chart                       | Port                | Auto Detection                    | Status                                 | Action |     |
| Save Settings to Flash                | All                 | Ignore 🗸                          |                                        | Apply  |     |
|                                       | 1                   | Disabled V                        | Static                                 | Apply  |     |
|                                       | 2                   | Enabled 🗸                         | None                                   | Apply  |     |
|                                       | 3                   | Enabled V                         | None                                   | Apply  |     |
|                                       | 4                   | Enabled 🗸                         | None                                   | Apply  |     |
|                                       | 5                   | Enabled 🗸                         | None                                   | Apply  | ~   |
|                                       |                     |                                   |                                        |        |     |

3. 4 settings are shown

| Voice VLAN Status |                                         |
|-------------------|-----------------------------------------|
| Voice VLAN        | [Selection]Enabled / Disabled selection |

| Voice VLAN Global Settings |                                                   |
|----------------------------|---------------------------------------------------|
| VLAN ID                    | [Selection]Select Voice VLAN ID                   |
| Aging Time                 | [Variable]Input cycle time for IP Phone MAC table |
|                            | rebuild.                                          |
| CoS                        | [Selection]Select 0-7 CoS value.                  |

Review the settings. When you have completed making changes, click Apply to save the settings

4. Voice VLAN Table is shown.

| Voice VLAN table |                                      |
|------------------|--------------------------------------|
| Port             | [Fixed]All / 1-16 port are listed up |

| Auto Detection | [Selection]Select Enabled / Disabled  |
|----------------|---------------------------------------|
| Status         | [Fixed]Static / None / Dynamic shown. |

If you want to modify entry, push Apply button on each entry.

### 2.7.2. Voice VLAN OUI Settings

This section explains how to add MAC list

- 1. Log into your switch management page.
- 2. Click Voice VLAN, and click Voice VLAN OUI Setting.

| → 🥖 http://192.168.0.1/          | S ≎ + Q            | Planex Switch      | ×                     |                  | <u>,</u>            |
|----------------------------------|--------------------|--------------------|-----------------------|------------------|---------------------|
| PLANEX                           |                    | 16Port             | Gigabit Layer 2 Web S | Smart PoE Switch |                     |
|                                  |                    |                    |                       |                  |                     |
| SWE-0216G3                       | Voice VLAN         | OUI Settings       |                       |                  | ~                   |
| SWE-0216G3                       | Voice VLAN OU      | Settings           |                       |                  |                     |
|                                  |                    | Description        | Telephony OUI         |                  |                     |
| Physical Interface               | User defined OUI:  |                    |                       |                  | (XX:XX:XX:XX:XX:XX) |
| Access Control Config            | Note: 10 maximum   | user defined OUI a | allowed.              |                  | Add                 |
| E-WON                            | Voice VLAN OU      | Table              |                       |                  |                     |
| Voice VLAN Settings              | Free Policies: 198 | Description        | Telephony OIII        | OIII Mask        | Action              |
| Security     Power Over Ethernet | 10                 | Decemption         | < < Voice VLAN OUI L  | ist is empty > > | , loudin            |
| DHCP Snooping                    |                    |                    |                       |                  |                     |
| Statistic Chart                  |                    |                    |                       |                  |                     |
| Save Settings to Flash           |                    |                    |                       |                  |                     |
|                                  |                    |                    |                       |                  |                     |
|                                  |                    |                    |                       |                  |                     |
|                                  |                    |                    |                       |                  |                     |
|                                  |                    |                    |                       |                  |                     |
|                                  |                    |                    |                       |                  | $\sim$              |
|                                  |                    |                    |                       |                  |                     |
|                                  |                    |                    |                       |                  |                     |

3. 2 settings are shown

| Voice VLAN OUI Settings |                                                   |
|-------------------------|---------------------------------------------------|
| Description             | [Variable]Input entry Nickname.                   |
| Telephony OUI           | [Variable]Input whole of MAC address. But you use |
|                         | same manufacture IP Phone, It is not necessary to |
|                         | input MAC address after the second unit.          |

Review the settings. When you have completed making changes, click Add to save the settings

4. Voice VLAN Table is shown.

## 2.8. Security

This section explains you how to Port-base security

2.8.1. Port Access Control

This section explains how to configure IEEE802.1X

- 1. Log into your switch management page.
- 2. Click Security, and click Port Access Control.

| (→) 🥝 http://192.168.0.1/       | 오 - ৫ 🏉 Planex Switch        | ×                   |                     |                                | <b>†</b> ★ |
|---------------------------------|------------------------------|---------------------|---------------------|--------------------------------|------------|
|                                 | 16P0                         | ort Gigabit Layer 2 | Web Smart PoE       | Switch                         |            |
|                                 |                              |                     |                     |                                |            |
|                                 |                              |                     |                     |                                |            |
| SWE-0216G3                      | Port Access Control Se       | ttings              |                     |                                | ~          |
| SWE-0216G3                      | Port Access Control Settings |                     |                     |                                |            |
|                                 | NAS ID:                      | fsNas1              | (16 characters max) |                                |            |
| Physical Interface              | Port Access Control:         | Disabled 🗸          |                     |                                |            |
| SNMP                            | Authentication Method:       | Local 🗸             |                     |                                |            |
| Access Control Config      RMON |                              |                     |                     | Apply Settings Configuration S | tatus      |
| Voice VLAN                      |                              |                     |                     | Apply Settings Configuration C | tutus      |
| Port Access Control             |                              |                     |                     |                                |            |
|                                 |                              |                     |                     |                                |            |
| TACACS+                         |                              |                     |                     |                                |            |
| Denial of Service               |                              |                     |                     |                                |            |
| E DHCP Snooping                 |                              |                     |                     |                                |            |
| Chart                           |                              |                     |                     |                                |            |
| Tools                           |                              |                     |                     |                                |            |
| Save Settings to Flash          |                              |                     |                     |                                |            |
|                                 |                              |                     |                     |                                |            |
|                                 |                              |                     |                     |                                | $\sim$     |
|                                 |                              |                     |                     |                                |            |
|                                 |                              |                     |                     |                                |            |
|                                 |                              |                     |                     |                                |            |

3. 3 settings are shown

| Port Access Control Settings |                                                  |
|------------------------------|--------------------------------------------------|
| NAS ID                       | [Variable]Input name used for 802.1x identifier. |
| Port Access Control          | [Selection]Enabled / Disabled selection          |
| Authentication Method        | [Selection]Local(Dial-in) / RADIUS / TACACS+     |
|                              | selection.                                       |

## 2.8.2. Dial-in User

This section explains how to setup ID/PASSWORD authentication. It helps you authenticate system without external server.

- 1. Log into your switch management page.
- 2. Click Security, and click Dial-in User.

| ← → 🥙 http://192.168.0.1/ | စ → ငံ 🦉 Planex Switch | ×                        |                   | <u>↑</u> ★3 |
|---------------------------|------------------------|--------------------------|-------------------|-------------|
|                           | 16Port G               | igabit Layer 2 Web Smart | PoE Switch        |             |
|                           | (                      |                          |                   |             |
| SWE-0216G3                | Dial-In User           |                          |                   |             |
| SWE-0216G3                | Dial-In User Settings  |                          |                   |             |
|                           | User Name:             | (Maximum len             | gth is 23)        |             |
| Physical Interface        | Password:              | (23 characters r         | nax)              |             |
|                           | Dynamic VLAN:          | (1-4094)                 |                   |             |
| Access Control Config     |                        |                          |                   |             |
|                           |                        |                          |                   | Add         |
| E Security                | Dial-In User Table     |                          |                   | Delete All  |
| Dial-in User              | Free Entries : 64      |                          |                   |             |
| RADIUS                    | Total Entries : 0      | Dateword                 | Dynamic VI AN     | Action      |
| Destination MAC Filter    | Usemane                | Password                 |                   | Action      |
| Denial of Service         |                        |                          | Jly               |             |
| DHCP Snooping             | Page 0/0 First Pa      | ge Previous Page Next Pa | ge Last Page Page | GO          |
|                           |                        |                          |                   |             |
| Tools                     |                        |                          |                   |             |
| Save Settings to Flash    |                        |                          |                   |             |
|                           |                        |                          |                   |             |
|                           |                        |                          |                   |             |
|                           |                        |                          |                   |             |
|                           |                        |                          |                   |             |
|                           |                        |                          |                   |             |
|                           |                        |                          |                   |             |

3. 3 settings are shown

| Dial-in User Settings |                                     |
|-----------------------|-------------------------------------|
| User Name             | [Variable]Input user name           |
| Password              | [Variable]Input user password       |
| Dynamic VLAN          | [Variable]Input VLAN ID after login |

Review the settings. When you have completed making changes, click Apply to save the settings

4. Dial-in User Table is shown.

If change password or VLAN, click Modify. If delete entry, click Delete.

#### 2.8.3. RADIUS

This section explains how to setup RADIUS authentication. You need external authenticate server.

- 1. Log into your switch management page.
- 2. Click Security, and click RADIUS.

| → A http://192.168.0.1/              | ္<br>P → C 🖉 Planex | Switch ×          |                     |                 |               | ÷        |
|--------------------------------------|---------------------|-------------------|---------------------|-----------------|---------------|----------|
|                                      |                     | 16Port Gigabit L  | ayer 2 Web Sn       | nart PoE Switc  | h             |          |
|                                      |                     |                   |                     |                 |               |          |
| SWE-0216G3                           | RADIUS              |                   |                     |                 |               | <b>^</b> |
| SWE-0216G3                           | RADIUS Settings     |                   |                     |                 |               |          |
| Switch Info                          | Server Priority:    | 1 🗸 (Highe        | st :1, Lowest :5)   |                 |               |          |
| Physical Interface<br>Bridge<br>SNMP | Server IP Address:  | 0.                | . 0 .               | 0 • IPv4        |               |          |
| Access Control Config                | Server Port:        | 1812              | (1-65535            | )               |               |          |
| Voice VLAN                           | Accounting Port:    | 1813              | (1-65535            | )               |               |          |
| Port Access Control                  | Shared Secret:      |                   | (32 chara           | cters limit)    |               |          |
| Dial-in User     ADIUS     TACACS+   |                     |                   |                     |                 |               | Add      |
| Destination MAC Filter               | RADIUS Table        |                   |                     |                 |               |          |
| Denial of Service                    | Server Priority     | Server IP Address | Server Port         | Accounting Port | Shared Secret | Action   |
| DHCP Snooping                        |                     | <                 | < Radius list is en | npty > >        |               |          |
| Statistic Chart      Tools           |                     |                   |                     |                 |               |          |
| Save Settings to Flash               |                     |                   |                     |                 |               |          |
|                                      |                     |                   |                     |                 |               |          |
|                                      |                     |                   |                     |                 |               |          |
|                                      |                     |                   |                     |                 |               | $\sim$   |
|                                      |                     |                   |                     |                 |               |          |
|                                      |                     |                   |                     |                 |               |          |

3. 5 settings are shown

| RADIUS Settings   |                                              |
|-------------------|----------------------------------------------|
| Server Priority   | [Selection]1-5 priority selection            |
| Server IP Address | [Variable]Input server IP address            |
| Server Port       | [Variable]Input port number of RADIUS server |
| Accounting Port   | [Variable]Input port number of Accounting    |
| Shared Secret     | [Variable]Input secret key                   |

Review the settings. When you have completed making changes, click Apply to save the settings

4. RADIUS Table is shown.

If you change IP address and so on, click Modify. If delete entry, click Delete.

# 2.8.4. TACACS+

This section explains how to setup TACACS+ authentication. You need external authenticate server.

- 1. Log into your switch management page.
- 2. Click Security, and click TACACS+.

| 1, Lowest 5)<br>, 0 0 0 IPv4<br>0 IPv6<br>(1-65535)<br>(1-255secs) |                       |
|--------------------------------------------------------------------|-----------------------|
| 1, Lowest 5)<br>0.000 @ IPv4<br>0 IPv6<br>(1-65535)<br>(1-255secs) |                       |
| 0 0 0 0 Pv4                                                        |                       |
| (1-65535)<br>(1-255secs)                                           |                       |
| (1-65535)<br>(1-255secs)                                           |                       |
| (1-255secs)                                                        |                       |
|                                                                    |                       |
| (32 characters limit)                                              |                       |
|                                                                    |                       |
|                                                                    | Add                   |
|                                                                    |                       |
|                                                                    |                       |
| Server Port Timeout Shared                                         | Shared Secret Action  |
| Server Port Timeout Shared<br>ACACS+ list is empty > >             | Shared Secret Action  |
| ACACS+ list is empty > >                                           | Shared Secret Action  |
|                                                                    | (32 characters limit) |

3. 5 settings are shown

| TACACS+ Settings  |                                              |
|-------------------|----------------------------------------------|
| Server Priority   | [Selection]1-5 priority selection            |
| Server IP Address | [Variable]Input server IP address            |
| Server Port       | [Variable]Input port number of RADIUS server |
| Timeout           | [Variable]Input wait time for timeout        |
| Shared Secret     | [Variable]Input secret key                   |

Review the settings. When you have completed making changes, click Apply to save the settings

4. TACACS+ Table is shown.

If you change IP address and so on, click Modify. If delete entry, click Delete.

### 2.8.5. Destination MAC Filter

This section explains how to setup prohibition connection MAC address. You can make drop in-house server connection via GUEST user switch.

- 1. Log into your switch management page.
- 2. Click Security, and click Destination MAC Filter.

| ← → Ø http://192.168.0.1/             | P → C 愛 Planex Switch ×                                  | <b>↑</b> ★ ‡ |
|---------------------------------------|----------------------------------------------------------|--------------|
| PLANEX COMM.                          | 16Port Gigabit Layer 2 Web Smart PoE Switch              |              |
|                                       |                                                          |              |
| SWE-0216G3                            | Destination MAC Filter                                   |              |
| Switch Info                           | Add Destination MAC Filter                               |              |
| System     Physical Interface         | MAC Address :                                            |              |
| Bridge                                |                                                          | Add          |
|                                       | Destination MAC Table                                    | lete All     |
|                                       | Free Entries : 200<br>Total Entries : 0                  |              |
| Security     Port Access Control      | MAC Address Action                                       |              |
| Dial-in User                          | < < Destination MAC Filter is empty > >                  |              |
|                                       | Note: The maximum Destination MAC Filter entries is 40.  |              |
| Denial of Service                     | Page 0/0 First Page Previous Page Next Page Last Page GO |              |
| Power Over Ethernet     DHCP Snooping |                                                          |              |
| ELDP                                  |                                                          |              |
| Tools                                 |                                                          |              |
| Save Settings to Plash                |                                                          |              |
|                                       |                                                          |              |
|                                       |                                                          |              |
|                                       |                                                          |              |
|                                       |                                                          |              |
|                                       |                                                          |              |

3. 1 setting is shown

| Add Destination MAC Filter |                                                    |
|----------------------------|----------------------------------------------------|
| MAC Address                | [Variable]Input prohibited connection MAC address. |

Review the settings. When you have completed making changes, click Add to save the settings

4. Destination MAC Table is shown.

Review the settings. If you want to delete entry, click Delete.

## 2.8.6. Denial of Service

This section explains you how to avoid Denial of Service attack. You can block doubtful communication at edge.

- 1. Log into your switch management page.
- 2. Click Security, and click Denial of Service.

|                                                                                                    | 16Port Gigabit Layer 2 Web Smart PoE Switch                 |         |
|----------------------------------------------------------------------------------------------------|-------------------------------------------------------------|---------|
|                                                                                                    |                                                             |         |
| SWE-0216G3                                                                                                    | Denial of Service                                           |         |
| SWE-0216G3                                                                                                    | DoS Setting                                                 |         |
| System                                                                                                    | TCP SYN packets with data                                   | Allow 🗸 |
| Physical Interface                                                                                                    | TCP Null Scan: TCP flag bits are zero                       | Allow 🗸 |
| SNMP                                                                                                    | TCP over MAC Multicast / Broadcast                          | Allow 🗸 |
| Access Control Config                                                                                                    | TCP Flags with FIN-URG-PSH                                  | Allow 🗸 |
| Voice VLAN                                                                                                    | TCP Flags with SYN-RST                                      | Allow 🗸 |
| Port Access Control                                                                                                    | TCP/UDP port is zero                                        | Allow 🗸 |
| Dial-in User                                                                                                    | Fragmented ICMP v4                                          | Allow 🗸 |
| TACACS+                                                                                                    | ARP MAC SA Mismatch (Src-MAC and Sender MAC of ARP Payload) | Allow 🗸 |
| Destination MAC Filter     Dential of Service     Power Over Ethernet     Def Service     DHCP Snooping     DLOP Snooping     LDP     Statistic Chart     Save Settings to Flash | Apply Resat to Default                                      |         |
|                                                                                                    |                                                             |         |
|                                                                                                    |                                                             |         |

3. 8 settings are shown

| DoS Setting                 |                                    |  |  |  |  |
|-----------------------------|------------------------------------|--|--|--|--|
| TCP SYN packet with data    | [Selection]Allow / Deny selection. |  |  |  |  |
| TCP Null Scan TCP flag bits | [Selection]Allow / Deny selection. |  |  |  |  |
| are zero                    |                                    |  |  |  |  |
| TCP over                    | [Selection]Allow / Deny selection. |  |  |  |  |
| Multicast/Broadcast         |                                    |  |  |  |  |
| TCP Flags with              | [Selection]Allow / Deny selection. |  |  |  |  |
| FIN-URG-PSH                 |                                    |  |  |  |  |
| TCP Flags with SYN-RST      | [Selection]Allow / Deny selection. |  |  |  |  |
| TCP/UDP port is zero        | [Selection]Allow / Deny selection. |  |  |  |  |
| Fragmented ICMP v4          | [Selection]Allow / Deny selection. |  |  |  |  |
| ARP MAC SA Mismatch         | [Selection]Allow / Deny selection. |  |  |  |  |
| (Src-MAC and Sender MAC     |                                    |  |  |  |  |
| of ARP Payload)             |                                    |  |  |  |  |

# 2.9. Power Over Ethernet

This section explains you how to check PoE Current Status.

- 1. Log into your switch management page.
- 2. Click power Over Ethernet.

| →                               | Q        | 👻 🖒 🏉 Planex Sw   | itch ×           |         |           |            |             |              |        | î  |
|---------------------------------|----------|-------------------|------------------|---------|-----------|------------|-------------|--------------|--------|----|
|                                 |          | 1                 | 6Port Gigabit La | yer 2 W | /eb Smart | PoE Swit   | ch          |              |        |    |
|                                 |          |                   |                  |         |           |            |             |              |        |    |
| SWE-0216G3                      | Powe     | er Over Ethern    | et               |         |           |            |             |              |        |    |
| SWE-0216G3                      | Power    | Over Ethernet Set | tings            |         |           |            |             |              |        |    |
| E System                        | Power Bu | udget:            | 185 W            |         |           |            |             |              |        | 77 |
| Physical Interface              | Power Co | onsumption:       | 0 W              |         |           |            |             |              |        |    |
|                                 |          | 0 FIL 17 I        |                  |         |           |            |             |              |        | -  |
| Access Control Config      RMON | Power    | Admin             | Status           | Class   | Priority  | Power (mW) | Voltage (V) | Current (mA) | Action |    |
| Oice VLAN      Security         | All      |                   | -                | -       | lanore V  | -          | -           | -            | Apply  |    |
| Power Over Ethernet             | 1        | Enabled V         | POWER OFF        | N/A     | Low V     | 0          | 0           | 0            | Apply  |    |
|                                 | 2        | Enabled V         | POWER OFF        | N/A     | Low 🗸     | 0          | 0           | 0            | Apply  |    |
| Statistic Chart     Tools       | 3        | Enabled V         | POWER OFF        | N/A     | Low 🗸     | 0          | 0           | 0            | Apply  |    |
| Save Settings to Flash          | 4        | Enabled V         | POWER OFF        | N/A     | Low 🗸     | 0          | 0           | 0            | Apply  |    |
|                                 | 5        | Enabled V         | POWER OFF        | N/A     | Low 🗸     | 0          | 0           | 0            | Apply  |    |
|                                 | 6        | Enabled V         | POWER OFF        | N/A     | Low 🗸     | 0          | 0           | 0            | Apply  |    |
|                                 | 7        | Enabled V         | POWER OFF        | N/A     | Low 🗸     | 0          | 0           | 0            | Apply  |    |
|                                 | 8        | Enabled V         | POWER OFF        | N/A     | Low 🗸     | 0          | 0           | 0            | Apply  |    |
|                                 | 9        | Enabled V         | POWER OFF        | N/A     | Low 🗸     | 0          | 0           | 0            | Apply  |    |
|                                 | 10       | Enabled V         | POWER OFF        | N/A     | Low 🗸     | 0          | 0           | 0            | Apply  | `  |
|                                 |          |                   |                  |         |           |            |             |              |        |    |

3. 10 settings are shown

| Power Over Ethernet Settings             |                             |  |  |
|------------------------------------------|-----------------------------|--|--|
| Power Budget [Fixed]Maximum Power supply |                             |  |  |
| Power Consumption                        | [Fixed]Current Power supply |  |  |

| Power Over Ethernet table |                                                       |
|---------------------------|-------------------------------------------------------|
| Port                      | [Fixed]All / 1-16 ports are listed up                 |
| Admin                     | [Selection]Enabled / Disabled selection               |
| Status                    | [Fixed]PD device status shown.                        |
| Class                     | [Fixed]PD device class is shown.                      |
| Priority                  | [Selection]Select Power Supply Priority               |
|                           | Critical : guarantee power supply before another      |
|                           | priority setting ports                                |
|                           | High : Power supply is starting after all critical    |
|                           | priority setting port receiving power                 |
|                           | Low : Power supply is starting after another priority |
|                           | setting port receiving power                          |
|                           | IF same priority, minimum port get priority           |

| Power(mW)   | [Fixed]Current supply Watt level       |
|-------------|----------------------------------------|
| Voltage(V)  | [Fixed]Current supply Voltage          |
| Current(mA) | [Fixed]Current supply electric current |

# 2.10. DHCP Snooping

DHCP Snooping technology help you support smart routing, avoid unauthorized device.

2.10.1. General Settings

This section explains you how to setup DHCP Snooping.

- 1. Log into your switch management page.
- 2. Click DHCP Snooping, and click General Settings.

| → Attp://192.168.0.1/  | P - C _ @ Planex Switch   | ×                 |                        | <u> </u> |
|------------------------|---------------------------|-------------------|------------------------|----------|
|                        |                           |                   |                        |          |
| Сомм.                  | 16P                       | ort Gigabit Layer | 2 Web Smart PoE Switch |          |
|                        |                           |                   |                        |          |
|                        |                           |                   |                        |          |
| SWE-0216G3             | General Settings          |                   |                        |          |
| SWE-0216G3             | DHCP Global Settings      |                   |                        |          |
| E System               | DHCP Snooping:            | O Enabled 🖲 Disa  | bled                   |          |
| Physical Interface     |                           |                   |                        |          |
| E SNMP                 | General Settings          |                   |                        |          |
| Access Control Config  | Pass Through Option 82:   | Disabled 🗸        |                        |          |
| Conce VLAN             | Verify MAC Address:       | Enabled 🗸         |                        |          |
| E Curity               | Backup Database:          | Disabled 🗸        |                        |          |
| Power Over Ethernet    | Database Update Interval: | 1200              | (600-86400)(Sec)       |          |
| General Settings       | DHCP Option 82 Insertion: | Disabled V        |                        |          |
| VLAN Settings          |                           |                   |                        |          |
| Binding Database       |                           |                   |                        | Apply    |
| E Chart                |                           |                   |                        |          |
| E Tools                |                           |                   |                        |          |
| Save Settings to Flash |                           |                   |                        |          |
|                        |                           |                   |                        |          |
|                        |                           |                   |                        |          |
|                        |                           |                   |                        |          |
|                        |                           |                   |                        |          |
|                        |                           |                   |                        |          |
|                        |                           |                   |                        |          |
|                        |                           |                   |                        |          |

3. 6 settings are shown

| DHCP Global Settings |                                          |
|----------------------|------------------------------------------|
| DHCP Snooping        | [Selection]Enabled / Disabled selection. |

| General Settings         |                                                    |
|--------------------------|----------------------------------------------------|
| Pass Through Option 82   | [Selection]Enabled / Disabled selection.           |
| Verify MAC Address       | [Selection]Enabled / Disabled selection.           |
|                          | Enabled : Following DHCP binding table, ARP packet |
|                          | is forwarded from valid source.                    |
|                          | Disabled : Altanate.                               |
| Backup Database          | [Selection]Enabled / Disabled selection.           |
| Database Update Interval | [Variable]Input cycle time for backup DHCP         |
|                          | database to flash                                  |
| DHCP Option 82 Insertion | [Selection]Enabled / Disabled selection.           |

#### 2.10.2. VLAN Settings

This section explains you how to setup VLAN Settings.

- 1. Log into your switch management page.
- 2. Click DHCP Snooping, and click VLAN Settings.

| ← → Ø http://192.168.0.1/ |                     |                                | <u>+</u> ★ ☆ |
|---------------------------|---------------------|--------------------------------|--------------|
|                           | 16Port Gigabi       | t Layer 2 Web Smart PoE Switch |              |
|                           |                     |                                |              |
| SWE-0216G3                | VLAN Settings       |                                |              |
| Switch Info               | VLAN Settings       |                                |              |
| Physical Interface        | VLAN ID:            | (1-4094)                       |              |
| ⊞∰ Bridge<br>⊨∰ SNMP      |                     |                                | Add Reset    |
| Access Control Config     | VLAN Table          |                                | Delete All   |
|                           | VLAN ID             | Action                         |              |
|                           |                     | << VLAN Settings is empty >>   |              |
|                           | Page 0/0 First Page | Previous Page Next Page GO     |              |

3. 1 setting is shown

| VLAN Settings |                          |
|---------------|--------------------------|
| VLAN ID       | [Variable]Input VLAN ID. |

Review the settings. When you have completed making changes, click Add to save the settings

4. VLAN ID Table is shown.

Review the settings. If you want to delete entry, click Delete.

## 2.10.3. Trusted Interfaces

This section explains you how to setup Trusted Interfaces, You can limit DHCP server port. And reject another un-trust DHCP server and PC non-enroll in DHCP server.

- 1. Log into your switch management page.
- 2. Click DHCP Snooping, and click Trusted Interfaces.

| http://192.168.0.1/    | の - C 🦉 Planex Switc       | h ×                            |            | ħ |
|------------------------|----------------------------|--------------------------------|------------|---|
| PLanex                 | 16                         | Port Gigabit Laver 2 Web Smart | PoE Switch |   |
| COMINE                 |                            |                                |            |   |
|                        |                            |                                |            |   |
|                        |                            |                                |            |   |
| SWE-0216G3             | Trusted Interfaces         |                                |            | ^ |
| SWE-0216G3             | Trusted Interfaces Setting | 5                              |            |   |
| E System               | Port                       | Trust                          | Action     |   |
| Physical Interface     | All                        | Ignore V                       | Apply      |   |
|                        | 1                          | Enabled V                      | Apply      |   |
| Access Control Config  | )                          | Enabled X                      | Apply      |   |
|                        | 2                          |                                |            |   |
| Security               | 3                          | Enabled                        | Арріу      |   |
| E DHCP Snooping        | 4                          | Enabled V                      | Apply      |   |
| General Settings       | 5                          | Enabled V                      | Apply      |   |
| Trusted Interfaces     | 6                          | Enabled V                      | Apply      |   |
| Binding Database       | 7                          | Enabled V                      | Apply      |   |
| Statistic Chart        | 8                          | Enabled V                      | Apply      |   |
| Tools                  | 9                          | Enabled ×                      | Apply      |   |
| Save Settings to Flash | 10                         | Enabled M                      | Apply      |   |
|                        | 10                         |                                | Афру       | _ |
|                        | 11                         | Enabled V                      | Apply      |   |
|                        | 12                         | Enabled V                      | Apply      |   |
|                        | 13                         | Enabled V                      | Apply      | ~ |
|                        |                            |                                |            |   |

3. 8 settings are shown

| Trusted Interfaces Settings |                                              |
|-----------------------------|----------------------------------------------|
| Port                        | [Fixed]All /1-16 ports are listed up.        |
| Trust                       | [Selection]Enabled / Disabled selection      |
|                             | Trust port : Server(DHCP, Gateway, Web etc.) |
|                             | Untrust port : User PC, Non-user port        |

#### 2.10.4. Binding Database

This section explains you how to setup Binding Database.

- 1. Log into your switch management page.
- 2. Click DHCP Snooping, and click Binding Database.

| PLANEX<br>COMM.                       |                               | l6Port Gigabi |                  |                  |           |                    |              |
|---------------------------------------|-------------------------------|---------------|------------------|------------------|-----------|--------------------|--------------|
|                                       |                               |               | t Layer 2 Web S  | mart PoE \$      | Switch    |                    |              |
|                                       |                               |               |                  |                  |           |                    |              |
| SWE-0216G3                            | Binding Database              |               |                  |                  |           |                    |              |
| SWE-0216G3                            | Binding Database Settir       | as            |                  |                  |           |                    |              |
| Switch Info                           | MAC Address :                 | .5-           |                  |                  |           | (e.g. 00:11:ab;cd) | ef 22)       |
| Physical Interface                    | IP Address :                  |               |                  | ]0               | IPv4      |                    | ,            |
| Access Control Config                 | VLAN :                        |               | (1-409           | 34)              |           |                    |              |
| E Voice VLAN                          | Port :                        | 1 ¥           |                  |                  |           |                    |              |
| Security                              | Ture :                        | 1 +           |                  |                  |           |                    |              |
| Power Over Ethernet     DHCP Snooping | Type :                        | Static        | ~                |                  |           |                    |              |
| General Settings                      | Lease Time :                  |               | (10 - 4          | 1294967295)(Sec) |           |                    |              |
| VLAN Settings                         |                               |               |                  |                  | Add Rese  | t Clear Dynamic    | And Learning |
|                                       | <b>Binding Database Table</b> |               |                  |                  |           |                    | Delete All   |
| E Statistic Chart                     | Free Entries : 199            |               |                  |                  |           |                    |              |
| Tools     Save Settings to Elash      | Total Entries : 0             |               |                  |                  |           |                    |              |
| ave octaings to Hash                  | MAC Address                   | VLAN ID       | IP Address       | Port             | Туре      | Lease Time         | Action       |
|                                       |                               |               | << The List is e | empty >>         |           |                    |              |
|                                       | Page 0/                       | 0 First Page  | Previous Page    | Next Page        | Last Page | GO                 |              |
|                                       |                               |               |                  |                  |           |                    |              |
|                                       |                               |               |                  |                  |           |                    |              |
|                                       |                               |               |                  |                  |           |                    |              |

3. 6 settings are shown

| Binding Database Settings |                                              |
|---------------------------|----------------------------------------------|
| MAC Address               | [Variable]Input MAC address.                 |
| IP Address                | [Variable]Input IP address match MAC address |
| VLAN                      | [Variable]Input VLANA ID                     |
| Port                      | [Selection]1-16port                          |
| Туре                      | [Selection]Static /Dynamic selection         |
| Lease Time (Dynamic)      | [Variable]Input DHCP lease time.             |

Review the settings. When you have completed making changes, click Add to save the settings

4. Binding Database Table is shown.

Review the settings. If you want to delete entry, click Delete.

# 2.11. LLDP

LLDP technology help you notice port-base device link.path and switch topology

2.11.1. LLDP Global Settings

This section explains you how to setup Binding Database.

- 1. Log into your switch management page.
- 2. Click LLDP, and click LLDP Global Settings.

| <i>ittp://192.168.0.1/</i> | の - C 🖉 Planex Switch                | ×                         |                                                           | 1          |
|----------------------------|--------------------------------------|---------------------------|-----------------------------------------------------------|------------|
| n Planex                   | 16Por                                | t Gigabit Laver 2         | Web Smart PoF Switch                                      |            |
| СОММ.                      | 101 01                               |                           |                                                           |            |
|                            |                                      |                           |                                                           |            |
|                            |                                      |                           |                                                           |            |
| SWE-0216G3                 | LLDP Global Settings                 |                           |                                                           |            |
| SWE-0216G3                 | LLDP Global Settings                 |                           |                                                           |            |
| System                     | LLDP                                 | O Enabled                 | abled                                                     |            |
| Physical Interface         |                                      |                           |                                                           | Apply      |
| SNMP                       |                                      |                           |                                                           | орру       |
| RMON                       | LLDP Settings                        |                           |                                                           |            |
| Voice VLAN                 | Message TX Hold Multiplier           | 4                         | (2-10)                                                    |            |
| - Bower Over Ethernet      | Message TX Interval                  |                           | sec. (5-32768)                                            |            |
| DHCP Snooping              | LLDP Reinit Delay                    | 2                         | sec. (1-10)                                               |            |
| LLDP Global Settings       | LLDP TX Delay                        | 2                         | sec. (1-8192)                                             |            |
| LLDP Neighbors Information | Note : (LLDP TX Delay ) <= (0.25* (M | lessage TX Interval)) and | (Message TX Interval) * (Message TX Hold Multiplier) < 65 | 535. Apply |
| Tools                      | LLDP System Information              |                           |                                                           |            |
| . Save Settings to Flash   | Chassis ID Subtype:                  | macAddress                |                                                           |            |
|                            | Chassis ID:                          | 00:22:CF:EE:5A:BD         |                                                           |            |
|                            | System Name:                         |                           |                                                           |            |
|                            | System Description:                  | SWE-0216G3                |                                                           |            |
|                            |                                      |                           |                                                           |            |
|                            | LLDP Port State Settings             | State                     | A -41                                                     |            |
|                            | PUIL                                 | State                     | Action                                                    |            |

3. 9 settings are shown

| LLDP Global Settings |                                       |
|----------------------|---------------------------------------|
| LLDP                 | [Selection]Enabled/Disabled selection |

| LLDP Settings              |                                              |
|----------------------------|----------------------------------------------|
| Message TX Hold Multiplier | [Variable]Input multiplier for TTL.          |
| Message TX Interval        | [Variable]Input cycle time for advertise.    |
| LLDP Reinit Delay          | [Variable]Input timeout for reinitialize     |
| LLDP TX Delay              | [Variable]Input delay time for change state. |

| LLDP System Informations |                                     |
|--------------------------|-------------------------------------|
| Chassis ID Subtype       | [Fixed]Always,"macAdress" is shown  |
| Chassis ID               | [Fixed]Always, MAC address is shown |
| System Name              | [Fixed]System name is shown         |
| System Description       | [Fixed]Always, model name is shown  |

Review the settings. When you have completed making changes, click Apply to

save the settings

4. LLDP Port State Table is shown.

Review the settings. If you want to delete entry, click Delete.

2.11.2. LLDP Neighbors information

This section explains you how to check neighbor devices via LLDP.

- 1. Log into your switch management page.
- 2. Click LLDP, and click LLDP Neighbors information

| ← → Ø http://192.168.0.1/     | ,                              | ×                           |                          | <u>+</u> ★ ☆ |
|-------------------------------|--------------------------------|-----------------------------|--------------------------|--------------|
| PLANEX COMM.                  | 16Port G                       | Gigabit Layer 2 Web Smart P | PoE Switch               |              |
| SWE-0216G3                    | LLDP Neighbors Information     | on                          |                          |              |
| SWE-0216G3                    | LLDP Neighbors Information     |                             |                          |              |
| System     Physical Interface | Entity Port Chassis ID Subtype | Chassis ID Port ID Subtype  | Port ID Port Description | Show Detail  |
|                               | Page 0/0 First Pa              | age Previous Page Next Page | Last Page GO             |              |

3. LLDP Neighbor Information is shown.

Review current status.

# 2.12. Statistic Chart

Statistic Chart shows number of times, how packet ingress to each port and how err packet occur.

#### 2.12.1. Traffic Comparison

This section explains you how to check number of incoming and outgoing packet.

- 1. Log into your switch management page.
- 2. Click Statistic, and click Traffic Comparison

| → @ http://192.168.0.1/  | Q       | - C 🌈 P    | lanex Switch  | ×            |            |           |              |               |             |       |
|--------------------------|---------|------------|---------------|--------------|------------|-----------|--------------|---------------|-------------|-------|
|                          |         |            | 16 <b>P</b> o | rt Gigabit   | Layer 2    | Web Sm    | art PoE Sv   | vitch         |             |       |
|                          |         |            |               |              |            |           |              |               |             |       |
| SWE-0216G3               | Statis  | tic Info   | rmation       |              |            |           |              |               |             | ^     |
| SWE-0216G3               | Traffic | Informatio | on            |              |            |           |              |               |             |       |
|                          | Port ID | InOctets   | InUcastPkts   | InNUcastPkts | InDiscards | OutOctets | OutUcastPkts | OutNUcastPkts | OutDiscards | Clear |
| Physical Interface       | All     | -          | -             | -            | -          | -         | -            | -             | -           | Apply |
|                          | 1       | 0          | 0             | 0            | 0          | 0         | 0            | 0             | 0           | Apply |
| RMON                     | 2       | 0          | 0             | 0            | 0          | 0         | 0            | 0             | 0           | Apply |
| Voice VLAN      Security | 3       | 0          | 0             | 0            | 0          | 0         | 0            | 0             | 0           | Apply |
| Power Over Ethernet      | 4       | 0          | 0             | 0            | 0          | 0         | 0            | 0             | 0           | Apply |
| E CP Shooping            | 5       | 0          | 0             | 0            | 0          | 0         | 0            | 0             | 0           | Apply |
| Statistic Chart          | 6       | 0          | 0             | 0            | 0          | 0         | 0            | 0             | 0           | Apply |
| Error Group              | 7       | 0          | 0             | 0            | 0          | 0         | 0            | 0             | 0           | Apply |
| Save Settings to Flash   | 8       | 0          | 0             | 0            | 0          | 0         | 0            | 0             | 0           | Apply |
|                          | 9       | 0          | 0             | 0            | 0          | 0         | 0            | 0             | 0           | Apply |
|                          | 10      | 0          | 0             | 0            | 0          | 0         | 0            | 0             | 0           | Apply |
|                          | 11      | 0          | 0             | 0            | 0          | 0         | 0            | 0             | 0           | Apply |
|                          | 12      | 0          | 0             | 0            | 0          | 0         | 0            | 0             | 0           | Apply |
|                          | 13      | 0          | 0             | 0            | 0          | 0         | 0            | 0             | 0           | Apply |
|                          |         |            |               |              |            |           |              |               |             |       |
|                          |         |            |               |              |            |           |              |               |             |       |

# 3. Traffic Information is shown.

| Traffic Information |                                                 |
|---------------------|-------------------------------------------------|
| Port ID             | [Fixed]All /1-16ports listed up                 |
| InOctets            | [Fixed]Incoming Byte per second                 |
| InUcastPkts         | [Fixed]Incoming Unicast packet per second       |
| InNUcastPkts        | [Fixed]Incoming Non-unicast packets per second  |
| InDiscards          | [Fixed]Incoming Discards packet per second      |
| OutOctets           | [Fixed]Outgoing Byte per second                 |
| OutUcastPkts        | [Fixed] Outgoing Unicast packet per second      |
| OutNUcastPkts       | [Fixed] Outgoing Non-unicast packets per second |
| OutDiscards         | [Fixed] Outgoing Discards packet per second     |

Review current status. If you want counter reset, push Apply on each entry

# 2.12.2. Error Group

This section explains you how to check number of error packets.

- 1. Log into your switch management page.
- 2. Click Statistic, and click Error Group

| → 🥖 http://192.168.0.1/       | Q       | - 0 🎑    | Planex Swite | :h         | ×              |               |              |           |            |       |
|-------------------------------|---------|----------|--------------|------------|----------------|---------------|--------------|-----------|------------|-------|
|                               |         |          | 16           | Port Giga  | bit Layer 2 V  | Veb Smart I   | PoE Switch   | ı         |            |       |
| SWE-0216G3                    | Statis  | stic Inf | ormation     | 1          |                |               |              |           |            |       |
| Switch Info                   | Port ID | InFrrors | OutErrors    | DropEvents | CRCAlignErrors | UndersizePkts | OversizePkts | Fragments | Collisions | Clear |
| Physical Interface            | All     | -        | -            | -          | -              | -             | -            | -         | -          | Apply |
| Endge                         | 1       | 0        | 0            | 0          | 0              | 0             | 0            | 0         | 0          | Apply |
| Access Control Config     MON | 2       | 0        | 0            | 0          | 0              | 0             | 0            | 0         | 0          | Apply |
| Orice VLAN                    | 3       | 0        | 0            | 0          | 0              | 0             | 0            | 0         | 0          | Apply |
| Power Over Ethernet           | 4       | 0        | 0            | 0          | 0              | 0             | 0            | 0         | 0          | Apply |
| DHCP Snooping     LLDP        | 5       | 0        | 0            | 0          | 0              | 0             | 0            | 0         | 0          | Apply |
| Statistic Chart               | 6       | 0        | 0            | 0          | 0              | 0             | 0            | 0         | 0          | Apply |
| Error Group                   | 7       | 0        | 0            | 0          | 0              | 0             | 0            | 0         | 0          | Apply |
| Save Settings to Flash        | 8       | 0        | 0            | 0          | 0              | 0             | 0            | 0         | 0          | Apply |
|                               | 9       | 0        | 0            | 0          | 0              | 0             | 0            | 0         | 0          | Apply |
|                               | 10      | 0        | 0            | 0          | 0              | 0             | 0            | 0         | 0          | Apply |
|                               | 11      | 0        | 0            | 0          | 0              | 0             | 0            | 0         | 0          | Apply |
|                               | 12      | 0        | 0            | 0          | 0              | 0             | 0            | 0         | 0          | Apply |
|                               | 13      | 0        | 0            | 0          | 0              | 0             | 0            | 0         | 0          | Apply |
|                               |         |          |              |            |                |               |              |           |            |       |
|                               |         |          |              |            |                |               |              |           |            |       |

3. Error Group is shown.

| Error Information |                                                  |
|-------------------|--------------------------------------------------|
| Port ID           | [Fixed]All /1-16ports listed up                  |
| InErrors          | [Fixed]Incoming error packet per second          |
| OutErrors         | [Fixed]Outgoing error packets from startup       |
| DropEvevts        | [Fixed]Dropping packets from startup             |
| CRCAlignErrors    | [Fixed]CRC,Align Error occur number              |
| UndersizePkts     | [Fixed]Number of under 64bit length packet       |
| OversizePkts      | [Fixed]Number of over 2000bit length packet      |
| Fragments         | [Fixed]Number of >64bit length fragment packet   |
| Collisions        | [Fixed]Number of collision received.             |
|                   | Under Jumbo packet are communicated, this        |
|                   | parameter raise up until get collect Frame size. |

Review current status. If you want counter reset, push Apply on each entry.

2.13. Tool

Tool is system maintenance function group.

2.13.1. Firmware Upgrade

This section explains you how to upgrade switch firmware.

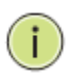

**NOTE:** DO NOT turn off device or press reset button UNDER firmware upgrade. ANY interruption during firmware upgrade process may PERMANENTLY damage your switch

# 2.13.1.1.Via HTTP

Upgrade firmware via web management page.

- 1. Log into your switch management page.
- 2. Click Tools, and click Firmware Upgrade, and click "via HTTP"

| → Ø http://192.168.0.1/                                                                                                    | 🔎 🗝 🖉 Planex Sv                                                                | vitch ×                              |                      |    | <b>≜</b> ★ # |
|----------------------------------------------------------------------------------------------------|--------------------------------------------------------------------------------|--------------------------------------|----------------------|----|--------------|
|                                                                                                    | 1                                                                              | 6Port Gigabit Layer 2                | Web Smart PoE Switch |    |              |
| SWE-0216G3<br>SWE-0216G3<br>SWE-0216G3<br>Switch Info<br>Switch Info<br>Physical Interface<br>G Bridge                                                                                                    | Firmware Upgrade<br>Firmware Upgrade via H<br>Image Version:<br>Firmware File: | via HTTP<br>ITTP Settings<br>1.00.05 |                      | 参照 |              |
| A SNMP      A SAMP      A Scess Control Config      A Yole CVAN      Security      Power Over Ethernet      Different DLDP      Statistic Chart      Firmware Upgrade      Via HTTP      Via TFTP      Cable Diagnostics      Reboot      Reboot      Save Settings to Flash | Note: System will reset auto                                                   | matically after burning image to     | flash.               | [  | Apply        |

 Push "Browse..." button, choose Firmware file, and click Apply. If Prompt is shown, click YES or OK.

# 2.13.1.2. Via TFTP

Upgrade firmware via TFTP server.

- 1. Log into your switch management page.
- 2. Click Tools, and click Firmware Upgrade, and click "via TFTP"

| C A Matthe //192.168.0.1/                         | Q = C Alanex Switch                |                                         | A + 8 |
|---------------------------------------------------|------------------------------------|-----------------------------------------|-------|
|                                                   |                                    |                                         |       |
| COMM.                                             | 16Po                               | rt Gigabit Layer 2 Web Smart PoE Switch |       |
|                                                   |                                    |                                         |       |
|                                                   |                                    |                                         |       |
| SWE-0216G3                                        | Firmware Upgrade via               | TFTP                                    |       |
| SWE-0216G3                                        | Firmware Upgrade via TFTP S        | ettings                                 |       |
|                                                   | Image Version:                     | 1.00.05                                 |       |
| Bridge                                            | TFTP Server IP:                    |                                         |       |
| ⊞                                                 |                                    | O IPv6                                  |       |
| i⊞⊶ 🚰 RMON<br>i≣⊶ 🚭 Voice VLAN                    | Image File Name:                   | (64 characters max.)                    |       |
| Security     Power Over Ethernet                  | Note: System will reset automatica | ally after burning image to flash.      | Analy |
| DHCP Snooping                                     |                                    |                                         | Арріу |
| Batistic Chart                                    |                                    |                                         |       |
| Firmware Upgrade                                  |                                    |                                         |       |
|                                                   |                                    |                                         |       |
| Config File Upload/Download     Cable Diagnostics |                                    |                                         |       |
| IEEE 802.3az EEE                                  |                                    |                                         |       |
| Save Settings to Flash                            |                                    |                                         |       |
|                                                   |                                    |                                         |       |
|                                                   |                                    |                                         |       |
|                                                   |                                    |                                         |       |
|                                                   |                                    |                                         |       |

3. 4 settings are shown

| TFTP Upgrade    |                                                |
|-----------------|------------------------------------------------|
| Image Version   | [Fixed]Current firmware version is shown       |
| TFTP Server IP  | [Variable]Input TFTP server IP address.        |
| Image File Name | [Variable]Input TFTP file path & file name.    |
| Retry Count     | [Variable]Input limit times for retry reciting |

After input server information, click Apply. Automatically switch burn image to flash, and reboot.

#### 2.13.2. Config File Upload/Download

You can save or restore switch configurations as file.

2.13.2.1. Via HTTP

Setting backup / Restore via web management page.

- 1. Log into your switch management page.
- 2. Click Tools, and click Config File Upload/Download, and click "via HTTP"

| ← → Ø http://192.168.0.1/                                                                                                    | の 🗸 🖒 🙋 Planex Switch           | ×                   |                  | <u></u>        |
|----------------------------------------------------------------------------------------------------|---------------------------------|---------------------|------------------|----------------|
|                                                                                                    | 16Port                          | Gigabit Layer 2 Web | Smart PoE Switch |                |
| SWE-0216G3                                                                                                    | Config File Backup/Resto        | pre via HTTP        |                  |                |
| SWE-0216G3                                                                                                    | File Backup/Restore via HTTP Se | ettings             |                  |                |
|                                                                                                    | Select File:                    |                     | 参照               |                |
| Bridge<br>Bridge<br>Brid<br>Bridge<br>Bridge<br>Bridge<br>Brid<br>Bridge<br>Bridge<br>Bridge<br>Bridge<br>Bridg |                                 |                     |                  | Backup Restore |
| Gecurity     Power Over Ethernet     Ged DHCP Snooping     Ged LLDP     Ged Statistic Chart                                                                                                    |                                 |                     |                  |                |
| Tools                                                                                                    |                                 |                     |                  |                |
| Cable Diagnostics<br>                                                                                                    |                                 |                     |                  |                |
| Save Settings to Flash                                                                                                    |                                 |                     |                  |                |
|                                                                                                    |                                 |                     |                  |                |

If you want to back up current settings, click Backup.

If you want to restore setting file, click Browse..., choose config.bin, and click Restore.

### 2.13.2.2. Via TFTP

Upgrade firmware via TFTP server.

- 1. Log into your switch management page.
- 2. Click Tools, and click Config File Upload/Download, and click "via TFTP"

|                                                                                                    | ည္ – ငံ 🖉 Planex Switch                                                                                             | ×                           | <b>↑</b> ★ ¤                                               |
|----------------------------------------------------------------------------------------------------|----------------------------------------------------------------------------------------------------|-----------------------------|------------------------------------------------------------|
|                                                                                                    | 16Port G                                                                                                    | igabit Layer 2 Web Smart Po | DE Switch                                                  |
| SWE-0216G3<br>SWE-0216G3<br>SWE-02 | 16Port G<br>Config File Backup/Restore<br>Config File Backup/Restore via TF<br>TFTP Server IP:<br>Config File Name: | igabit Layer 2 Web Smart Po | ► Switch ● IPv4 ○ IPv6 (64 characters max.) Backup Restore |
|                                                                                                    |                                                                                                    |                             |                                                            |

3. 4 settings are shown

| Config File Backup/Restore via TFTP |                                             |  |
|-------------------------------------|---------------------------------------------|--|
| TFTP Server IP                      | [Variable]Input TFTP server IP address.     |  |
| Config File Name                    | [Variable]Input TFTP file path & file name. |  |

If you want to back up current settings, click Backup to TFTP server.

If you want to restore setting file, click Restore from TFTP server.

# 2.13.3. Cable Diagnostics

You can do simple test about 4-pair in LAN cable

- 1. Log into your switch management page.
- 2. Click Tools, and click Cable Diagnostics.

| SWE-0216G3<br>SWE-0216G3<br>SWIE-0216G3<br>SWIE-0216G3<br>SWIE-0216G3                                                                                                    | 16Port                                                                                                    | Gigabit Layer 2 Web Smart P                                                                                                    | oE Switch                                                                                                    |           |
|----------------------------------------------------------------------------------------------------|----------------------------------------------------------------------------------------------------|----------------------------------------------------------------------------------------------------|----------------------------------------------------------------------------------------------------|-----------|
| SWE-0216G3<br>SWE-0216G3<br>SWE-0216G3                                                                                                    | Cable Diagnostics                                                                                                    |                                                                                                    |                                                                                                    |           |
| SWE-0216G3 SWE-0216G3 SWE-0216G3 Switch Info Switch Info System                                                                                                    | Cable Diagnostics                                                                                                    |                                                                                                    |                                                                                                    |           |
| SWE-0216G3                                                                                                    |                                                                                                    |                                                                                                    |                                                                                                    |           |
| 🗄 📹 System 🕴                                                                                                    | Cable Diagnostics Settings                                                                                                    |                                                                                                    |                                                                                                    |           |
| Physical Interface                                                                                                    | Port                                                                                                    | 1 🗸                                                                                                    |                                                                                                    |           |
| E Bridge                                                                                                    |                                                                                                    |                                                                                                    |                                                                                                    | Test Now  |
| Access Control Config                                                                                                    | Cable Diagnostics Table                                                                                                    |                                                                                                    |                                                                                                    |           |
|                                                                                                    | Port Test Result                                                                                                    | Cable Fault Distance (meters)                                                                                                    | Cable Length (meters) [in range]                                                                                                    |           |
| Security     Power Over Ethernet     Power Over Ethernet     DHCP Snooping     DLDP     Statistic Chart     Tools     Gabie Diagnostics     Iffer 602.3az EEE     Reboot     Save Settings to Flash | The cable diagnostic feature is de<br>test and verify copper cables, it c.<br>Note:<br>1. If cable length is displayed as "N/A<br>because either the link speed is les<br>2. The deviation of "Cable Fault Dista<br>No cable may be displayed under T<br>3. The test also measures cable fault | signed primarily for administrators or c<br>an quickly determine the quality of the i<br>" it means the cable length is "Not Availabl<br>s than 1G or the cables are broken and/or b<br>nce" is +/. 2 meters.<br>est Result when the cable is less than 2 me<br>and identifies the fault in length according | ustomer service representatives. It is<br>cables and the types of error.<br>s".The cable length is undetermined<br>ad quality.<br>ters in length.<br>to the distance from this switch. | ; used to |

3. 1 setting is shown

| Cable Diagnostics Settings |                              |  |
|----------------------------|------------------------------|--|
| Port                       | [Selection]1-16 port select. |  |

4. After click Test Now. Result Cable Diagnostics Table is shown.

| Result Cable Diagnostics Table |                                                     |  |
|--------------------------------|-----------------------------------------------------|--|
| Port                           | [Fixed]1-16 port that you select.                   |  |
| Test result                    | [Fixed]show result pair1-4                          |  |
| Cable Fault Distance           | [Fixed]show length between switch and point of      |  |
| (meters)                       | problem.                                            |  |
| Cable Length                   | [Fixed]show cable length if use cat5e or high grade |  |
| (meters)[in range]             | cable.                                              |  |

Review the result.

## $2.13.4. \ \textbf{IEEE802.3az} \ \textbf{EEE}$

IEEE802.3az EEE technology help you reduce consumptions with shutdown non-use port, optimize electric current as cable length.

- 1. Log into your switch management page.
- 2. Click Tools, and click IEEE802.3az EEE.

3. 1 setting is shown

| IEEE802.3az EEE Settings  |                                          |  |
|---------------------------|------------------------------------------|--|
| IEEE802.3az Energy        | [Selection]Enabled / Disabled selection. |  |
| Efficient Ethernet Status |                                          |  |

### 2.13.5. Reboot

You can reboot switch or restore default Config(you can choose IP address setting too, or not include)..

- 1. Log into your switch management page.
- 2. Click Tools, and click Reboot.

| (→) @ http://192.168.0.1/                                                                                                    | P → C @ Planex Switch ×                                                    | <u><u></u><u></u><u></u><u></u><u></u><u></u><u></u><u></u><u></u><u></u><u></u><u></u><u></u><u></u><u></u><u></u><u></u><u></u><u></u></u> |
|----------------------------------------------------------------------------------------------------|----------------------------------------------------------------------------|----------------------------------------------------------------------------------------------------|
| PLANEX<br>COMM.                                                                                                    | 16Port Gigabit Layer 2 Web Smart PoE Switch                                |                                                                                                    |
| SWE-0216G3                                                                                                    | Factory Default Reset       Reboot       Reboot Type:                      |                                                                                                    |
| Firstead Interface     Firstead     Firstead     SNMP     SAccess Control Config     RNON     Security     Power Over Ethemet     GHCP Snooping     Satistic Chart     Tools     Firstead Downser Upgrade     Cable Disponsites     IEEE 802.3az EEE     RAbool     Ping     Save Settings to Flash | Note: System will reboot in a few seconds after pressing the Apply button. | Apply                                                                                                    |
| http://192.168.0.1/iss/port_cfg.html?Gamb                                                                                                    | bit=idadidedcdddfdadbdkdbdkdcdidcdcdddkdbgegngjgo                          |                                                                                                    |

3. 1 setting is shown

| Reboot      |                                                      |
|-------------|------------------------------------------------------|
| Reboot Type | [Selection]Normal /Factory Default / Factory Default |
|             | Expect IP selection.                                 |

Review the settings. When you have completed making changes, click Apply

# 2.13.6. Ping

PING test tool check IP reachability to same subnet devices.

- 1. Log into your switch management page.
- 2. Click Tools, and click Ping.

| ← → Ø http://192.168.0.1/                                                                                                    | の 🗸 🕈 🏉 Planex Switch | ×                                 | ±+ + + + + + + + + + + + + + + + + + +   |
|----------------------------------------------------------------------------------------------------|-----------------------|-----------------------------------|------------------------------------------|
| PLANEX<br>COMM.                                                                                                    | 16Por                 | t Gigabit Layer 2 Web Smart PoE S | \$witch                                  |
| SWE-0216G3<br>SWE-0216G3<br>SWE-0216G3<br>SWE-0216G3<br>SWE-0216G3<br>SWE-0216G3<br>SWE-0216G3<br>SWE-0216G3<br>SWE-0216G3<br>SWE-0216G3<br>System<br>Project Information<br>Security<br>Constraints<br>Security<br>Power Over Ethernet<br>OHCP Snooping<br>Statistic Chart<br>Statistic Chart<br>Constraints<br>Statistic Chart<br>Constraints<br>Statistic Chart<br>Statistic Chart<br>Constraints<br>Statistic Chart<br>Statistic Chart<br>Stat | 16Por                 | t Gigabit Layer 2 Web Smart PoE S | IPv4<br>2 IPv6<br>Start Show Ping Result |
|                                                                                                    |                       |                                   |                                          |
|                                                                                                    |                       |                                   |                                          |

3. 3 settings are shown

| Ping Test Settings     |                                         |
|------------------------|-----------------------------------------|
| Destination IP Address | [Variable]Input IP address for testing. |
| Timeout Value          | [Variable]Input timeout seconds.        |
| Number of Ping Request | [Variable]Input how many ping sending.  |

If you want to ping with current settings, click Start.

If you want to check ping result, click Show Ping Result.

2.14. Save Settings to Flash

You can save all Apply and add Config to flash and read next re-startup.

- 1. Log into your switch management page.
- 2. Click Save Settings to Flash.

| (-) (-) (2 http://192.168.0.1/                                                                                                    | ク・ C 🦉 Planex Switch ×                                                                 | <u>†</u> ★ # |
|----------------------------------------------------------------------------------------------------|----------------------------------------------------------------------------------------|--------------|
| PLANEX<br>COMM.                                                                                                    | 16Port Gigabit Layer 2 Web Smart PoE Switch                                            |              |
| SWE-0216G3<br>SWE-0216G3                                                                                                    | Save Settings to Flash                                                                 | ^            |
| System  System  System  System  Structure  Access Control Config  Access Control Config  Access Control Config  Access Control Config  Access Control Config  Dictor Value  Control  Control  C | Note: The switch will stop responding while saving the current configuration to flash. |              |
|                                                                                                    |                                                                                        | Ŷ            |

Review the settings. When you have completed making changes, click Save Settings to Flash

# 3. Specification

| Model name                | SWE-0216G3                                               |
|---------------------------|----------------------------------------------------------|
| Function                  |                                                          |
|                           | IEEE 802.3 : 10BASE-T                                    |
|                           | IEEE 802.3u : 100BASE-TX                                 |
|                           | IEEE 802.3ab : 1000BASE-T                                |
|                           | IEEE 802.3z : 1000BASE-X                                 |
|                           | IEEE 802.3x : Flow Control                               |
| Company damage shared and | IEEE 802.1Q : VLAN                                       |
| Correspondence standard   | IEEE 802.1x : RADIUS                                     |
|                           | IEEE 802.1p : QoS / Class of Service, Priority Protocols |
|                           | IEEE 802.3 : Nway Auto-negotiation                       |
|                           | IEEE802.3ad : Link Aggregation                           |
|                           | IEEE802.1D : Spanning Tree                               |
|                           | IEEE802.1w : Rapid Spanning Tree                         |
|                           | RJ-45 x 16:10BASE-T,100BASE-TX,1000BASE-T                |
| Confirmation of most      | (Auto negotiation, AutoMDI/MDI-X)                        |
| Configuration of port     | Combo miniGBIC x 2 : 1000BASE-X                          |
|                           | (Exclusion use)                                          |
| Switching method          | Store & Forward                                          |
|                           | UTP/STP LAN cable                                        |
| Network Cable             | 10Mbps : Cat.3+, 100Mbps : Cat.5+, 1000Mbps : Cat.5e+    |
| Packet Buffer             | 1MB                                                      |
| Switching Fabric          | 32Gbps                                                   |
| SDRAM                     | 128MB                                                    |
| Flash ROM                 | 16MB                                                     |
| Number of MAC Address     | 16,000(whole switch)                                     |
|                           | 10BASE-T : 14,880pps                                     |
| Inroughputs(64Byte)       | 100BASE-TX : 148,800pps                                  |
| per port                  | 1000BASE-X : 1,488,000pps                                |
| Flow control              | Full Duplex : IEEE802.3x, Half Duplex : Back-Pressure    |
| VLAN ID                   | 4,000                                                    |
| QoS                       | Hardware QoS queues 4                                    |
| Link Aggregation          | 8 groups, 8 ports per group                              |

| Spanning Tree           | STP, RSTP                                                |  |
|-------------------------|----------------------------------------------------------|--|
| IGMP Snooping           | V1&V2                                                    |  |
| Storm Control           | Broadcast/Multicast/Unicast                              |  |
| Port Mirroring          | One to One, Many to One                                  |  |
| Security                | Management access control                                |  |
| DoE                     | 185W(Max 6ports support IEEE 802.3at (PoE+), Max 10ports |  |
| POE                     | support IEEE 802.3af (PoE))                              |  |
| Hardware                |                                                          |  |
| Button                  | Reset                                                    |  |
| LED                     | Power, Link/Act, PoE, PoE MAX                            |  |
| FAN                     | Include                                                  |  |
| ADAPTER POWER           | AC100V-240V 50/60Hz (Power Code Max.AC125V)              |  |
| Consumption quantity of | Max 198W                                                 |  |
| electricity             |                                                          |  |
| Size                    | 440(W) x 44(H) x 250(D)mm (not include projection)       |  |
| Weight                  | 3.6kg                                                    |  |
| Operating environment   | Temperature : 0 ~ 45 $^{\circ}$ C                        |  |
| Operating environment   | Humidity : 5~90% (non-condensing)                        |  |
| Chara anvironment       | Temperature : -20∼70℃                                    |  |
| Store environment       | Humidity : $10\sim90\%$ (non-condensing)                 |  |
| Certificate             | CE FCC Class A, VCCI Class A                             |  |
| Other                   |                                                          |  |
| Warranty                | 1 year                                                   |  |
## 4. Troubleshooting

- Cannot connect <u>http://192.168.0.1</u>
  - $\succ$  Please check 5 points
  - Please check power LED on switch. Does LED switch on? If LED is off, check power code connected surely.
  - Please check LAN port LED. If LED is not brink or lit, check LAN cable or NIC on your console machine. If LED is lit, check your NIC IP settings, is working as static IP(e.g. 192.168.0.100/24).
  - Please check device connected to switch. Is there another device which uses same IP addresses. Duplicate IP address devices make trouble.
  - > Please check your IP address. Is not your IP address duplicated?
  - Please check current configuration. Would not you have setup limitation for web management page access? If you forget configuration, reset configurations with click reset button.
- PoE PD is not working well.
  - Please check LAN cable length end-to-end whether it is shorter than 100meter. If cable is longer than 100m, signal is affected by noise. So it causes negotiating fail.
  - Please check PoE MAX LED, Switch spend all power for PoE device.
    Re-plan device allocation.
  - Please check LAN cable structure. Is cable applied Cat.5e standard? Some cable structure is 4wires supply no power to PD device.